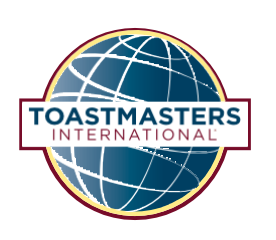

# Pathways പദ്ധതികൾ മറ്റു ഭാഷകളിൽ ഉപയോഗിക്കുന്നതിനുള്ള വഴികാട്ടി

ഇംഗ്ലീഷ് പരിജ്ഞാനം കുറഞ്ഞവരോ, Base Camp പരിചിതമല്ലാത്തവരോ ആയ അംഗങ്ങൾക്കാണ് ഈ വഴികാട്ടി ശുപാർശ ചെയ്യപ്പെടുന്നത്. അംഗങ്ങളിൽ ഇംഗ്ലീഷ് പരിജ്ഞാനമുള്ളവരും, Base Camp പരിചിതരായവരും ദയവായി ദ്രതാരംഭ വഴികാട്ടി ഉപയോഗിക്കുക.

# ഉള്ളടക്കം

| ആമുഖം                                                                           | 2  |
|---------------------------------------------------------------------------------|----|
| ചഴിത്താരാ വിവരണങ്ങൾ                                                             | 2  |
| ഒരു ഇംഗ്ലീഷ് ഡിജിറ്റൽ വഴിത്താര വാങ്ങുന്നതെങ്ങനെ                                 | 5  |
| ബേസ്ക്യാമ്പ് എങ്ങനെ ഉപയോഗിക്കാം                                                 | 20 |
| മലയാളം പിഡിഎഫ് പദ്ധതികൾ കണ്ടെത്തേണ്ടത് എങ്ങനെ                                   | 23 |
| ഒരു മലയാളം പി ഡി എഫ് പദ്ധതി പൂർത്തിയാക്കുന്നതിന്റെ അംഗീകാരം ലഭിക്കുന്നതെങ്ങനെ   | 26 |
| ഇംഗ്ലീഷ് ഡിജിറ്റൽ വഴിത്താരയിൽ ഒരു നിലയുടെ അംഗീകാരം ലഭിക്കുന്നതെങ്ങനെ            | 37 |
| ഇംഗ്ലീഷ് ഡിജിറ്റൽ വഴിത്താരയിൽ നിങ്ങളുടെ വഴിത്താരയ്ക്കുള്ള അംഗീകാരം എങ്ങനെ നേടാം | 45 |

This Malayalam translation of 921 Guide to Using Pathways in Additional Languages was prepared by an independent Translation and Review team consisting of Toastmasters International members on an unpaid volunteer basis. It has not been assessed by Toastmasters International World Headquarters. Toastmasters International World Headquarters is not responsible for quality, accuracy, errors, omissions, or any potential legal issues that may arise from use of these materials.

921 Pathways പദ്ധതികൾ മറ്റു ഭാഷകളിൽ ഉപയോഗിക്കുന്നതിനുള്ള വഴികാട്ടി എന്നതിന്റെ മലയാളപരിഭാഷ Toastmasters International-ലെ അംഗങ്ങളുടെ ഒരു സ്വതന്ത്ര തർജ്ജമാ-പുനഃപരിശോധനാസമിതിയുടെ പ്രതിഫലമില്ലാത്ത സന്നദ്ധ സേവനത്തിലൂടെയാണ് തയാറാക്കിയത്. ഇത് Toastmasters International ലോക ആസ്ഥാന കാര്യാലയം പരിശോധിച്ചിട്ടില്ല. ഈ സാമഗ്രികളിലെ ഗുണനിലവാരം, കൃത്യത, തെറ്റുകൾ, വിട്ടുപോകലുകൾ, ഇവയുടെ ഉപയോഗത്തിൽ നിന്നുണ്ടായേക്കാവുന്ന നിയമപ്രശ്നങ്ങൾ എന്നിവക്ക് Toastmasters International ലോക ആസ്ഥാന കാര്യാലയം ഉത്തരവാദിയല്ല.

## TOASTMASTERS INTERNATIONAL

#### www.toastmasters.org

© 2021 Toastmasters International. എല്ലാ അവകാശങ്ങളം നിക്ഷിപ്തം. Toastmasters International, Toastmasters International-ന്റെ അടയാളചിഹ്നം, മറ്റ് വ്യാപാരമൃദ്രകൾ, പകർപ്പവകാശങ്ങൾ എന്നിവ Toastmasters International-ന്റെ മാത്രം സ്വത്ത് ആയിരിക്കുന്നതും, അനുമതിയോടെ മാത്രം ഉപയോഗിക്കാവുന്നതുമാണ്.

Rev. 05/2021 ഇനം ml-IN921

# ആമുഖം

അറബി, ലളിതചൈനീസ്, പരമ്പരാഗത ചൈനീസ്, ഇംഗ്ലീഷ്, ഫ്രെഞ്ച്, ജർമ്മൻ, ജാപ്പനീസ്, കൊറിയൻ, പോർച്ചുഗീസ്, സ്പാനിഷ്, തമിഴ് എന്നീ ഭാഷകളിലെ Pathways പദ്ധതികൾക്ക് ഈ വഴികാട്ടി ബാധകമല്ല. ഈ ഭാഷകളിൽ ഡിജിറ്റൽ Pathways വഴിത്താരകൾ വാങ്ങാൻ ലഭ്യമാണ്.

ചില Pathways പദ്ധതികൾ ഒന്നോ അതിലധികമോ ഡിസ്ട്രിക്ട് തർജ്ജമ സംഘങ്ങൾ മുഖേന മലയാളത്തിലേക്ക് തർജ്ജമ ചെയ്തിട്ടുണ്ട്. ഇവ ഡൗൺലോഡ് ചെയ്യാവുന്ന PDF-കൾ ആയി Basecamp-ൽ ലഭ്യമാണ്. എന്നാൽ പൂർണമായ ഡിജിറ്റൽ അനുഭവം മലയാളത്തിൽ തത്കാലം ലഭ്യമല്ല.

മലയാളത്തിൽ പൂർത്തിയാക്കുന്ന പദ്ധതികൾ, നിലകൾ, വഴിത്താരകൾ, എന്നിവയുടെ അംഗീകാരം ലഭിക്കുവാൻ ഇംഗ്ലീഷിലെയോ (മറ്റ് ലഭ്യമായ ഭാഷകളിലെയോ) ഡിജിറ്റൽ വഴിത്താര വാങ്ങുകയും അവയിൽ പദ്ധതികൾ, നിലകൾ, വഴിത്താരകൾ, എന്നിവ പൂർത്തിയായതായി Base Camp-ൽ സൂചിപ്പിക്കുകയും വേണം. ഇംഗ്ലീഷ് പദ്ധതികൾക്ക് പകരം മലയാളം PDF പദ്ധതികൾ ഉപയോഗിക്കാൻ ഇത് നിങ്ങളെ അനുവദിക്കും. നിങ്ങൾ മലയാളത്തിലുള്ള പദ്ധതികളാണ് പൂർത്തിയാക്കുന്നതെന്ന് നിങ്ങളുടെ ക്ലബ് ഭാരവാഹികളെ അറിയിക്കാൻ മറക്കരുത്.

ഒരോ വഴിത്താരയെ പറ്റിയും ഒരു വിവരണം താഴെ കാണാം. വഴിത്താരയിലെ എല്ലാ പദ്ധതികളും ഇപ്പോൾ മലയാളത്തിൽ ലഭ്യമായിരിക്കില്ല. എങ്കിലും, ഇവയിൽ ഏത് വഴിത്താരയാണ് നിങ്ങളുടെ ലക്ഷ്യങ്ങൾക്കും പഠനാവശ്യങ്ങൾക്കും ഉചിതമെന്ന് പരിഗണിക്കണം. നിലവിലുള്ള പദ്ധതിലഭ്യത അറിയാൻ **ഇവിടെ ക്ലിക്ക്** ചെയ്യുക.

# വഴിത്താരാ വിവരണങ്ങൾ

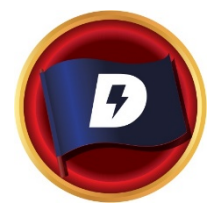

# ചലനാത്മക നേതൃത്വം

ഈ വഴിത്താര നിങ്ങളുടെ നയപരമായ നേതൃത്വപാടവം കെട്ടിപ്പടുക്കുവാൻ സഹായിക്കുന്നു. നേതൃത്വ-ആശയവിനിമയ ശൈലികൾ, ഒരു സംഘത്തിൽ സംഘർഷത്താലുണ്ടാവുന്ന ഫലങ്ങൾ, സംഘർഷങ്ങൾക്ക് ക്ഷയം വരുത്താനോ അവയ്ക്ക് ദിശാബോധം നൽകാനോ ഉതകന്ന നൈപുണ്യം, ഇവ മനസ്സിലാക്കുന്നതിൽ ഈ വഴിത്താരയിലെ പദ്ധതികൾ ശ്രദ്ധകേന്ദ്രീകരിക്കുന്നു. കൂടാതെ, ഒരു സ്ഥാപനത്തിലോ സംഘത്തിലോ മാറ്റങ്ങൾ സൂഗമമാക്കുന്നതിനുള്ള തന്ത്രങ്ങൾ, വ്യക്തിഗത ആശയവിനിമയം, പൊതുപ്രസംഗം എന്നിവയുടെ വികസനത്തിലും ഈ വഴിത്താര ഊന്നൽ നൽകന്നു. നിങ്ങളുടെ നേതൃത്വപാടവം പ്രയോഗിക്കുന്നതിൽ ഊന്നൽ നൽകന്ന പദ്ധതിയിലാണ് ഈ വഴിത്താര പൂർണമാവുന്നത്.

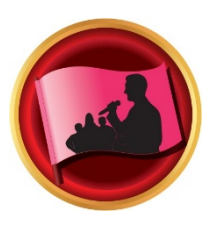

## ഫലപ്രദമായ പരിശീലനം

ഗുണാത്മക ആശയ സംവേദകനും നേതാവും എന്ന നിലയിൽ നിങ്ങളുടെ കഴിവുകളെ വളർത്തുന്നതിന് ഈ വഴിത്താര സഹായിക്കുന്നു. അഭിപ്രായൈക്യം ഊട്ടിയുറപ്പിക്കുന്നതിനും, പരിശീലനത്തിലൂടെ മറ്റുള്ളവരുടെ ഉന്നമനത്തിന് ശ്രമിക്കുന്നതിനും, സുശകതമായ പൊതുപ്രഭാഷണനൈപുണ്യം ഉറപ്പിക്കുന്നതിനും ഈ വഴിത്താരയിലെ പദ്ധതികൾ ശ്രദ്ധകേന്ദ്രീകരിക്കുന്നു. ഓരോ പദ്ധതിയും വൃക്തികൾക്കിടയിലെ ഫലപ്രദമായ ആശയവിനിമയത്തിന്റെ പ്രാധാനൃത്തിന് ഊന്നൽ നൽകുന്നു. നിങ്ങളുടെ ഭാവനയ്ക്ക് അനുസരിച്ചുള്ള "ഉന്നത പ്രകടനമുള്ള നേതൃത്വം" എന്ന പദ്ധതിയിൽ ആണ് ഈ വഴിത്താര പൂർണ്ണമാവുന്നത്.

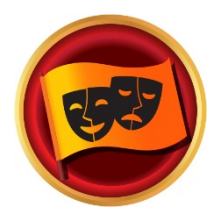

### നർമ്മഭാഷണം

ഈ വഴിത്താര പരിപൂർണനായ പൊതു പ്രഭാഷകൻ എന്ന നിലയിലുള്ള നിങ്ങളുടെ കഴിവുകളെ വളർത്താൻ സഹായിയ്ക്കുന്നു. വിവിധ തരത്തിലുള്ള നർമ്മങ്ങളോട് സദസ്യർ എങ്ങനെ പ്രതികരിയ്ക്കുന്നു എന്ന് മനസ്സിലാക്കുന്നതിലും നർമ്മത്തോടെ ഒരു സന്ദേശം നൽകവാനുള്ള നിങ്ങളുടെ കഴിവിനെ മെച്ചപ്പെടുത്തുന്നതിലും ഈ വഴിത്താരയിലെ പദ്ധതികൾ ശ്രദ്ധ കേന്ദ്രീകരിക്കുന്നു. ഫലപ്രദമായ പൊതുപ്രഭാഷണ തന്ത്രങ്ങൾ, പ്രസംഗരചന, പ്രസംഗാവതരണം, നർമ്മകഥകളുടെ പ്രയോഗം എന്നിവയിലുള്ള ധാരണ വികസിപ്പിക്കുന്നതിന് ഈ പദ്ധതി സഹായിക്കുന്നു. നിങ്ങൾ പഠിച്ചതെല്ലാം പ്രയോഗിക്കാൻ അനുവദിക്കുന്ന ഒരു മികച്ച പ്രസംഗത്തോടെയാണ് ഈ വഴിത്താര പൂർണ്ണമാവുന്നത്.

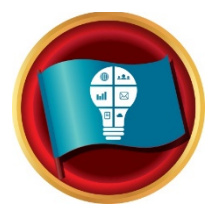

#### സർഗ്ഗാത്മക ആസൂത്രണം

പൊതുപ്രഭാഷകൻ, നേതാവ് എന്ന നിലകളിലുള്ള നിങ്ങളുടെ കഴിവുകൾ വളർത്താൻ ഈ വഴിത്താര സഹായിക്കുന്നു.നിങ്ങൾ അവതരിപ്പിക്കുമ്പോൾ സദസ്യരുമായി സുദ്ദഢമായ ഒരു ബന്ധം വികസിപ്പിക്കുക, പ്രസംഗചരചന, പ്രസംഗാവതരണം എന്നിവയിൽ ഈ വഴിത്താരയിലെ പദ്ധതികൾ ശ്രദ്ധ കേന്ദ്രീകരിക്കുന്നു. പദ്ധതി നിർവഹണത്തിലെ വിവിധ പടികൾ മനസ്സിലാക്കുന്നതിനും നൂതനമായ പരിഹാരങ്ങൾ സൃഷ്ടിക്കുന്നതിനും ഈ പദ്ധതികൾ സഹായിക്കുന്നു.നിങ്ങളുടെ ഭാവനയ്ക്ക് അനുസരിച്ചുള്ള "ഉന്നത പ്രകടനമുള്ള നേതൃത്വം" എന്ന പദ്ധതിയിൽ ആണ് ഈ വഴിത്താര പൂർണ്ണമാവുന്നത്.

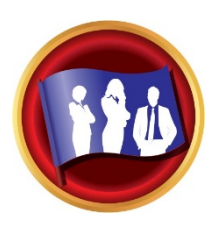

#### നേതൃത്വവികസനം

കഴിവുറ്റ ആശയ സംവേദകനും നേതാവും എന്ന നിലയിൽ നിങ്ങളുടെ കഴിവുകളെ വളർത്തുന്നതിന് ഈ വഴിത്താര സഹായിക്കുന്നു. സമയം എങ്ങനെ പാലിക്കണമെന്ന് പഠിക്കുക, പദ്ധതികൾ വികസിപ്പിക്കുക, നടപ്പിലാക്കുക എന്നിവയിൽ ഈ വഴിത്താരയിലെ പദ്ധതികൾ ശ്രദ്ധ കേന്ദ്രീകരിക്കുന്നു. പൊതുപ്രഭാഷണത്തിനും സംഘത്തെ നയിക്കുന്നതിനും എല്ലാ പദ്ധതികളിലും ഊന്നൽ നൽകിയിരിക്കുന്നു. നിങ്ങൾ പഠിച്ചതെല്ലാം പ്രയോഗിക്കാവുന്ന തരത്തിൽ ഒരു ചടങ്ങ് ആസൂത്രണം ചെയ്യുകയും അത് നടപ്പാക്കുകയും ചെയ്യുന്നതോടെയാണ് ഈ വഴിത്താര പൂർണ്ണമാവുന്നത്.

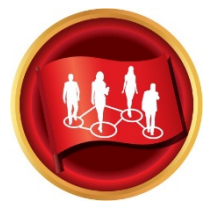

#### പ്രചോദന തന്ത്രങ്ങൾ

ശക്തനും കഴിവുറ്റവന്മായ ഒരു ആശയസംവേദകൻ എന്ന നിലയിൽ നിങ്ങളുടെ കഴിവുകൾ വികസിപ്പിക്കാൻ ഈ വഴിത്താര നിങ്ങളെ സഹായിക്കുന്നു. നിങ്ങളുടെ ചുറ്റുമുള്ളവരുമായി ബന്ധങ്ങൾ വളർത്തുക, പ്രചോദനമെന്തെന്നറിയുക, കൃത്യ നിർവഹണത്തിനായി ചെറുസംഘങ്ങളെ വിജയകരമായി നയിക്കുക എന്നീതന്ത്രങ്ങൾ പഠിക്കുന്നതിൽ ഈ പദ്ധതികൾ ശ്രദ്ധ കേന്ദ്രീകരിക്കുന്നു. പൊതുപ്രസംഗത്തിലടക്കമുള്ള നിങ്ങളുടെ എല്ലാവിധ കഴിവുകളെയും ഏകോപിപ്പിച്ച് സമഗ്രമായ ഒരു സംഘത്രപീകരണപദ്ധതിയോടെയാണ് ഈ വഴിത്താര പൂർണ്ണമാവുന്നത്.

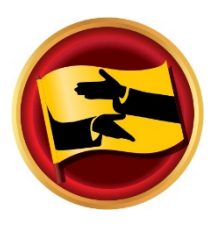

### പ്രേരക സ്വാധീനം

ഈ വഴിത്താര പരിപൂർണനായ പൊതു പ്രഭാഷകൻ എന്ന നിലയിലുള്ള നിങ്ങളുടെ കഴിവുകളെ വളർത്താൻ സഹായിയ്ക്കുന്നു. പരസ്പര ആശയവിനിമയശേഷിയും പൊതുപ്രഭാഷണപാടവവും വളർത്തുന്നതിനോടൊപ്പം പരസ്പര ആലോചനയിലൂടെ ഗുണാത്മകഫലപ്രാപ്തി നേടുന്നതെങ്ങനെ എന്നതിലാണ് ഈ വഴിത്താരയിലെ പദ്ധതികൾ ശ്രദ്ധകേന്ദ്രീകരിക്കുന്നത്. സങ്കീർണ്ണമായ സാഹചര്യങ്ങൾ അഭിമൂഖീകരിക്കാനുള്ള നേതൃത്വ പാടവം വികസിപ്പിക്കുന്നതിനോടൊപ്പം വെല്ലുവിളികൾക്ക് ആനമായ പരിഹാരങ്ങൾ കണ്ടെത്തുന്നതിനും ഓരോ പദ്ധതിയും ഊന്നൽ നൽകുന്നു.. നിങ്ങളുടെ ഭാവനയ്ക്ക് അനുസരിച്ചുള്ള "ഉന്നത പ്രകടനമുള്ള നേതൃത്വം" എന്ന പദ്ധതിയിൽ ആണ് ഈ വഴിത്താര പൂർണ്ണമാവുന്നത്.

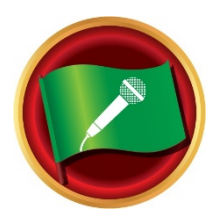

## അവതരണ പരിജ്ഞാനം

നിപുണനായ പ്രസംഗകൻ എന്ന നിലയിൽ നിങ്ങളുടെ കഴിവുകൾ കെട്ടിപ്പടുക്കുവാൻ ഈ വഴിത്താര നിങ്ങളെ സഹായിക്കുന്നു. സദസ്യർ നിങ്ങളുമായി എങ്ങനെ പ്രതികരിക്കുന്നു എന്ന് മനസ്സിലാക്കുന്നതിലും സദസ്യരുമായുള്ള ബന്ധം മെച്ചപ്പെടുത്തുന്നതിലും ഈ വഴിത്താരയിലെ പദ്ധതികൾ ശ്രദ്ധകേന്ദ്രീകരിക്കുന്നു. പ്രസംഗരചന, പ്രസംഗാവതരണം എന്നിവയടക്കം ഫലപ്രദമായ പൊതുപ്രഭാഷണ തന്ത്രങ്ങളിലുള്ള ധാരണ വികസിപ്പിക്കുന്നതിന് ഈ പദ്ധതികൾ സഹായിക്കുന്നു. നിങ്ങൾ പഠിച്ചതെല്ലാം പ്രയോഗിക്കാൻ അനുവദിക്കുന്ന ഒരു മികച്ച പ്രസംഗത്തോടെയാണ് ഈ വഴിത്താര പൂർണ്ണമാവുന്നത്.

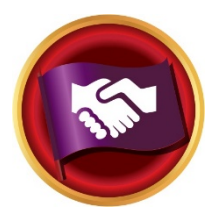

### തന്ത്രപരമായ ബന്ധങ്ങൾ

ആശയസംവേദനത്തിലെ ഒരു നേതാവ് എന്ന നിലയിൽ നിങ്ങളുടെ കഴിവുകൾ കെട്ടിപ്പടുക്കുവാൻ ഈ വഴിത്താര നിങ്ങളെ സഹായിക്കുന്നു. വൈവിധ്യങ്ങൾ മനസ്സിലാക്കൽ, വിഭിന്ന തരത്തിലുള്ളവരുമായി വൃക്തിപരവും തൊഴിൽപരവുമായ ബന്ധങ്ങൾ സ്ഥാപിക്കൽ, പൊതുജനസമ്പർക്ക തന്ത്രങ്ങൾ വികസിപ്പിക്കൽ എന്നിവയിൽ ഈ വഴിത്താരയിലെ പദ്ധതികൾ ശ്രദ്ധകേന്ദ്രീകരിക്കുന്നു. മെച്ചപ്പെട്ട രീതിയിൽ പരസ്പര ആശയവിനിമയം ചെയ്ത് ഒരു പൊതുപ്രഭാഷകനാവുക എന്നതിൽ ഓരോ പദ്ധതിയും ഊന്നൽ നൽകന്നു. ഒരു സന്നദ്ധ സംഘടനയിലെ നേതാവ് എന്ന നിലയിൽ നിങ്ങളുടെ കഴിവുകൾ പ്രയോഗിക്കാവുന്ന ഒരു പദ്ധതിയിലാണ് ഈ വഴിത്താര പൂർണ്ണമാവുന്നത്.

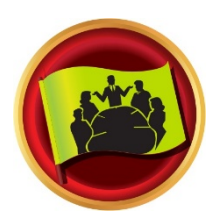

#### സംഘ സഹപ്രവർത്തനം

സഹകരണസന്നദ്ധനായ നേതാവ് എന്ന നിലയിൽ നിങ്ങളുടെ കഴിവുകൾ കെട്ടിപ്പടുക്കു-വാൻ ഈ വഴിത്താര നിങ്ങളെ സഹായിക്കുന്നു. സജീവമായി ശ്രദ്ധിക്കൽ, മറ്റുള്ളവരെ പ്രചോദിപ്പിക്കൽ, ഒരു സംഘവുമായി സഹവർത്തിക്കൽ എന്നിവയിൽ ഈ വഴിത്താരയിലെ പദ്ധതികൾ ശ്രദ്ധകേന്ദ്രീകരിക്കുന്നു. പരസ്പര ആശയവിനിമയ ശേഷിയും പൊതുപ്രഭാഷണ പാടവവും വളർത്തുന്നതിന് ഓരോ പദ്ധതിയും സഹായിക്കുന്നു. നിങ്ങളുടെ നേതൃപാടവം പ്രയോഗിക്കുന്നതിൽ ശ്രദ്ധകേന്ദ്രീകരിക്കുന്ന ഒരു പദ്ധതിയിലാണ് ഈ വഴിത്താര പൂർണ്ണമാവുന്നത്.

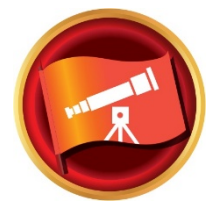

#### ദർശനാത്മക ആശയവിനിമയം

തന്ത്രജ്ഞനായ ആശയസംവേദകനും നേതാവും എന്ന നിലയിൽ നിങ്ങളുടെ കഴിവുകൾ കെട്ടിപ്പടുക്കുവാൻ ഈ വഴിത്താര നിങ്ങളെ സഹായിക്കുന്നു. ഒരു സംഘവുമായി വിവരം പങ്കുവെക്കുന്നതിലുള്ള നിങ്ങളുടെ കഴിവുകൾ വളർത്തൽ, ആശയസംവേദനം ആസൂത്രണം ചെയ്യൽ, നൂതന പരിഹാരങ്ങൾ സൃഷ്ടിക്കൽ എന്നിവയിൽ ഈ വഴിത്താരയിലെ പദ്ധതികൾ ശ്രദ്ധകേന്ദ്രീകരിക്കുന്നു. പ്രസംഗരചനയിലും പ്രസംഗാവതരണത്തിലും ഓരോ പദ്ധതിയും ഊന്നൽ നൽകുന്നു. വ്യക്തിപരമോ തൊഴിൽ പരമോ ആയ ഒരു ദീർഘകാല വീക്ഷണത്തിന്റെ വികസനത്തിലും സമാരംഭത്തിലുമാണ് ഈ വഴിത്താര പൂർണ്ണമാവുന്നത്.

# ഒരു ഇംഗ്ലീഷ് ഡിജിറ്റൽ വഴിത്താര വാങ്ങുന്നതെങ്ങനെ

1) <u>https://www.toastmasters.org/</u> എന്ന Toastmasters വെബ്സൈറ്റിലേക്ക് പ്രവേശിക്കക.

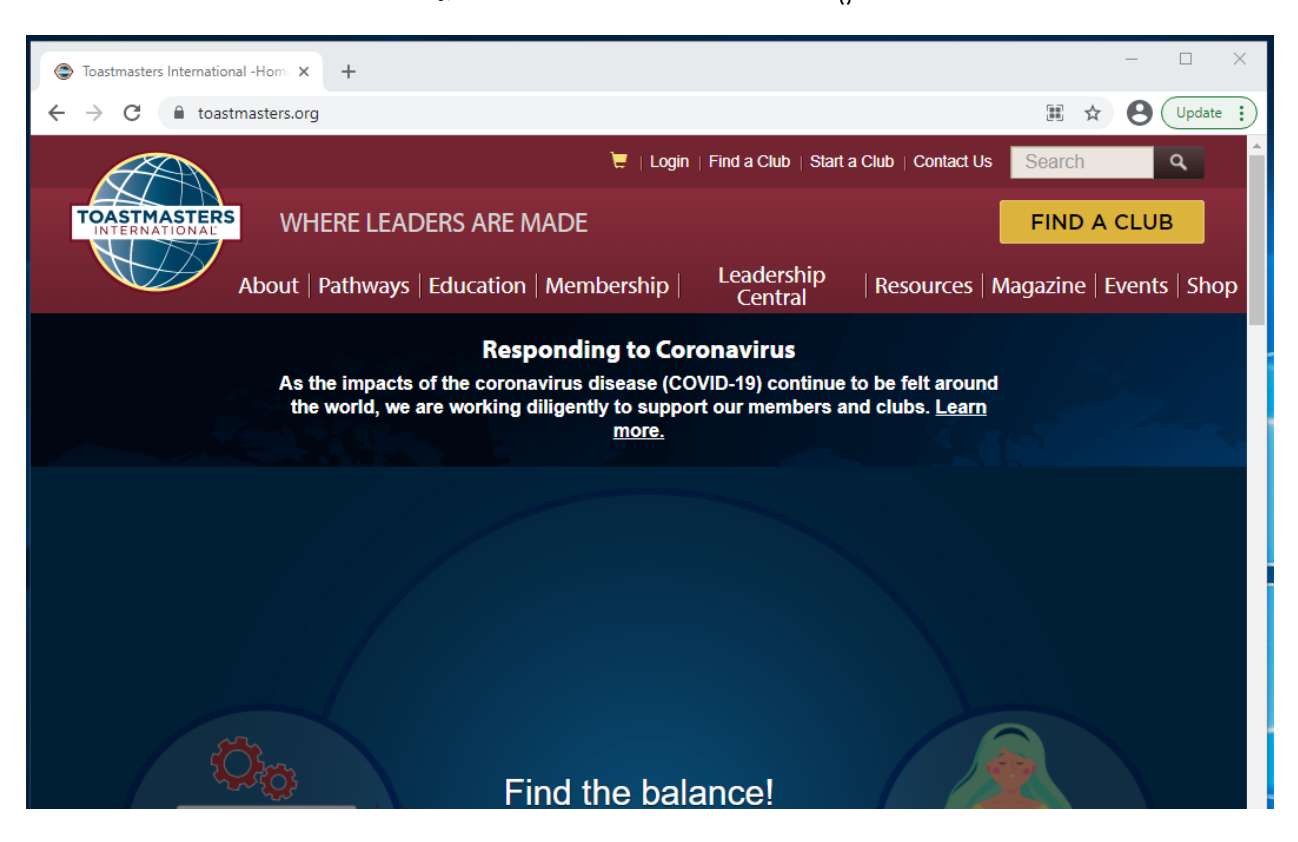

 നിങ്ങളുടെ Toastmasters വ്യക്തിവിവരണത്തിൽ പ്രവേശിക്കുന്നതിന്, മുകളിലുള്ള നിങ്ങളുടെ പേരിൽ ക്ലിക്ക് ചെയ്യക.

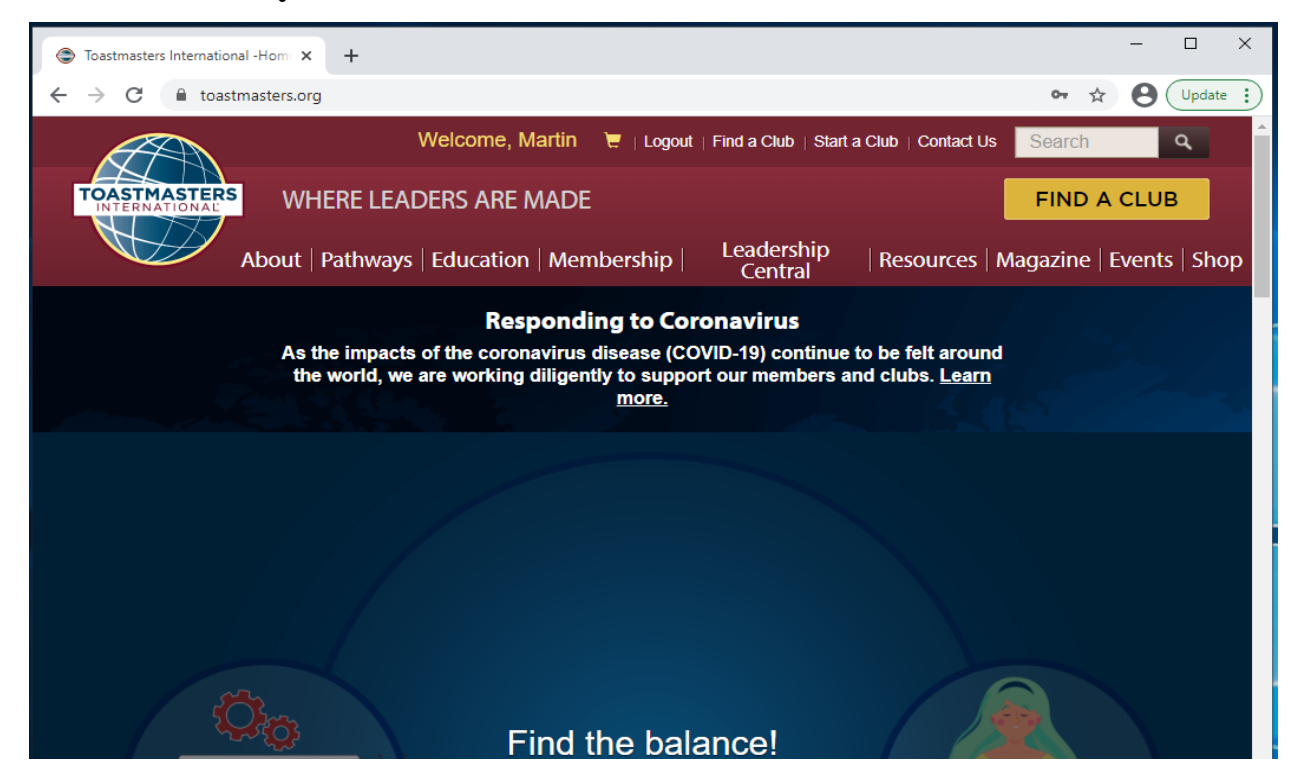

 Choose a Path ക്ലിക്ക് ചെയ്യുക. ഇത് പ്രദർശനപ്രതലത്തിന്റെ മധ്യത്തിലോ ഇടത് വശത്തോ ആയിരിക്കാം.

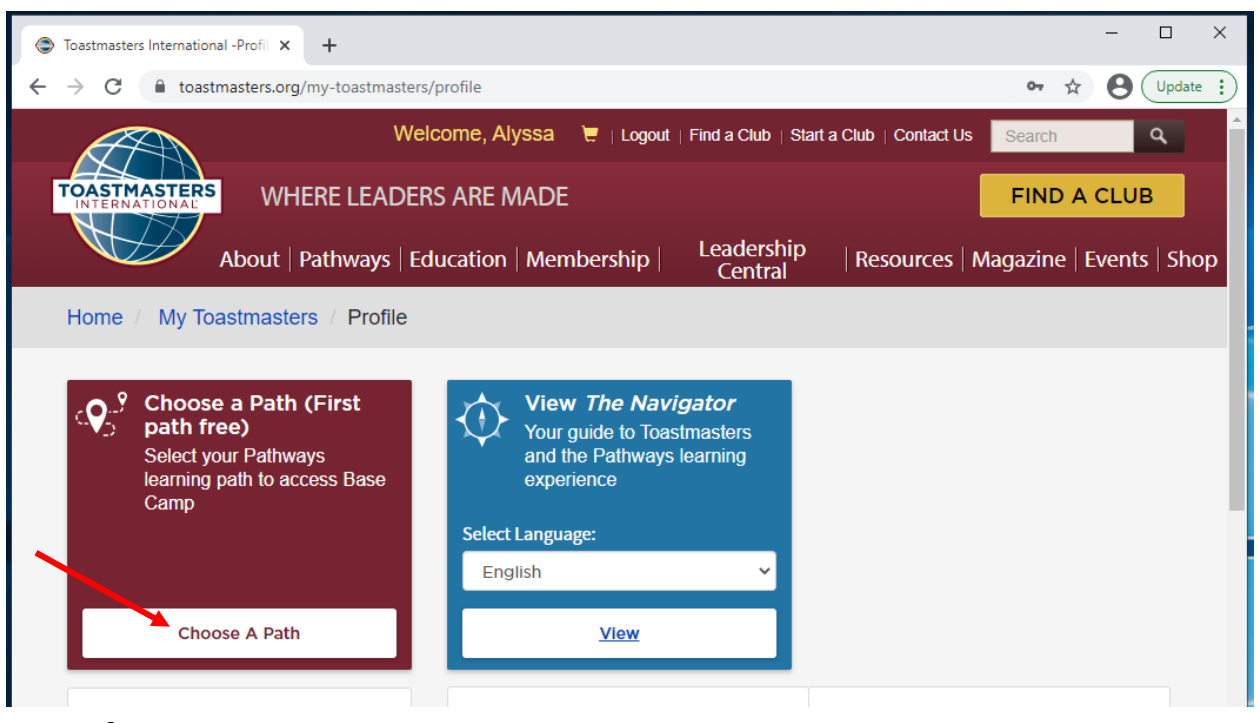

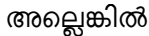

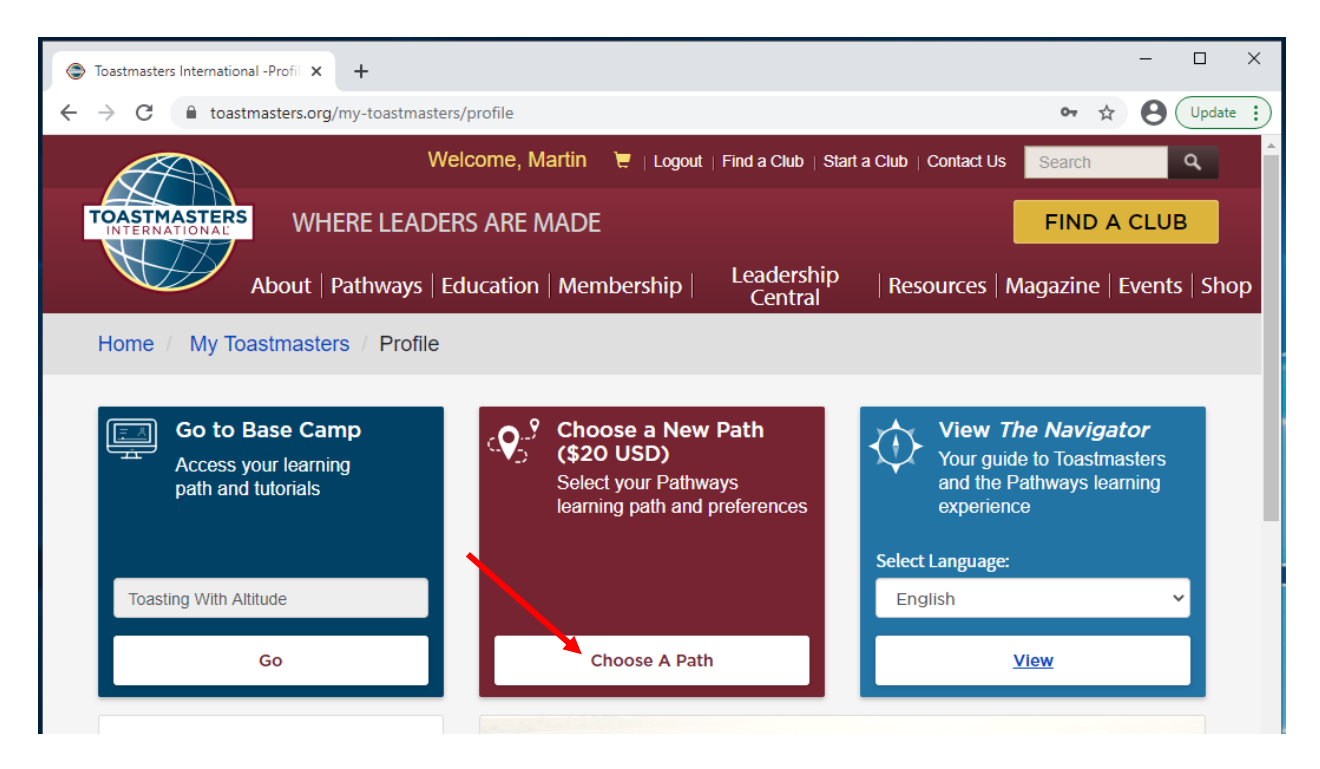

- 4) Toastmasters Pathways Online Agreement and Release എന്ന ഒരു ജാലകം തുറന്ന് വന്നേക്കാം.
  - a. Accept ക്ലിക്ക് ചെയ്യുമ്പോൾ, Toastmasters International-ന്റെ സ്വകാര്യതാ നയത്തിനനുസരിച്ച് എന്റെ വ്യക്തിഗത വിവരങ്ങൾ ശേഖരിക്കുന്നതിനും ഉപയോഗിക്കുന്നതിനും, അപഗ്രഥിക്കുന്നതിനും ഞാൻ സമ്മതിക്കുന്നു.
  - b. നയം പൂർണമായി കാണണമെങ്കിൽ, Privacy Policy ക്ലിക്ക് ചെയ്യക.
  - c. അനന്തരം, നിങ്ങൾ തയാറാകുമ്പോൾ ചുവന്ന Accept ബട്ടൺ ക്ലിക്ക് ചെയ്യക.

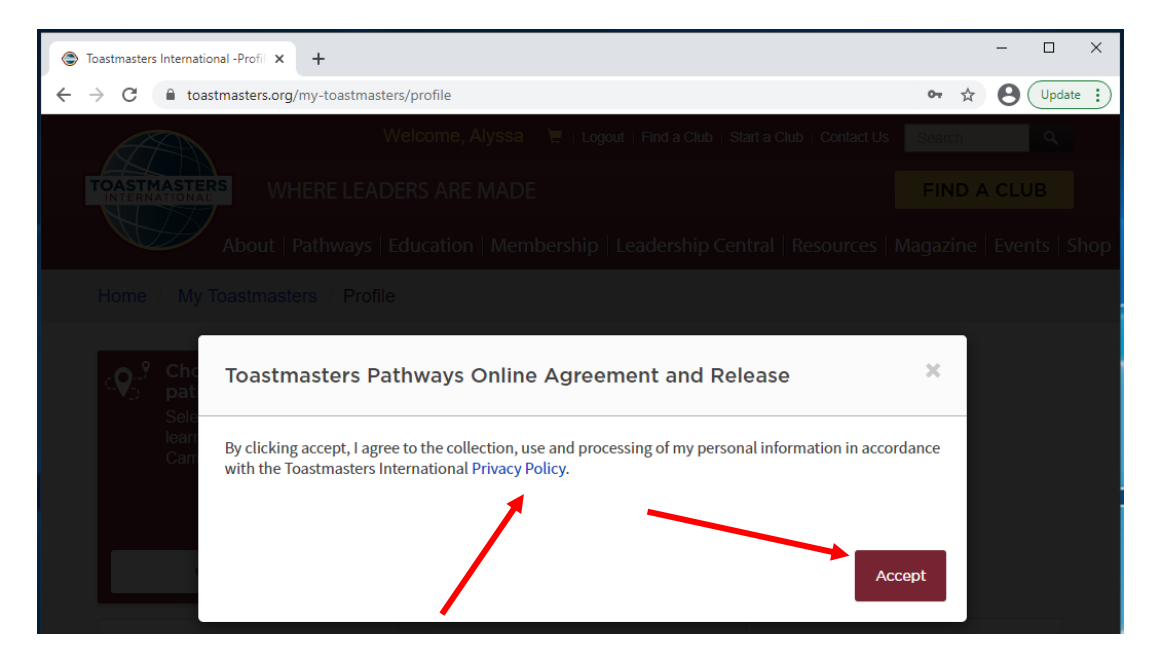

5) Select your Path language എന്നതിൽ ഇംഗ്ലീഷ് ആയിരിക്കും ആദ്യം തിരഞ്ഞെടുക്കപ്പെട്ടിരിക്കുന്നത്.

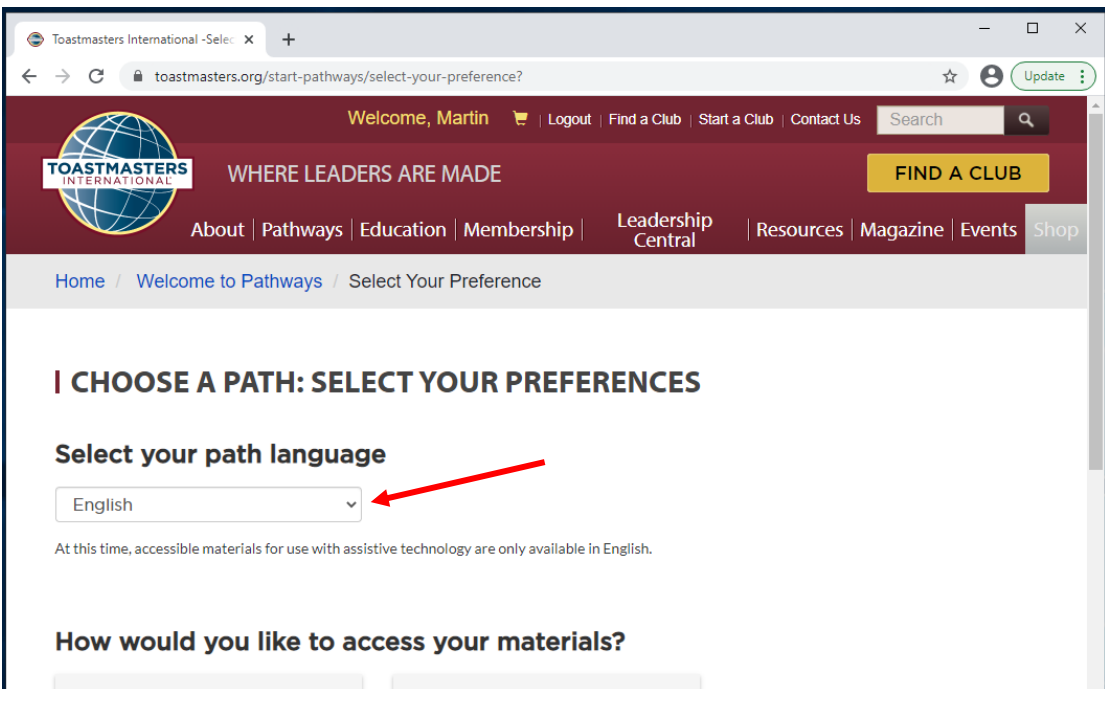

6) Obtain digital resources online via Base Camp എന്നതിൽ Select Digital Resources ക്ലിക്ക് ചെയ്യക. തിരഞ്ഞെടുക്കപ്പെടുമ്പോൾ അത് നീല നിറമായി മാറും.

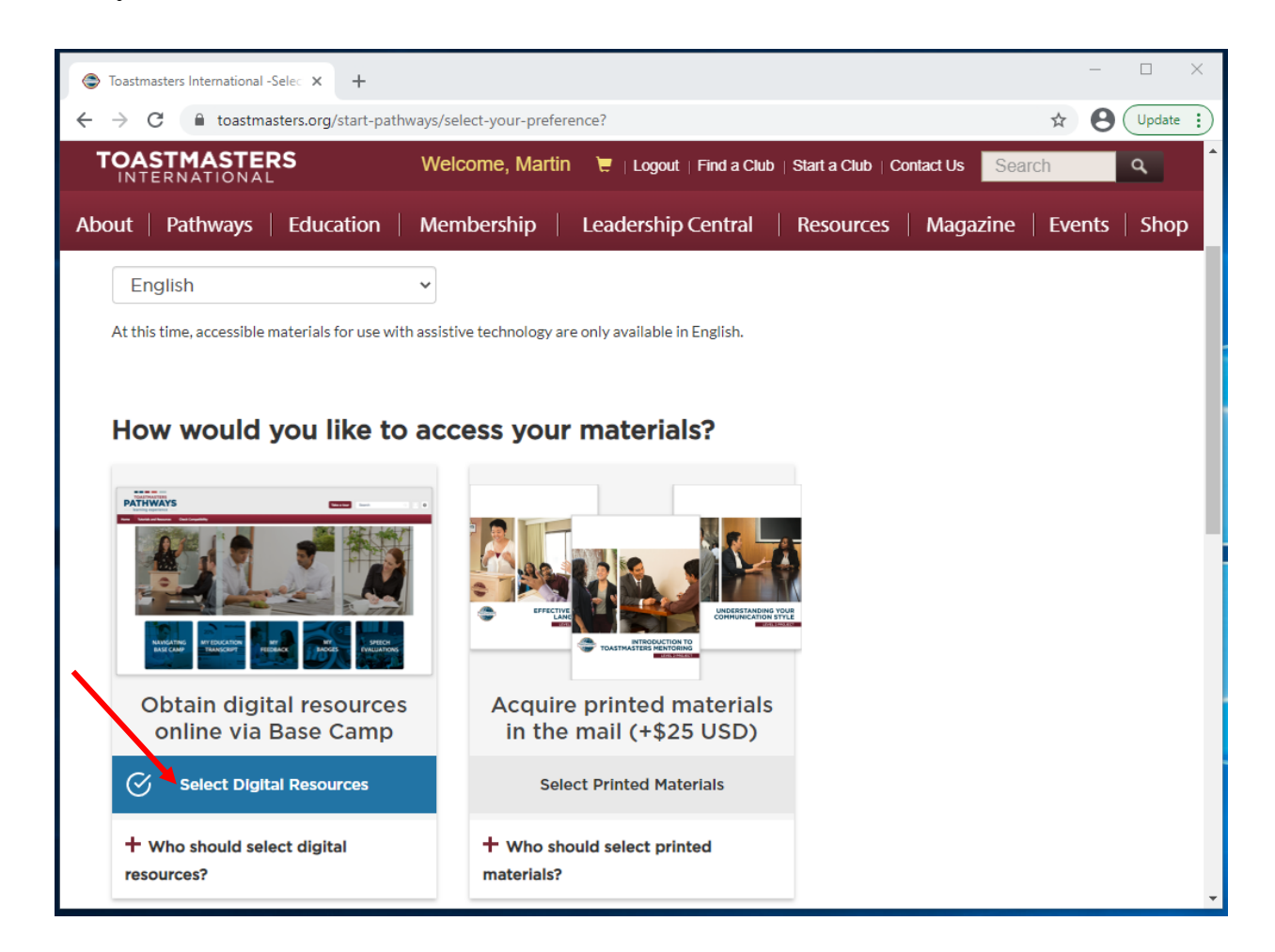

- 7) How would you like to select your learning path? എന്നതിൽ View Path Options ക്ലിക്ക് ചെയ്യുക.
  - a. താത്പര്യപ്പെടുന്നെങ്കിൽ നിങ്ങൾക്ക് ഇംഗ്ലീഷിലോ മറ്റ് എട്ട് ഭാഷകളിലൊന്നിലോ ഉള്ള ഓൺലൈൻ നിർണയത്തിനു വിധേയമാകാവുന്നതാണ്.
  - b. ഓൺലൈൻ നിർണയത്തിനായി Take Assessment ക്ലിക്ക് ചെയ്യുക. അല്ലെങ്കിൽ View Path Options ക്ലിക്ക് ചെയ്യുക.

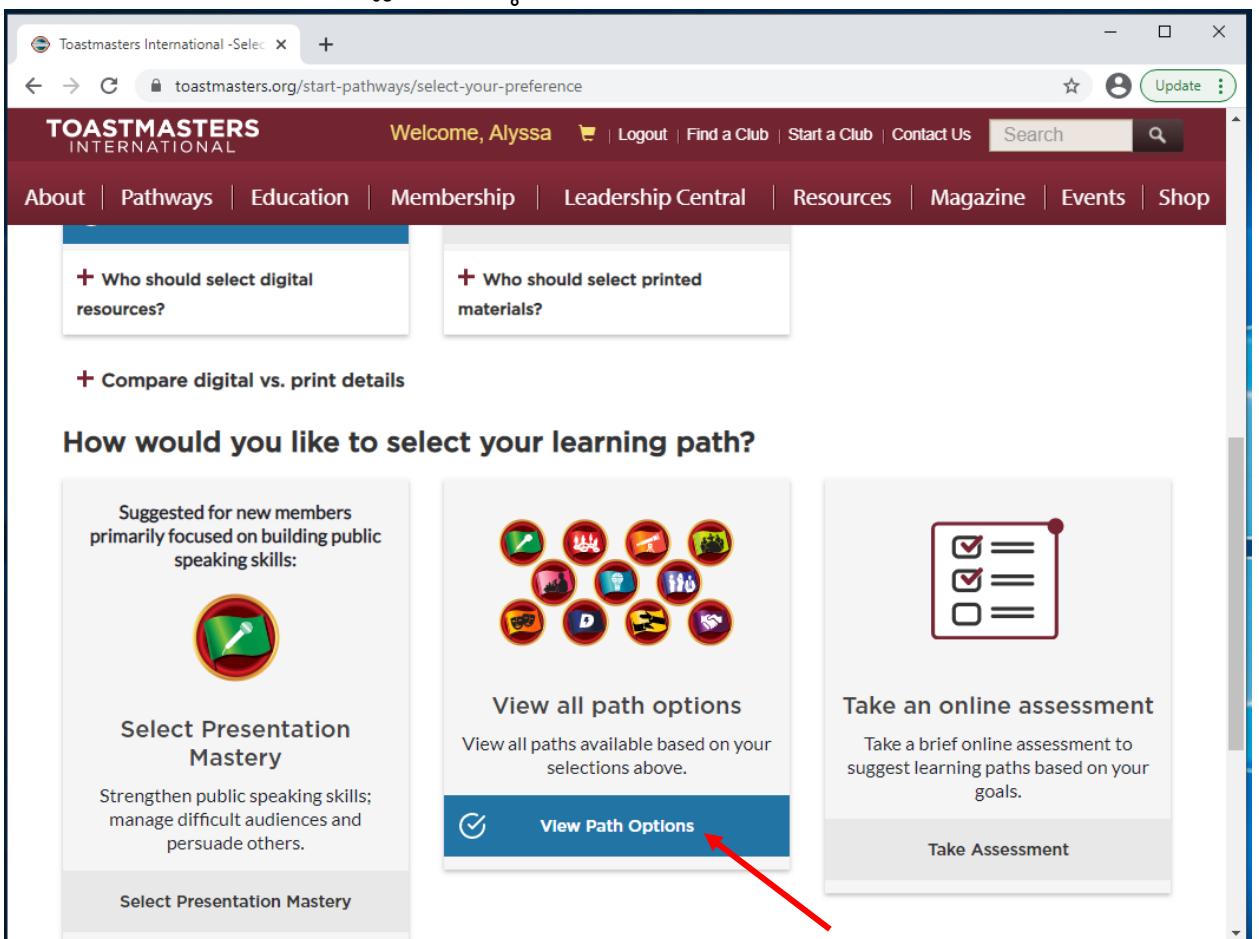

8) അനന്തരം Continue എന്ന ചുവന്ന ബട്ടൺ ക്ലിക്ക് ചെയ്യുക.

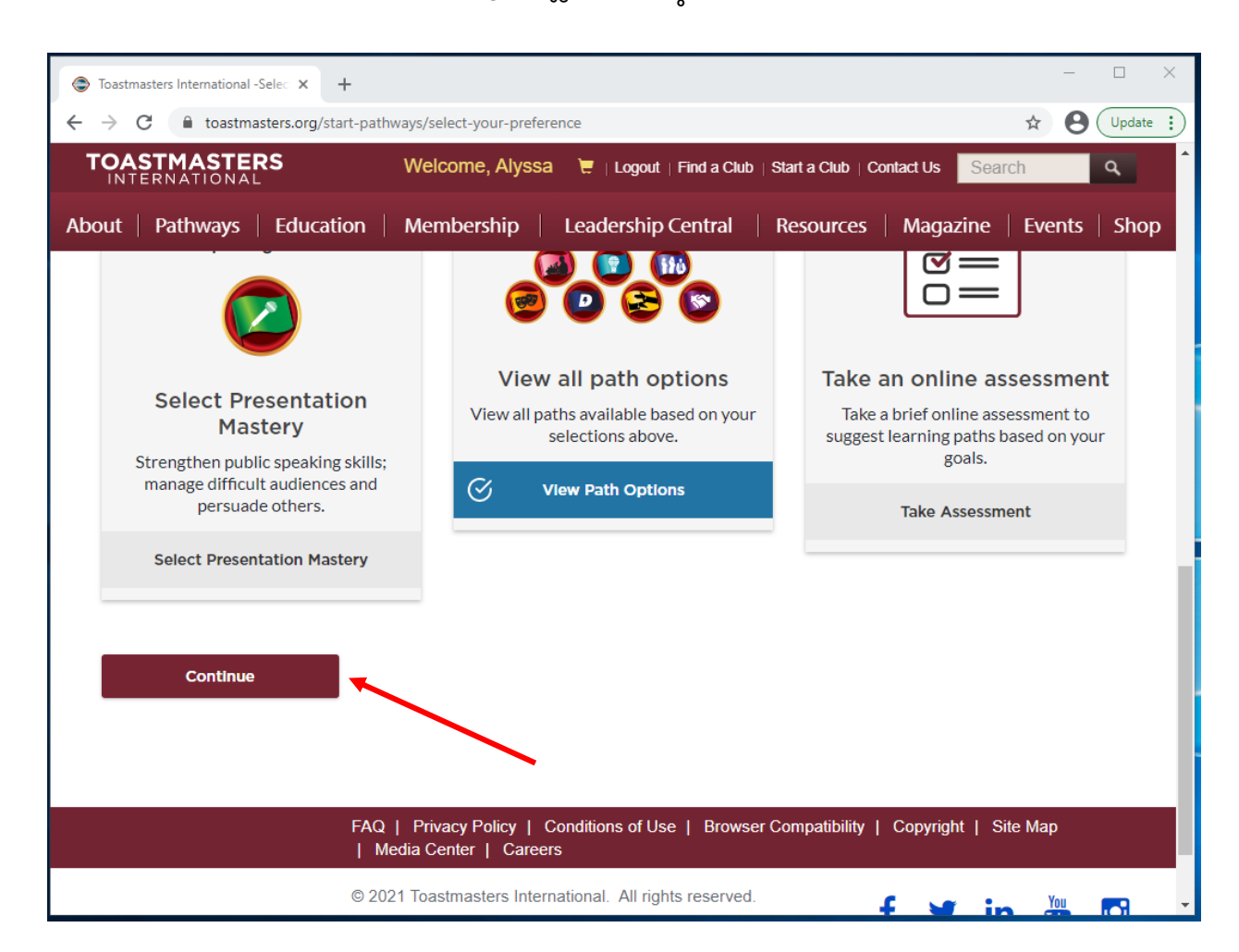

- തിരഞ്ഞെടുക്കാവുന്ന എല്ലാ വഴിത്താരകളും ഇപ്പോൾ ഇംഗ്ലീഷിൽ പട്ടികയായി ചേർത്തിരിക്കുന്നു.
  - ഈ വഴികാട്ടിയുടെ ആരംഭത്തിൽ കൊടുത്തിട്ടുള്ള തർജ്ജമ ചെയ്ത വഴിത്താരാവിവരണങ്ങൾ കാണുക.
  - b. ഒരോ വഴിത്താരയിലും ഉൾപ്പെടുത്തിയിട്ടുള്ള പദ്ധതികൾ കാണുന്നതിന് **ഇവിടെ ക്ലിക്ക്** ചെയ്യുക.
- 10) നിങ്ങൾ തിരഞ്ഞെടുത്ത വഴിത്താരയിൽ ക്ലിക്ക് ചെയ്യുക. തിരഞ്ഞെടുത്താൽ അത് നീല നിറമായി മാറും. ഈ ഉദാഹരണത്തിൽ നമ്മൾ **ചലനാത്മക നേതൃത്വമാണ്** തിരഞ്ഞെടുത്തിട്ടുള്ളത്.

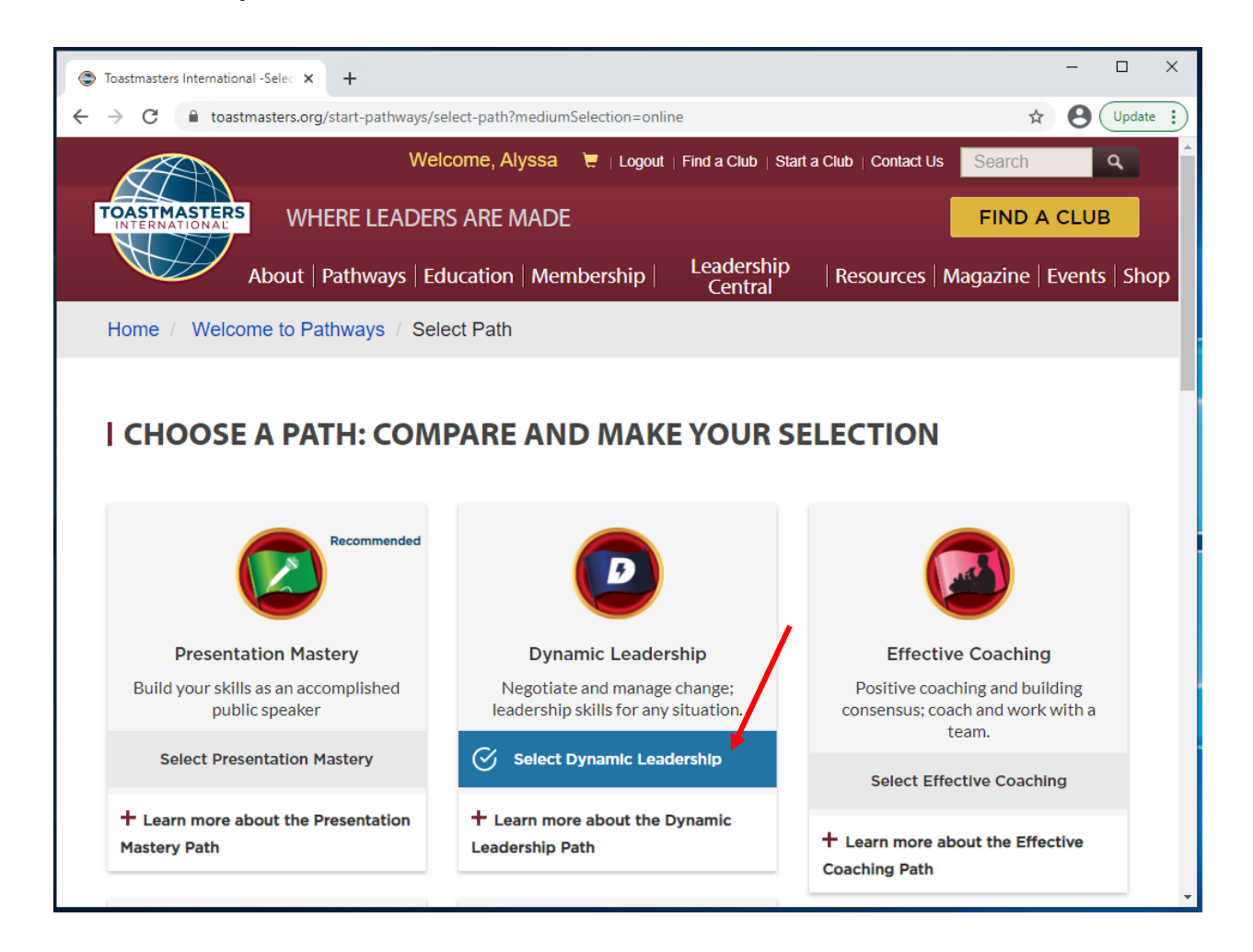

11) പേജിന്റെ അവസാനത്തിലേക്ക് നീങ്ങി, ചുവന്ന **Continue** ബട്ടണിൽ ക്ലിക്ക് ചെയ്യുക.

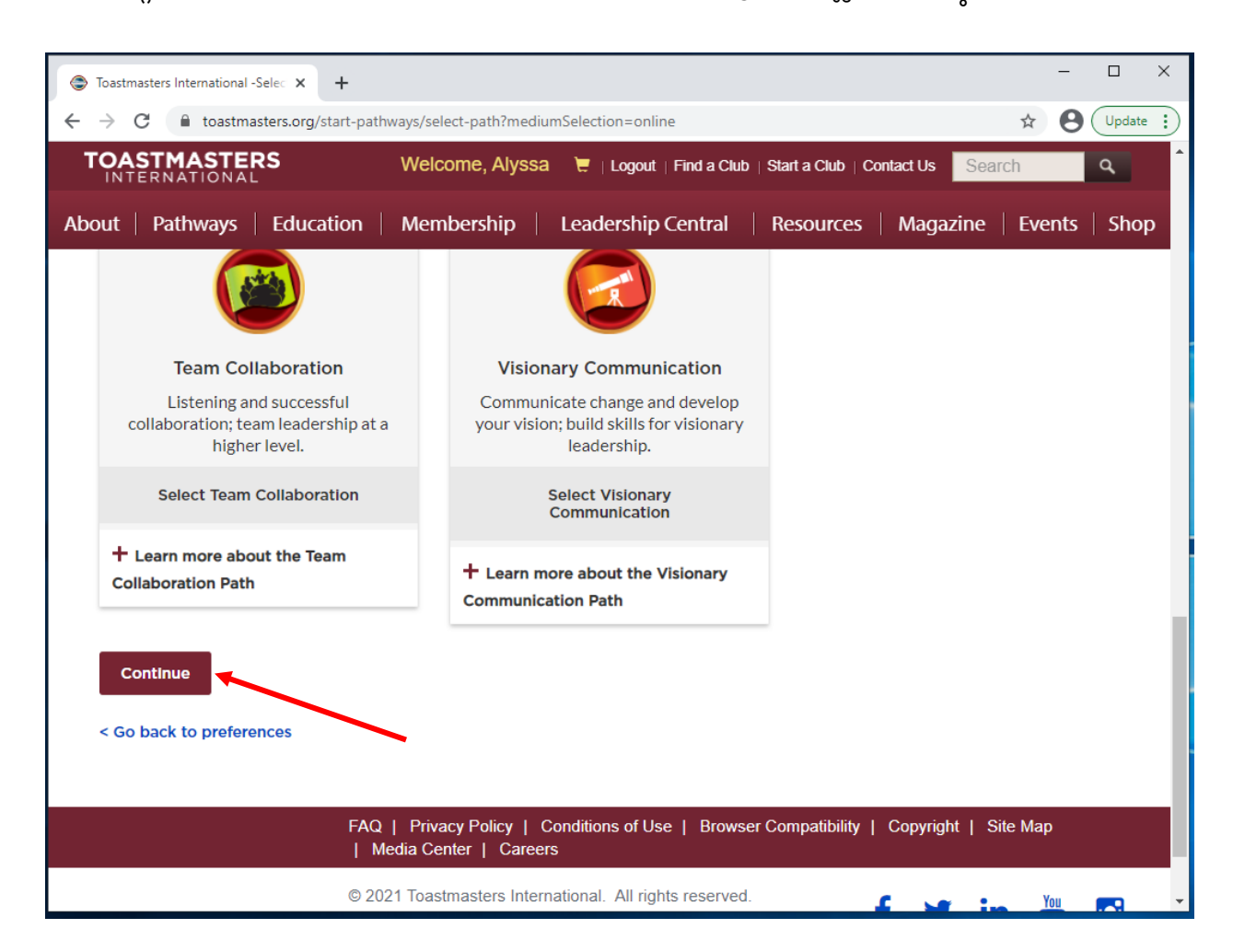

12) വഴിത്താര സ്ഥിരീകരിക്കുന്നതിന് Continue ക്ലിക്ക് ചെയ്യുക.

- a. ഇത് നിങ്ങളുടെ ആദ്യ വഴിത്താരയാണെങ്കിൽ പദം 14-ലേക്ക് പോവുക.
- b. ഇത് നിങ്ങളുടെ ആദ്യ വഴിത്താരയല്ലെങ്കിൽ, നിങ്ങളെ പണമടക്കാനുള്ള നടപടിയിലേക്ക് തിരിച്ച് വിടും. പദം 13-ലേക്ക് പോവുക.

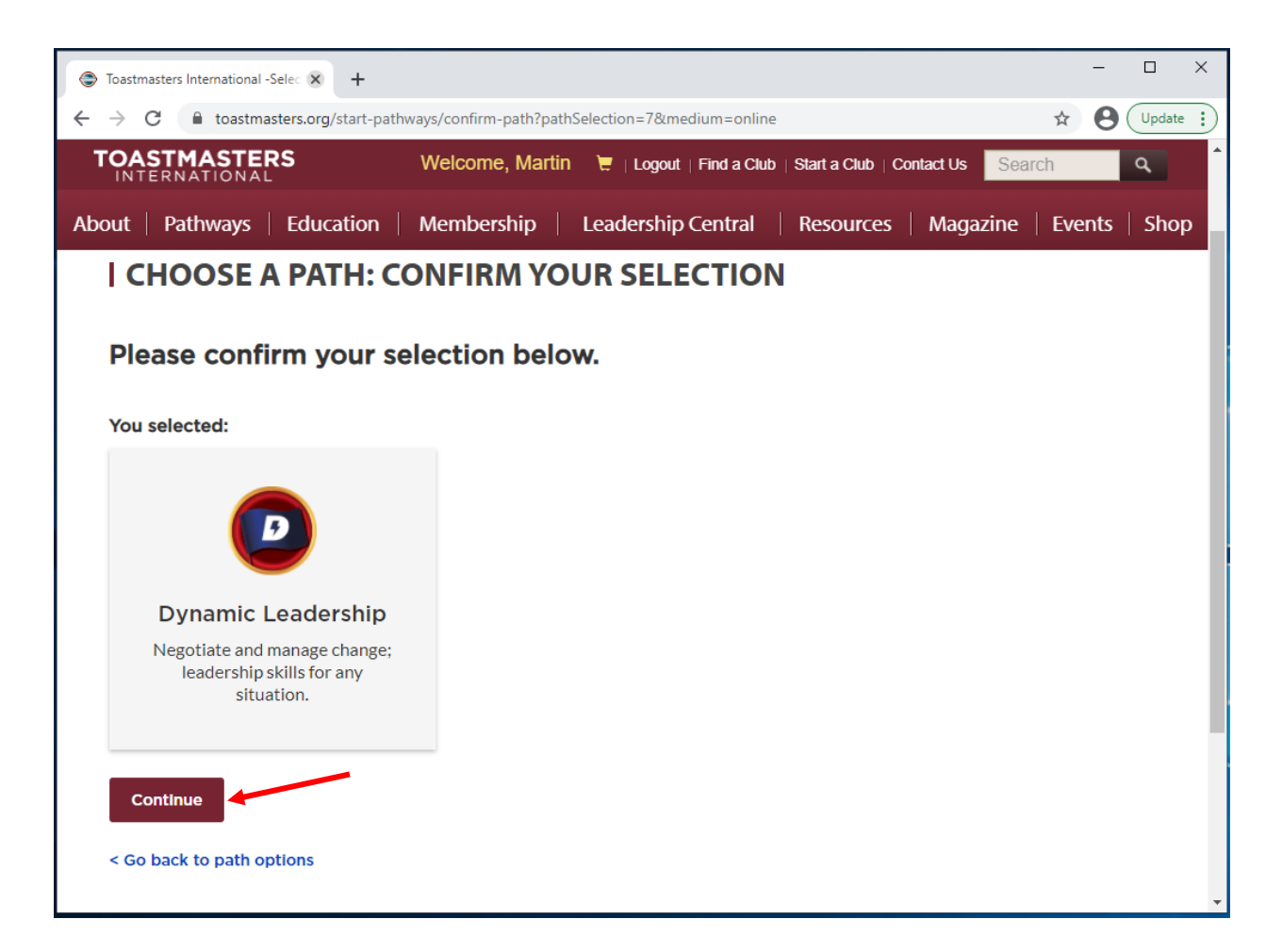

- 13) പണമടക്കാനുള്ള നടപടി
  - a) പദം 1: സമ്മതം
    - i. Toastmasters ഓൺലൈൻ കലവറയിൽ ഒരു ആവശ്യം സമർപ്പിക്കുക വഴി Toastmasters International-ന്റെ മൂന്നാംകക്ഷി വിതരണക്കാരൻ നിങ്ങളുടെ വിവരങ്ങൾ ഉപയോഗിക്കുന്നതിന് നിങ്ങൾ സമ്മതിക്കുന്നം. വിതരണക്കാരൻ നിങ്ങളുടെ വിവരങ്ങൾ നിങ്ങളുടെ ആവശ്യം പൂർത്തീകരിക്കുന്നതിനു വേണ്ടി മാത്രം ഉപയോഗിക്കും. അവ മറ്റുള്ളവരുമായി പങ്കിടുകയില്ല. ഇത് നിങ്ങളുടെ വിദ്യാഭ്യാസ പുരസ്കാരങ്ങളെയോ മാസികയുടെ വരിക്കാരനായതിനെയോ ബാധിക്കുന്നില്ല. മൂന്നാംകക്ഷി നിങ്ങളുടെ ആവശ്യങ്ങൾ പൂർത്തീകരിക്കുന്നതിന് നിങ്ങൾ സമ്മതിക്കുന്നുവോ? നിങ്ങൾ "No" തിരഞ്ഞെടുത്താൽ, നിങ്ങൾക്ക് Toastmasters ഓൺലൈൻ കലവറയിൽ നിന്ന് ഇനങ്ങൾ വാങ്ങുവാൻ സാധിക്കുകയില്ല.
    - ii. നിങ്ങൾ No തിരഞ്ഞെടുത്താൽ നമുക്ക് ഈ ആവശ്യവുമായി മുന്നോട്ട് പോകവാനാവില്ല. ദയവായി ആവശ്യവിതരണ സംഘത്തെ +1 (720) 439-5050 എന്ന നമ്പരിൽ വിളിക്കുകയോ supplyorders@toastmasters.org എന്ന ഇമെയിൽ വിലാസത്തിൽ ബന്ധപ്പെടുകയോ ചെയ്യക.
    - iii. നിങ്ങൾ സമ്മതിക്കുന്നു എങ്കിൽ തുടരാൻ ചാരനിറമുള്ള Yes ബട്ടണിൽ ക്ലിക്ക് ചെയ്യുക.

| Checkout × +                                                                                                    |                       | - 🗆 ×         |
|----------------------------------------------------------------------------------------------------|-----------------------|---------------|
| ← → C  ⓐ toastmasters.org/shop/checkout                                                                                                    |                       | ☆ 🛛 Update 🔅  |
| TOASTMASTERS<br>INTERNATIONAL Welcome, Martin 📜 1   Logout   Find a Club   Star                                                            | t a Club   Contact Us | ٩             |
| About   Pathways   Education   Membership   Leadership Central   Re                                                                        | sources   Magazine    | Events   Shop |
|                                                                                                    |                       |               |
| Shopping Cart Sign In Checkout                                                                                                    | Receipt               |               |
| · · · · · · · · · · · · · · · · · · ·                                                                                                    | O                     |               |
| Step 1: Consent                                                                                                    | Order Summary         | Edit          |
| By placing an order in the Toastmasters Online store, you agree to                                                                         | Cart Items (1)        | *             |
| your information being used by Toastmasters International's third<br>party distributor. The distributor will only use your information for | Dynamic Leadership    | \$20.00       |
| processing your order and will not share your information. This will<br>not impact your education awards or magazine subscription. Do you  | Quantity: 1           |               |
| agree to having a third party process your order(s)? If you select "no,"                                                                   | Subtotal              | \$20.00       |
| Store.                                                                                                    | Total                 | \$20.00       |
| No Ø Yes O                                                                                                    |                       |               |
|                                                                                                    |                       |               |
| If you select No, we cannot continue with this order. Please call                                                                          |                       |               |
| supplyorders@toastmasters.org.                                                                                                    |                       |               |
|                                                                                                    |                       | -             |

- b) പദം 2: അയക്കേണ്ട വിലാസം
  - i. അയക്കേണ്ടിടത്തെ വിവരങ്ങൾ ദയവായി ചേർക്കുക:
    - 1. മുഴവൻ പേര്
    - 2. രാജ്യം
    - 3. വിലാസം
    - 4. നഗരം
    - 5. സംസ്ഥാനം/ പ്രദേശം
    - 6. സിപ്പ്/തപാൽ കോഡ്
    - 7. ഫോൺ#
  - ii. അനന്തരം ചുവന്ന **Next** ബട്ടൺ ക്ലിക്ക് ചെയ്യുക.

| Checka                          | out × +                     |                                |                       |                     | - 🗆 X         |
|---------------------------------|-----------------------------|--------------------------------|-----------------------|---------------------|---------------|
| $\leftrightarrow$ $\rightarrow$ | C 🔒 toastmasters.org/shop/o | eckout                         |                       |                     | ☆ 🛛 Update 🔅  |
| TOA<br>INT                      | STMASTERS<br>ERNATIONAL     | Welcome, Martin 🛛 🗮 1   Logout | Find a Club   Start a | a Club   Contact Us | ch 🔍          |
| About                           | Pathways Education          | Membership   Leadership        | Central   Reso        | ources   Magazine   | Events   Shop |
|                                 | Step 2: Shipping            | ddress                         |                       | Subtotal            | \$20.00       |
|                                 | Ship To Information:        | * Requir                       | ed Fields             | Total               | \$20.00       |
|                                 | (Select Another Address     |                                |                       |                     |               |
|                                 |                             |                                | 1                     |                     |               |
|                                 | * Full Name                 | Martin Eckart                  |                       |                     |               |
|                                 | Company/In Care Of          |                                | 2                     |                     |               |
|                                 | * Country                   | United States                  | ~                     |                     |               |
|                                 | * Address                   | 864 Main Street                |                       |                     |               |
|                                 | Address 2                   |                                | 4                     |                     |               |
|                                 | * City                      | Englewood                      | 5                     |                     |               |
|                                 | * State / Province          | Colorado                       | ~ 6                   |                     |               |
|                                 | * Zip / Postal Code         | 80112                          |                       |                     |               |
|                                 | * Phone #                   | •                              |                       |                     |               |
|                                 |                             | ➡ Next                         |                       |                     |               |
|                                 |                             | NOAL                           |                       |                     | -             |

- c) പദം 3: പണമടക്കേണ്ട രീതി
  - i. ക്രെഡിറ്റ് കാർഡ് ദയവായി ചേർക്കുക:
    - 1. കാർഡ് നമ്പർ
    - 2. കാലഹരണത്തീയതി
    - 3. സുരക്ഷാകോഡ്
  - ii. അനന്തരം ചുവന്ന **Next** ബട്ടൺ ക്ലിക്ക് ചെയ്യുക.

| Checko                   | put × +                   |                                                                                                    | -          |        | ×        |
|--------------------------|---------------------------|----------------------------------------------------------------------------------------------------|------------|--------|----------|
| $\leftarrow \rightarrow$ | C 🔒 toastmasters.org/shop | checkout                                                                                                   | ☆ <b>8</b> | Update | :        |
| TOA<br>INT               | STMASTERS<br>ERNATIONAL   | Welcome, Martin 🛛 📜 1   Logout   Find a Club   Start a Club   Contact Us                                   |            | ٩      | <b>^</b> |
| About                    | Pathways Educatio         | n   Membership   Leadership Central   Resources   Magazine   I                                             | Events     | Sho    | р        |
|                          | Step 3: Payment           | Method                                                                                                    |            |        |          |
|                          | Credit Card:              | * Required Fields                                                                                          |            |        |          |
|                          | * Card Number             |                                                                                                    |            |        |          |
|                          |                           | VISA 😂 📄 🖼                                                                                                 |            |        |          |
|                          | * Expiration Date         | MM / YY                                                                                                    |            |        |          |
|                          | *Security Code            | CVC                                                                                                    |            |        |          |
|                          |                           | Next                                                                                                    |            |        |          |
|                          | Step 4: Review /          | Place Order                                                                                                |            |        |          |
|                          |                           |                                                                                                    |            |        |          |
|                          |                           |                                                                                                    |            |        |          |
|                          |                           | FAQ   Privacy Policy   Conditions of Use   Browser Compatibility   Copyright   S<br>Media Center   Careers | ite Map    |        | ľ        |
|                          | (                         | 2021 Toastmasters International. All rights reserved.                                                      |            |        | -        |

- d) പദം 4: പൂനഃപരിശോധിക്കക/ആവശ്യം ഉന്നയിക്കക
  - ദയവായി നിങ്ങൾ മുകളിൽ നൽകിയ വിവരങ്ങൾ പുനഃപരിശോധിക്കുക. അത് പൂർത്തിയായാൽ, ആവശ്യം ഉന്നയിക്കാൻ അതിനു താഴെയുള്ള ബട്ടണിൽ അമർത്തുക.
  - ii. ചുവന്ന Place Your Order ബട്ടൺ ക്ലിക്ക് ചെയ്യുക.

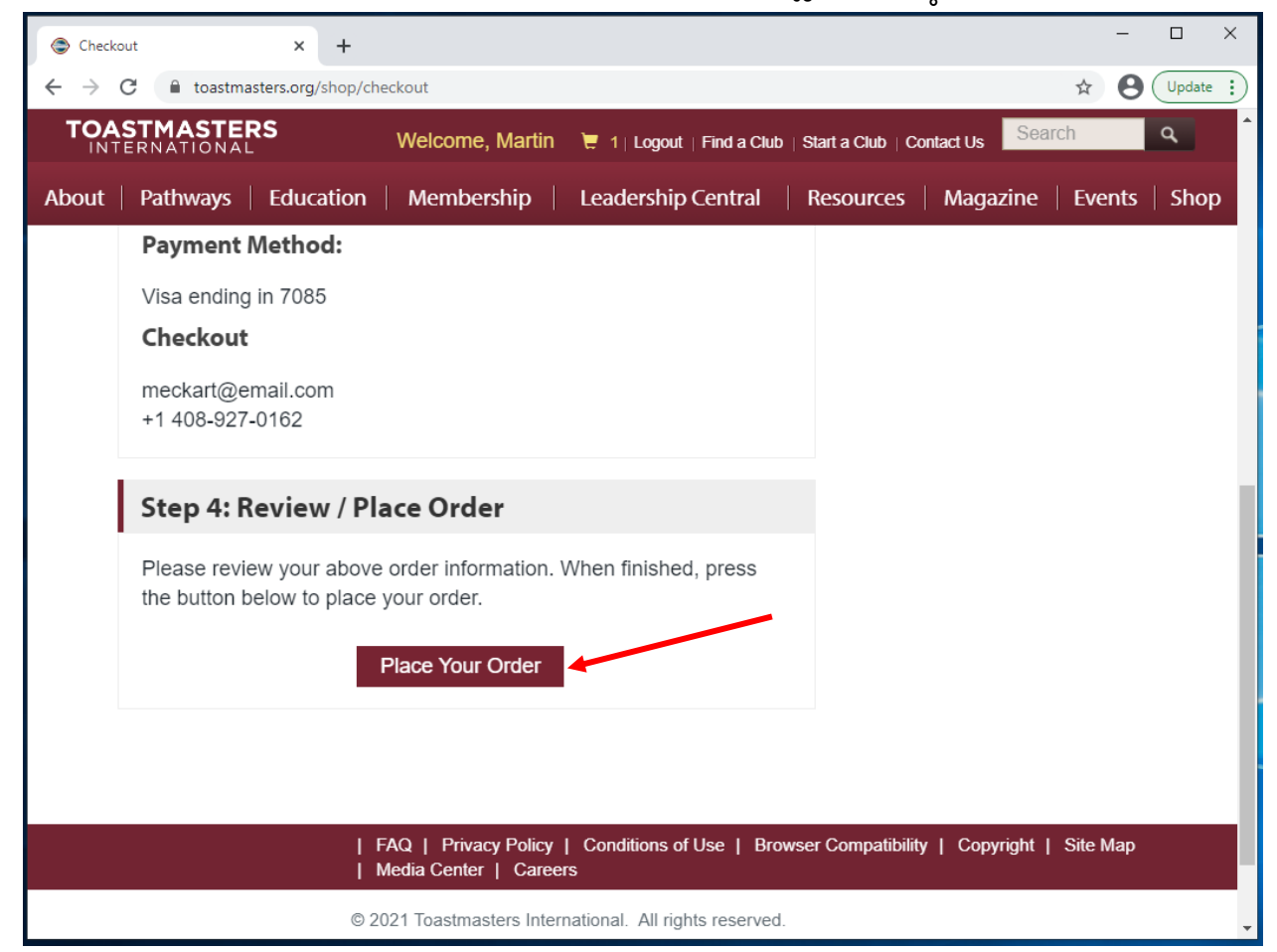

- 14) നിങ്ങൾക്ക് മുന്നോട്ട് പോകാം എന്നത് സ്ഥിരീകരിച്ച് Choose a Path: Next Steps എന്ന പ്രദർശനപ്രതലം പ്രത്യക്ഷപ്പെടുന്നു.
  - a. Toastmaster, വിജയിച്ചിരിക്കുന്നു! നിങ്ങൾ തയാറായിക്കഴിഞ്ഞു.
  - b. നിങ്ങളുടെ വഴിത്താരയിൽ ചെയ്യേണ്ട ജോലികൾക്ക് വിദ്യാഭ്യാസ സാമഗ്രികളും വിഭവങ്ങളും ഉപയോഗിക്കാൻ നിങ്ങൾ പോകക Base Camp-ലാണ്. ആരംഭിക്കുവാൻ നിങ്ങളെ സഹായിക്കുന്നതിനായി ഈ ചെറുപരിശീലനദൃശ്യം കാണുക. ഇമെയിൽ വഴി അല്പ സമയത്തിനുള്ളിൽ നിങ്ങൾക്ക് സ്ഥിരീകരണസന്ദേശം ലഭിക്കുകയും ഏതാണ്ട് 30 മിനിറ്റിനുള്ളിൽ നിങ്ങളുടെ വഴിത്താര ആരംഭിക്കുവാൻ കഴിയുകയും ചെയ്യും. നിങ്ങൾക്ക് ചോദ്യങ്ങൾ എന്തെങ്കിലും ഉണ്ടെങ്കിൽ ദയവായി supplyorders@toastmasters.org എന്ന ഇമെയിൽ വിലാസത്തിലോ +1 720-439-5050 എന്ന ഫോൺ നമ്പരിലോ തിങ്കൾ മുതൽ വെള്ളിവരെ മൗണ്ടൻ സമയം രാവിലെ 6 മുതൽ വൈകീട്ട് 7 വരെയുള്ള നേരത്ത് ബന്ധപ്പെടുക.

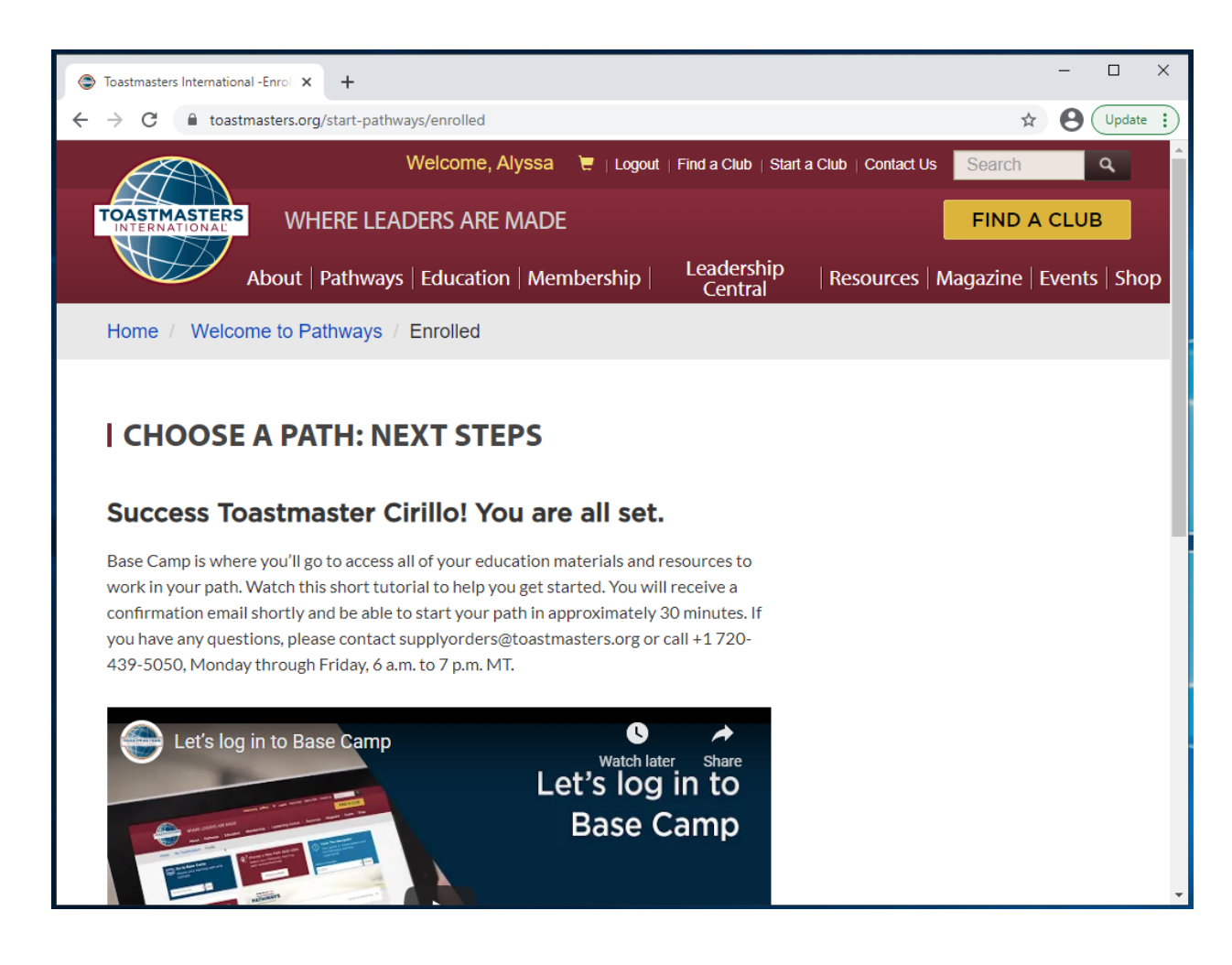

15) താഴേക്ക് പോയി ചുവന്ന Go to Base Camp ബട്ടൺ ക്ലിക്ക് ചെയ്യക.

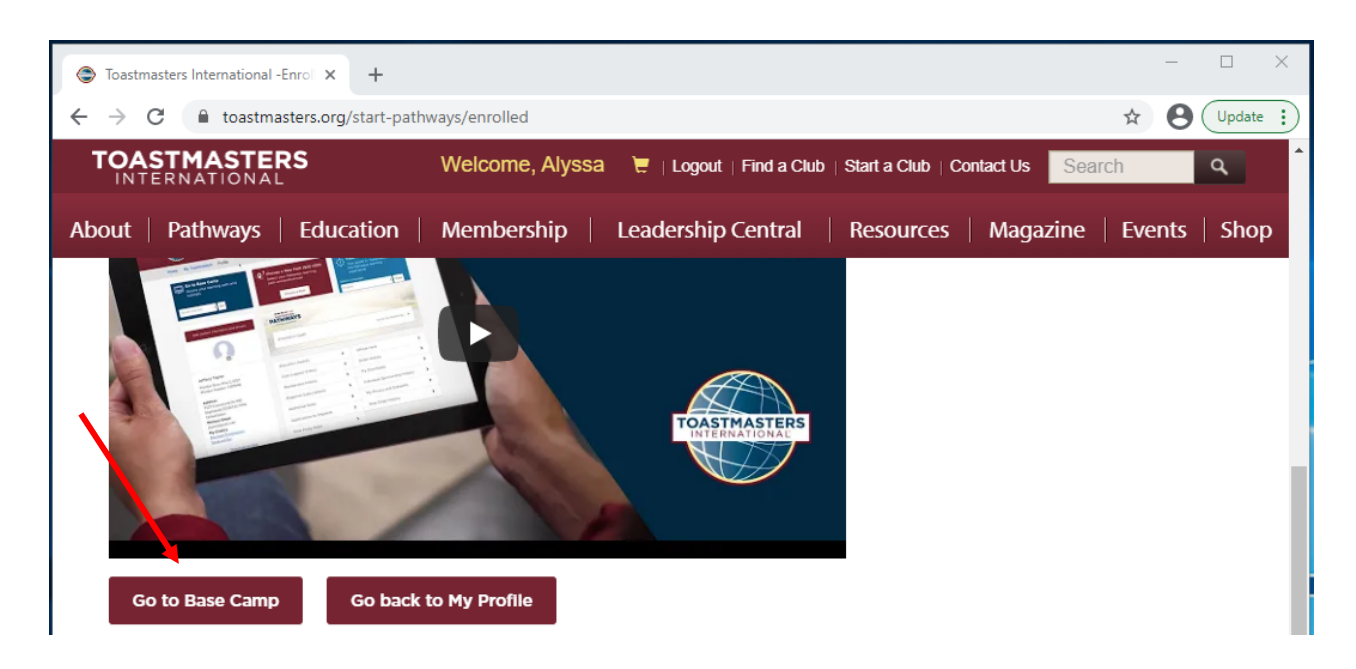

16) നിങ്ങളുടെ വഴിത്താര ആവശ്യം സ്ഥിരീകരിച്ച് നിങ്ങൾക്ക് ഇംഗ്ലീഷിൽ ഒരു ഇമെയിൽ ലഭിക്കം.

# TOASTMASTERS

#### Order Confirmation:

Thank you for ordering from Toastmasters International! A summary of your purchase is shown below.

Please note that printed materials will not be shipped for the online path(s) you purchased. Go to the Pathways Start page now to access and explore Base Camp, and to begin your path.

Questions or concerns about your order? Please email <u>supplyorders@toastmasters.org</u> or call 720-439-5050. We're happy to assist you Monday through Friday, 6 a.m. to 7 p.m. PT.

#### Billing Address

Toastmasters International 9127 S Jamaica St Ste 400 Englewood, CO 80112-5946

#### Shipping Address

Toastmasters International 9127 S Jamaica St Ste 400 Englewood, CO 80112-5946

| Item No      | Description        | Quantity             | Amount  |
|--------------|--------------------|----------------------|---------|
| 8706         | Dynamic Leadership | 1                    | \$0.00  |
|              |                    | Sub-total:           | \$0.00  |
|              |                    | Shipping & Handling: | \$0.00  |
|              |                    | Tax:                 | \$0.00  |
|              |                    | Order Total:         | \$0.00  |
|              |                    | Total Savings:       | \$20.00 |
| Thank you,   |                    |                      |         |
| Toastmasters | International      |                      |         |

19

# Base Camp എങ്ങനെ ഉപയോഗിക്കാം

1) <u>https://www.toastmasters.org/</u> എന്ന Toastmasters വെബ്സൈറ്റിൽ പ്രവേശിക്കക.

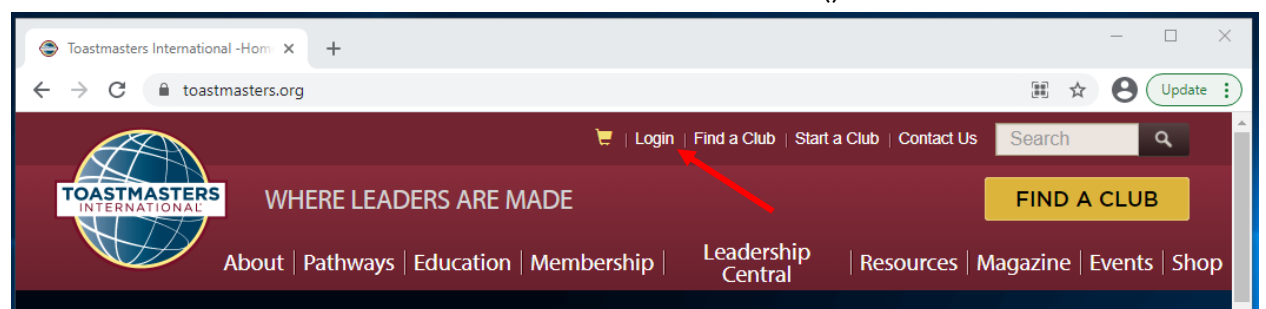

 നിങ്ങളുടെ വൃക്തിവിവരണത്തിലേക്ക് പോകാൻ മുകളിൽ കാണിക്കുന്ന നിങ്ങളുടെ പേരിൽ ക്ലിക്ക് ചെയ്യക.

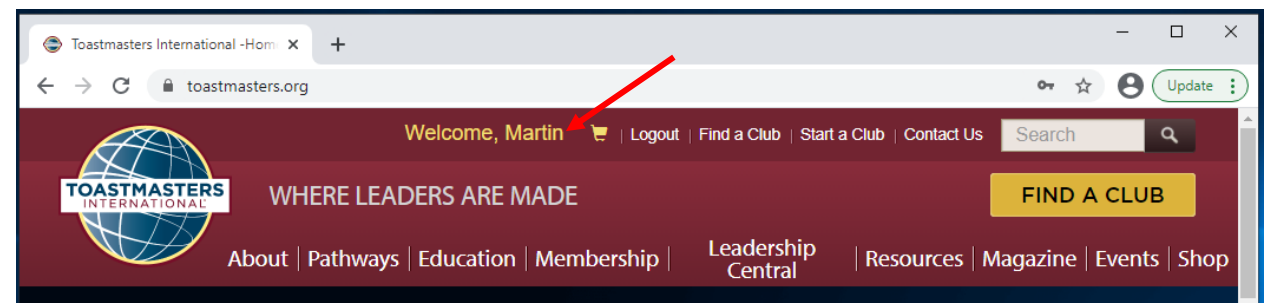

- 3) Go to Base Camp എന്ന കള്ളി കണ്ടെത്തുക.
- 4) Go ക്ലിക്ക് ചെയ്യുക.

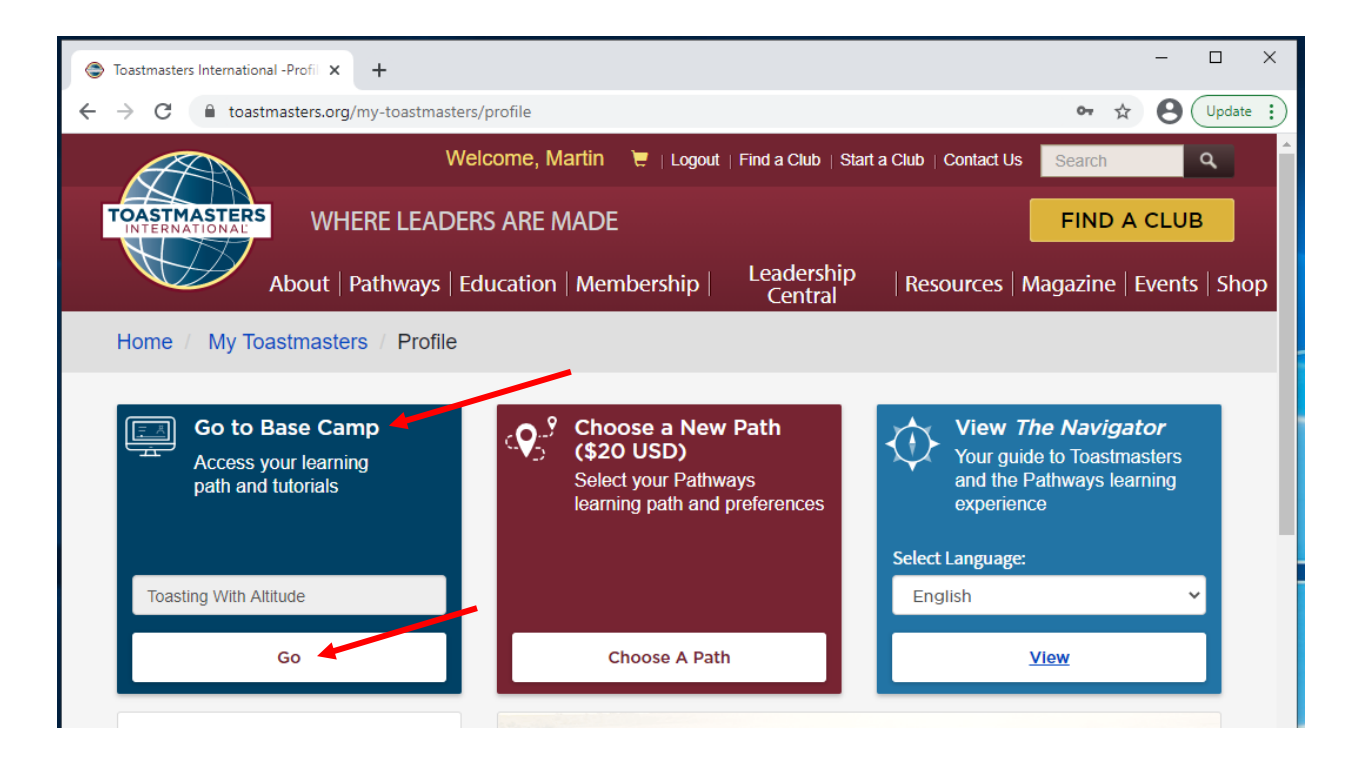

- 5) Please disable your pop-up blocker എന്നൊരു ജാലകം പ്രത്യക്ഷപ്പെട്ടേക്കാം.
  - a. നിങ്ങൾ Base Campൽ പ്രവേശിച്ചിരിക്കുന്നു. Pathways പദ്ധതികളും വിഭവങ്ങളും സ്വയം തുറന്ന് വരുന്ന ജാലകങ്ങളിലാണ് പ്രതൃക്ഷമാവുക. നിങ്ങളുടെ വിദ്യാഭ്യാസം അനുഭവവേദ്യമാവുന്നെന്നുറപ്പ് വരുത്താൻ toastmasters.csod.com എന്ന സൈറ്റിന് സ്വയം തുറക്കുന്ന ജാലകങ്ങളെ തടയുന്ന സംവിധാനങ്ങൾ നിർവീര്യമാക്കുക.
     [ഇതിനുള്ള കണ്ണി നിങ്ങളുടെ ബ്രൗസർ നൽകുന്നതാണ്] ആ സംവിധാനം നിർവീര്യമാക്കിയതിനു ശേഷം പുറം വീണ്ടും തുറക്കുക.
  - b. ജാലകം അടക്കുവാൻ X ക്ലിക്ക് ചെയ്യുക.

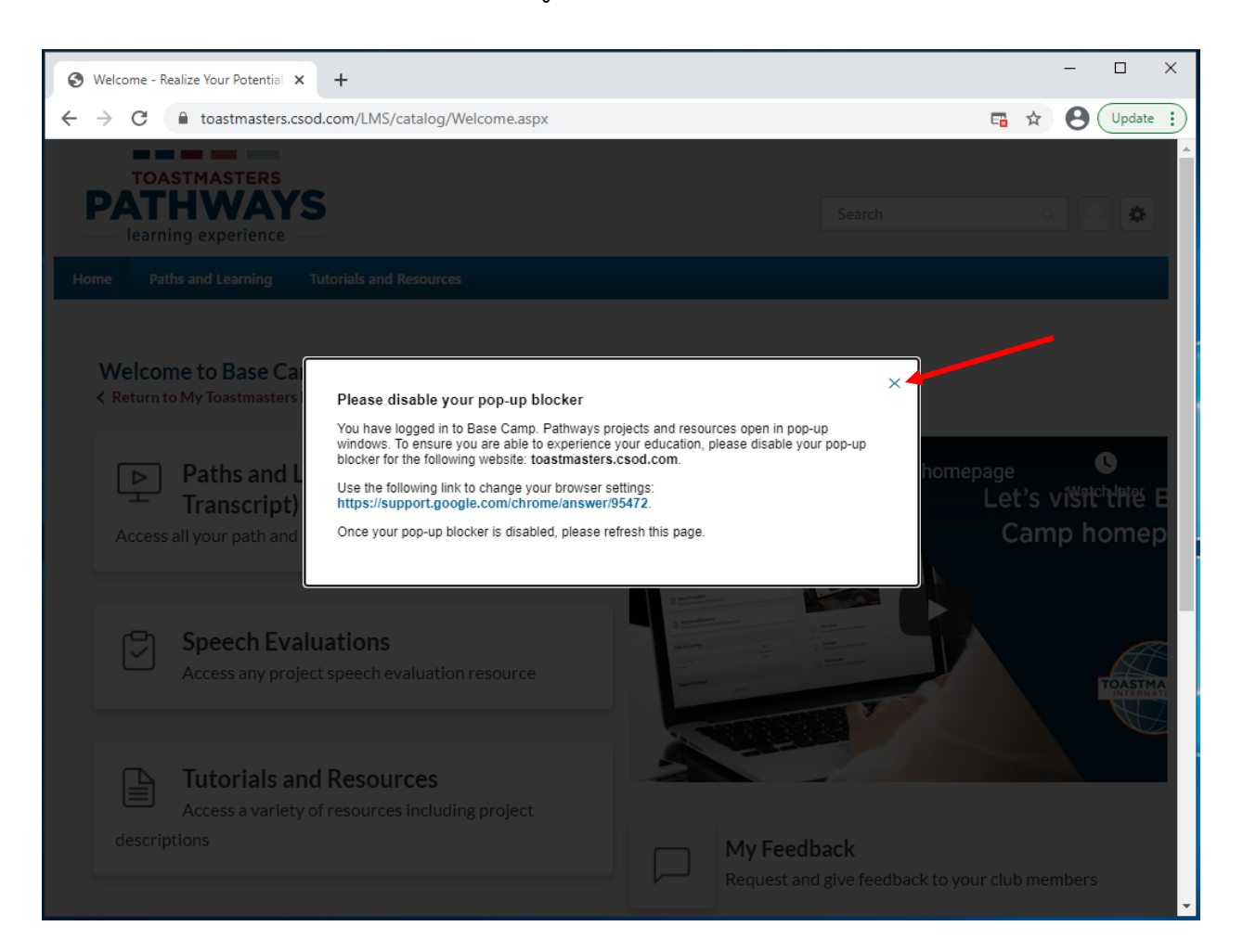

6) ഇപ്പോൾ നിങ്ങൾ Base Camp-മുഖ്യതാൾ കാണം.

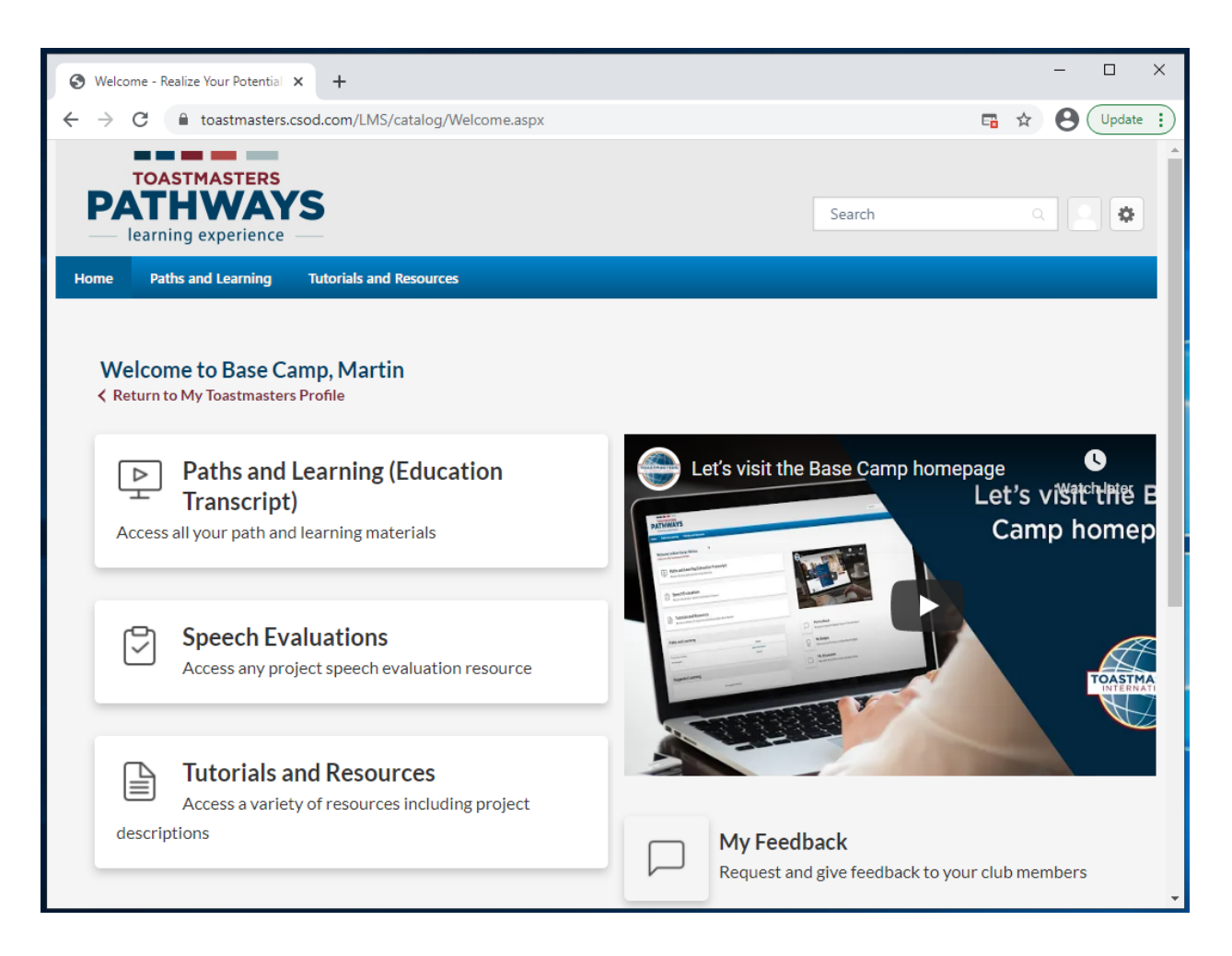

\_.\_...

# മലയാളം പിഡിഎഫ് പദ്ധതികൾ കണ്ടെത്തേണ്ടത് എങ്ങനെ

- 1) മുകളിലത്തെ നാടയിൽ Tutorials and Resources-ന മുകളിൽ കർസർ കൊണ്ടുവരിക.
- 2) താഴേക്ക് തുറക്കുന്ന വിഭവപട്ടികയിൽ Tutorials and Resources ക്ലിക്ക് ചെയ്യുക.

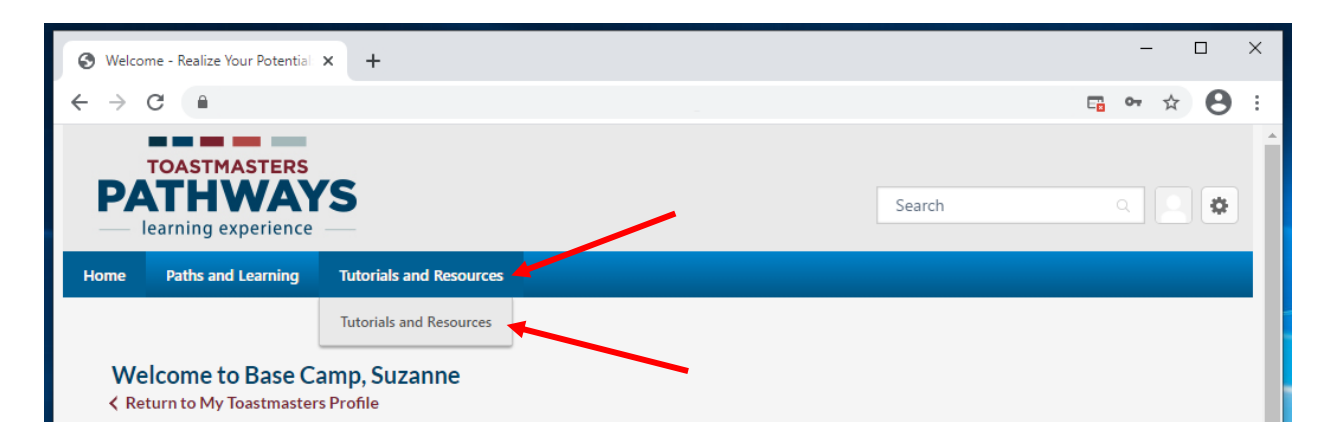

- 3) Tutorials and Resources എന്ന താൾ പ്രത്യക്ഷപ്പെടും.
- 4) Subject എന്ന വിഭവപ്പട്ടികയിൽ Pathways Projects in Additional Languages ക്ലിക്ക് ചെയ്യുക.
- 5) എന്നിട്ട് **മലയാളം** ക്ലിക്ക് ചെയ്യുക.

| S Browse for Training - Realize Yo                                                                                                    | our × +                                                                                                    |                                                                                                    | - 🗆 X                                                                            |
|----------------------------------------------------------------------------------------------------|----------------------------------------------------------------------------------------------------|----------------------------------------------------------------------------------------------------|----------------------------------------------------------------------------------|
| ← → C 🔒                                                                                                    |                                                                                                    |                                                                                                    | ☆ 😝 :                                                                            |
| TOASTMASTERS<br>PATHWA<br>— learning experience                                                                                                    | YS                                                                                                    |                                                                                                    | Search Q                                                                         |
| Home Paths and Learning                                                                                                    | Tutorials and Resources                                                                                                    |                                                                                                    |                                                                                  |
|                                                                                                    | Use this page to find tutorials<br>Select a subject on the left of your s<br>list of language options will appear t<br>Find and select the item you would l<br>and will be stored on your Paths and<br>Browse for Training | and resources.<br>creen to access a list of available in<br>pelow.<br>ike to view, then select Launch. Th<br>d Learning page for future access. | tems. Once you make your selection, a<br>e item will open in a new tab or window |
|                                                                                                    | Tutorials and Resourc                                                                                                    | CES 3 Results                                                                                                    |                                                                                  |
| Subject clear                                                                                                    | All • Pathways Projects in Additional Lan                                                                                                    | guages 🕙                                                                                                    | By Title 🔻                                                                       |
| Tutorials<br>Evaluation Resources<br>Project Descriptions<br>Resource Documents<br>The Navigator<br>Frequently Asked Questions<br>Base Camp Glossary<br>Base Camp Manager<br>Pathways Projects in | EVALUARE S<br>REFERENCES<br>Material                                                                                                    | SPARGE GHEATA<br>Material                                                                                                    | CERCETAREA SI<br>PREZENTAREA UNEI TEME<br>Material                               |
| Additional Languages<br>Italian<br>Romanian                                                                                                    | Evaluation and Feedback<br>(Romanian)                                                                                                    | lce Breaker (Romanian)                                                                                                    | Researching and Presenting<br>(Romanian)                                         |

- 6) പദ്ധതിയിലേക്ക് നീങ്ങുക. ചിത്രത്തിൽ തർജ്ജമ ചെയ്ത ശീർഷകം ഉൾപ്പെട്ടിടുണ്ടാവും.
- 7) പദ്ധതി ക്ലിക്ക് ചെയ്യക.
- 8) Details എന്നതിനു കീഴിൽ താഴെപറയുന്ന വിവരങ്ങൾ കാണാം:
  - a. [പദ്ധതിയുടെ പേര്]-ന്റെ പരിഭാഷ Toastmasters International-ലെ അംഗങ്ങളുടെ ഒരു സ്വതന്ത്ര തർജ്ജമാ-പുനഃപരിശോധനാസമിതിയുടെ പ്രതിഫലമില്ലാത്ത സന്നദ്ധ സേവനത്തിലൂടെയാണ് തയാറാക്കിയത്. ഇത് Toastmasters International ലോക ആസ്ഥാന കാര്യാലയം പരിശോധിച്ചിട്ടില്ല. ഈ സാമഗ്രികളുടെ ഗുണനിലവാരം, കൃതൃത, തെറ്റുകൾ, വിട്ടുപോകലുകൾ, ഇവയുടെ ഉപയോഗത്തിൽ നിന്നുണ്ടായേക്കാവുന്ന നിയമപ്രശ്നങ്ങൾ എന്നിവക്ക് Toastmasters International ലോക ആസ്ഥാന കാര്യാലയം ഉത്തരവാദിയല്ല.
  - b. ഇന്റർനെറ്റ് വേഗതയുടെ വൃതിയാനം നിങ്ങളുടെ ഇന്റർനെറ്റ് സേവനദാതാവിനെയും നിങ്ങൾ താമസിക്കുന്ന രാജ്യത്തെയും ആശ്രയിച്ചിരിക്കുന്നു. Base Camp-ലെ ചില ഇനങ്ങൾ ലഭ്യമാവാൻ മറ്റള്ളവയെക്കാൾ കൂടുതൽ സമയം എടുത്തേക്കാം.
  - c. ഈ ഇനം ആരംഭിക്കുന്നതിനു മുൻപ്, സ്വയം തറക്കുന്ന ജാലകങ്ങളെ തടയുന്ന സംവിധാനങ്ങൾ നിർവീര്യമാക്കിയിട്ടണ്ട് എന്നുറപ്പ് വരുത്തുക.

| S Ice Breaker (Romanian) × +                                                                                                    |                        | – 🗆 X         |
|----------------------------------------------------------------------------------------------------|------------------------|---------------|
| $\leftrightarrow$ $\rightarrow$ C $\square$                                                                                                    |                        | ☆ \varTheta : |
| TOASTMASTERS<br>PATHWAYS<br>learning experience                                                                                                    | Search                 | Q             |
| Home Paths and Learning Tutorials and Resources                                                                                                    |                        |               |
| Ice Breaker (Romanian)                                                                                                    | Ice Breaker (Romanian) |               |
| This translation of 8101 Ice Breaker was prepared by an independent Translation<br>and Review team consisting of Toastmasters International members on an unpaid<br>volunteer basis. It has not been assessed by Toastmasters International World | Launch                 |               |

**Internet speeds vary** depending on your internet service provider and the country you live in. **Some items on Base Camp may take longer to load than others.** 

Headquarters. Toastmasters International World Headquarters is not responsible for quality, accuracy, errors, omissions, or any potential legal issues that may arise from

Before launching this item, ensure that your pop-up blocker is turned off.

use of these materials.

Show More

- 9) നീല Launch ബട്ടൺ ക്ലിക്ക് ചെയ്യമ്പോൾ pdf ത്രറന്ന് വരും.
  - നിങ്ങളുടെ ബ്രൗസറിനനുസരിച്ച് PDF ഒരു പ്രത്യേക ടാബിലോ ജാലകത്തിലോ തുറന്ന് വരാം.
  - b. നിങ്ങളുടെ ബ്രൗസറിനനുസരിച്ച് PDF ഡൗൺലോഡ് ചെയ്യാൻ സ്വയം നിങ്ങളെ പ്രേരിപ്പിക്കാം.

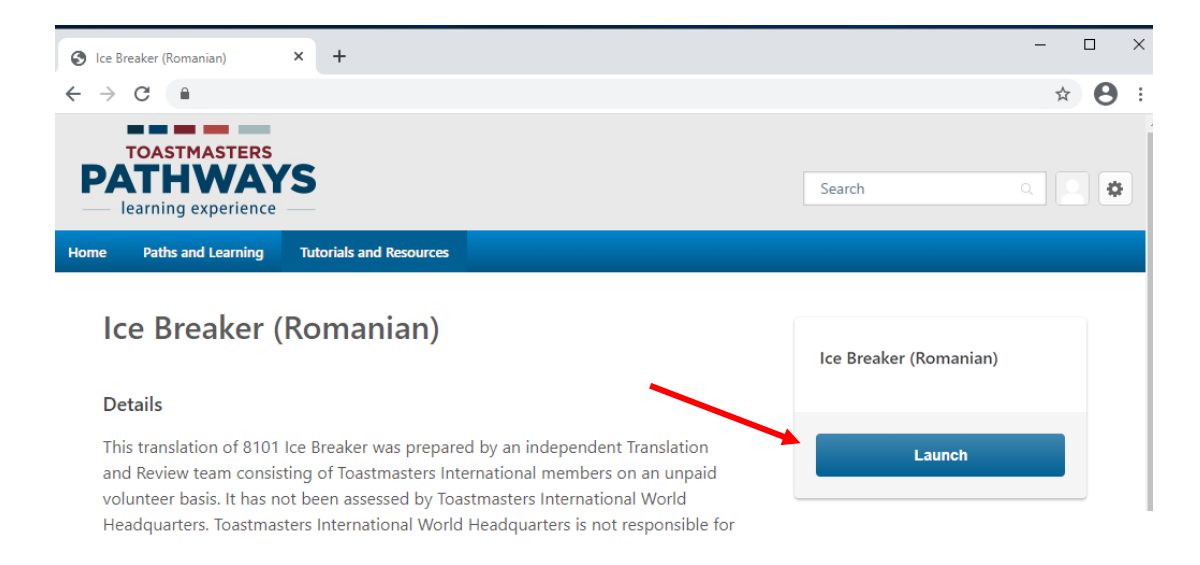

- 10) ആവശ്യാനുസരണം PDF ഡൗൺലോഡ്/പ്രിന്റ് ചെയ്യക.
  - ഡൗൺലോഡും പ്രിന്റം ചെയ്യുന്ന പ്രക്രിയ നിങ്ങളുടെ ബ്രൗസറിനെ ആശ്രയിച്ച് വ്യത്യാസപ്പെടാം.
- 11) പദ്ധതി ആരംഭിച്ചതിനു ശേഷം നിങ്ങൾ എപ്പോഴെങ്കിലും Base Camp-ൽ ഈ പദ്ധതിയിൽ മടങ്ങിയെത്തിയാൽ നീല ബട്ടൺ Mark Complete എന്ന് സൂചിപ്പിക്കും. അത് വീണ്ടും തുറക്കാൻ താഴേക്കുള്ള അസ്ത്രചിഹ്നം അമർത്തിയിട്ട് Launch ക്ലിക്ക് ചെയ്യുക.

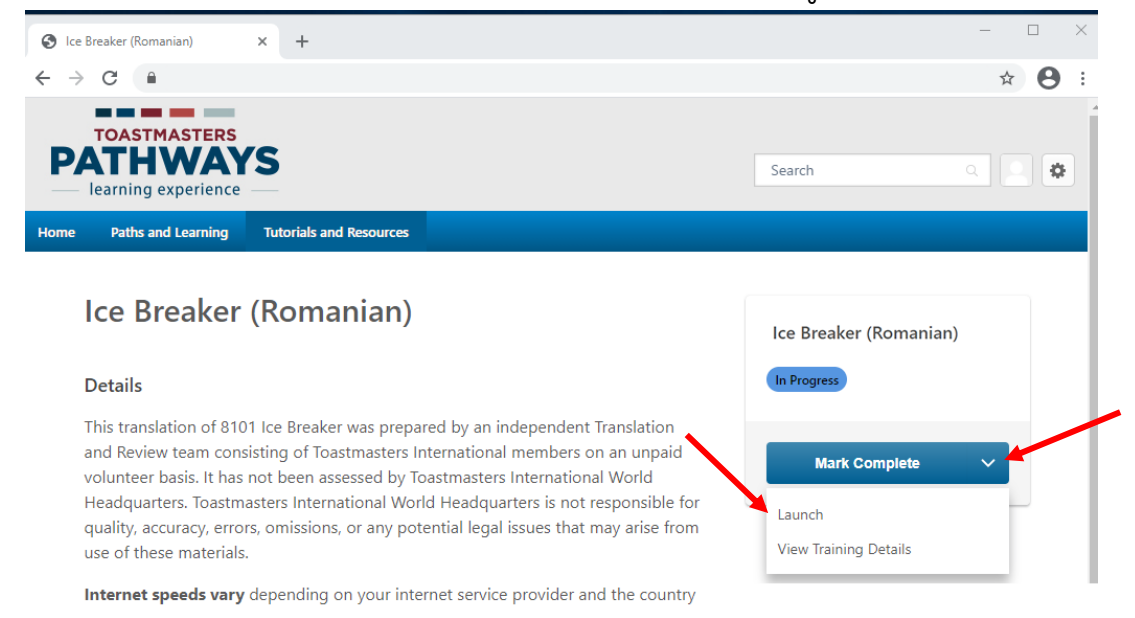

\_.\_...

# ഒരു മലയാളം പി ഡി എഫ് പദ്ധതി പൂർത്തിയാക്കുന്നതിന്റെ അംഗീകാരം

# ലഭിക്കുന്നതെങ്ങനെ

നിങ്ങൾ ഒരു മലയാളം പി ഡി എഫ് പദ്ധതി പൂർത്തിയാക്കിക്കഴിയുമ്പോൾ ബേസ് ക്യാമ്പിലെ ഡിജിറ്റൽ വഴിത്താരയിൽ ഇംഗ്ലീഷ് പദ്ധതി പൂർണ്ണമായതായി അടയാളപ്പെടുത്തുക.

- 1. നിങ്ങളടെ ഇംഗ്ലീഷ് ഡിജിറ്റൽ വഴിത്താരയിലൂടെ സഞ്ചരിക്കുക
  - a. Paths and Learning-ന് മുകളിലൂടെ Paths and Learning ക്ലിക്ക് ചെയ്യക.

| Welcome - Realize Your Potential × +            | -   |   | × |
|-------------------------------------------------|-----|---|---|
| $\leftrightarrow$ $\rightarrow$ C $\square$     | E 🕁 | θ | : |
| TOASTMASTERS<br>PATHWAYS<br>learning experience | ٩   | ¢ |   |
| Home Paths and Learning Tutorials and Resources |     |   |   |
| Paths and Learning                              |     |   |   |
| Return to My Toastmasters Profile               |     |   |   |

- b. പട്ടികയുടെ മുകളിലായി നിങ്ങളുടെ ഇംഗ്ലീഷ് ഡിജിറ്റൽ വഴിത്താര ഒരു പുസ്തകചിഹ്നത്തിൽ കാണപ്പെട്ടം.
- c. നീല Open Curriculum ബട്ടൺ ക്ലിക്ക് ചെയ്യുക.

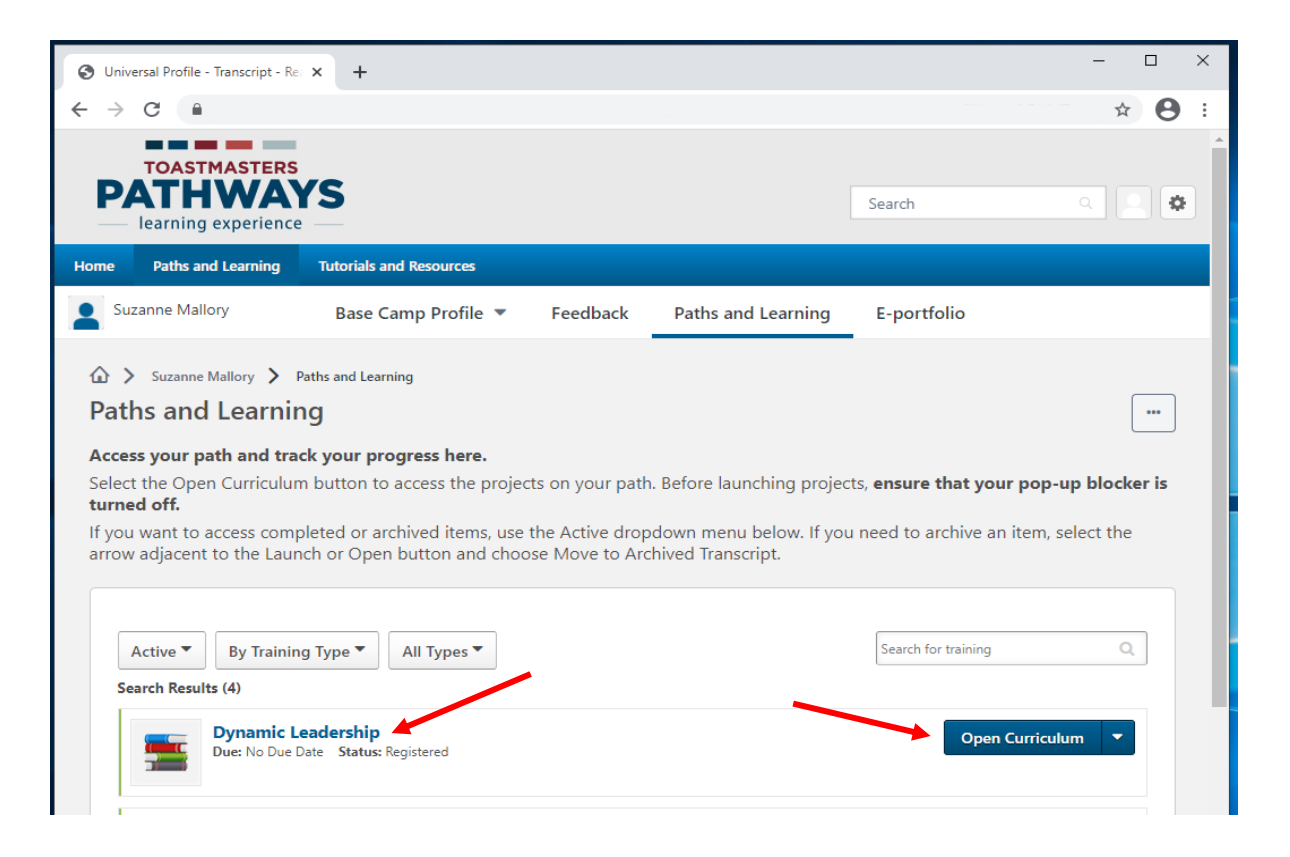

- ഇടത് വശത്തുള്ള നില ക്ലിക്ക് ചെയ്യുക. നിങ്ങൾ പൂർത്തിയാക്കിയ മലയാളം പദ്ധതിയുടെ ഇംഗ്ലീഷ് പതിപ്പ് കണ്ടെത്തുക.
  - നിങ്ങളുടെ പദ്ധതിയുടെ ഇംഗ്ലിഷ് ശീർഷകം കണ്ടെത്താൻ ഈ chart ഉപയോഗിക്കുക.
- 3. നിങ്ങളുടെ പദ്ധതിയുടെ അടുത്തുള്ള നീല Activate ബട്ടൺ ക്ലിക്ക് ചെയ്യുക. പ്രസ്തുത താൾ വീണ്ടും തുറന്ന് വരും.

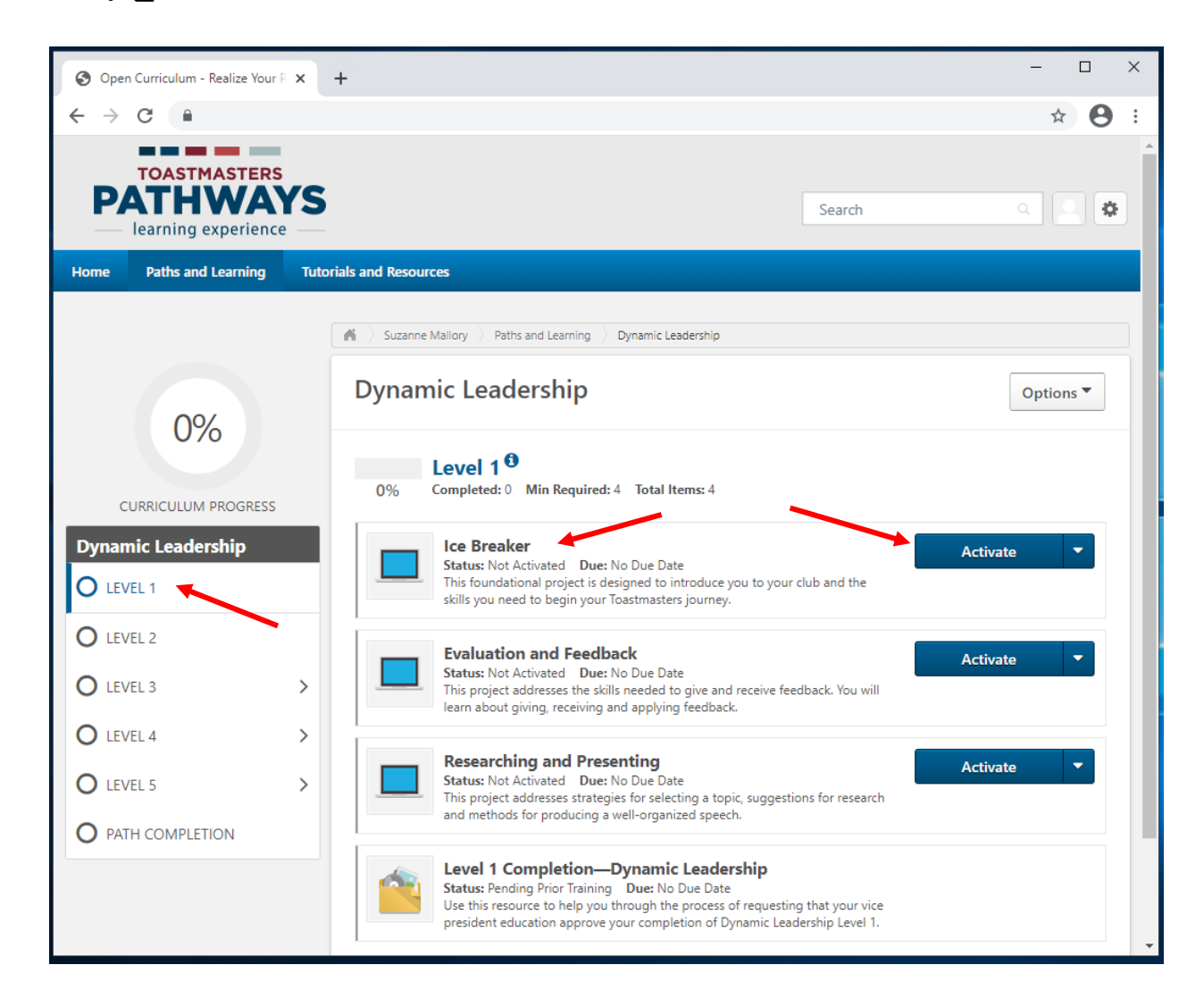

4. ഇംഗ്ലീഷ് ഡിജിറ്റൽ പദ്ധതിയുടെ അടുത്തുള്ള നീല Launch ബട്ടൺ ക്ലിക്ക് ചെയ്യുക.

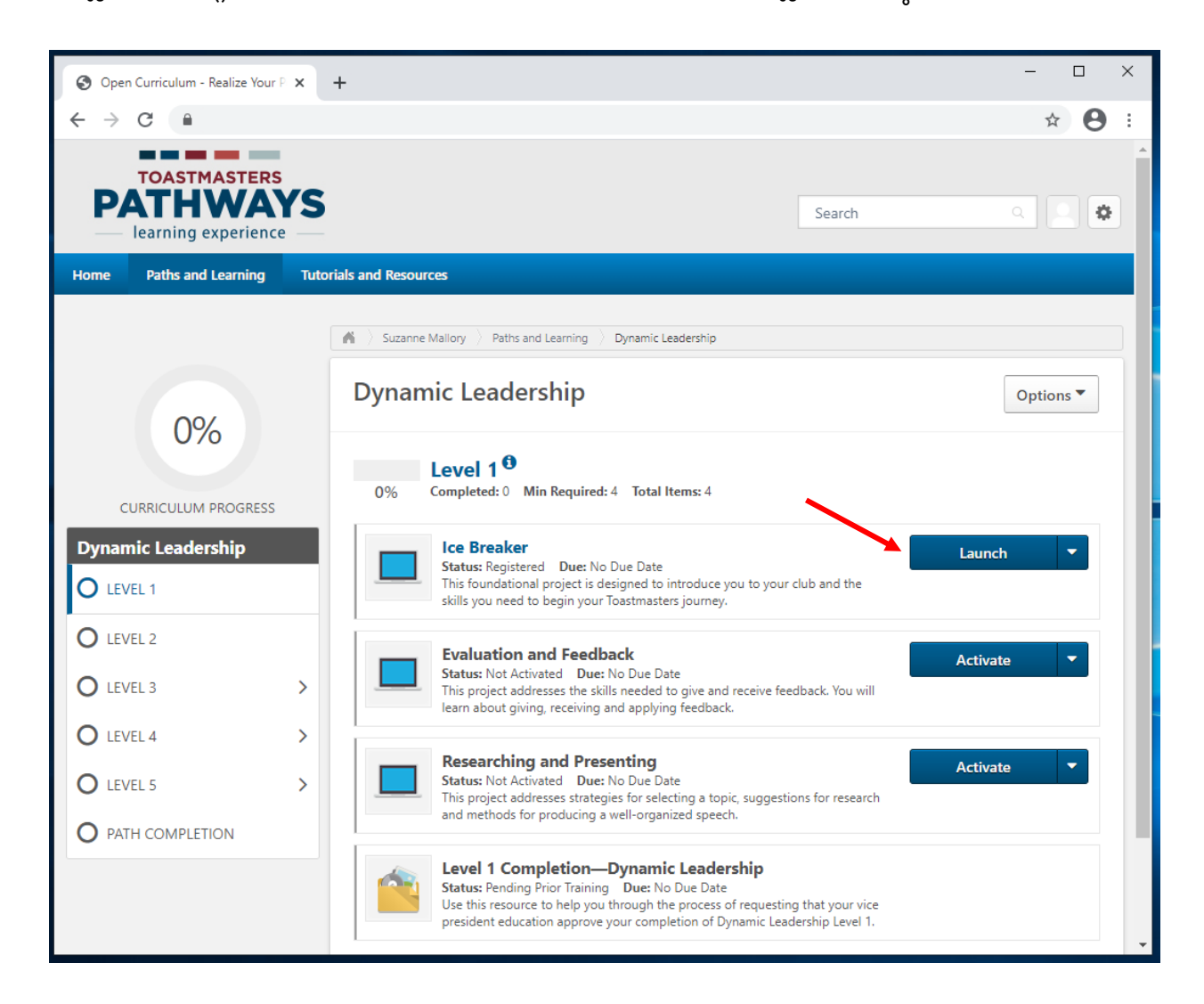

- 5. നിങ്ങൾ ഉപയോഗിക്കുന്ന ബ്രൗസറിനനുസരിച്ച്, മറ്റൊരു ടാബിലോ ജാലകത്തിലോ ഇംഗ്ലീഷ് ഡിജിറ്റൽ പദ്ധതി തുറന്നുവരും.
  - a. If the training doesn't load, click here to open it" എന്ന സന്ദേശം കണ്ടാൽ തുടരാനായി നീല **here** ക്ലിക്ക് ചെയ്യുക.

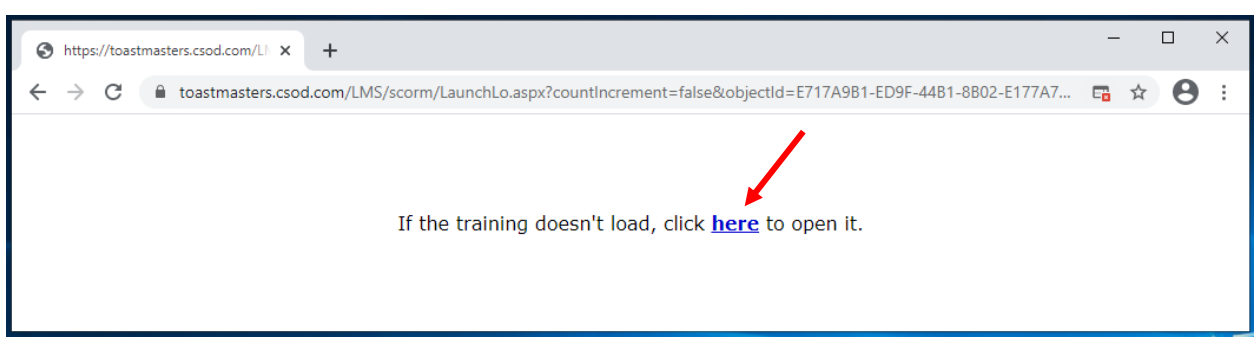

 പ്രദർശനപ്രതലത്തിന്റെ ഏറ്റവും അടിയിലുള്ള താഴേക്ക് തുറക്കുന്ന വിഭവപട്ടികയിൽ കീഴോട്ട്ടള്ള അസ്ത്രചിഹ്നം ക്ലിക്ക് ചെയ്യുക.

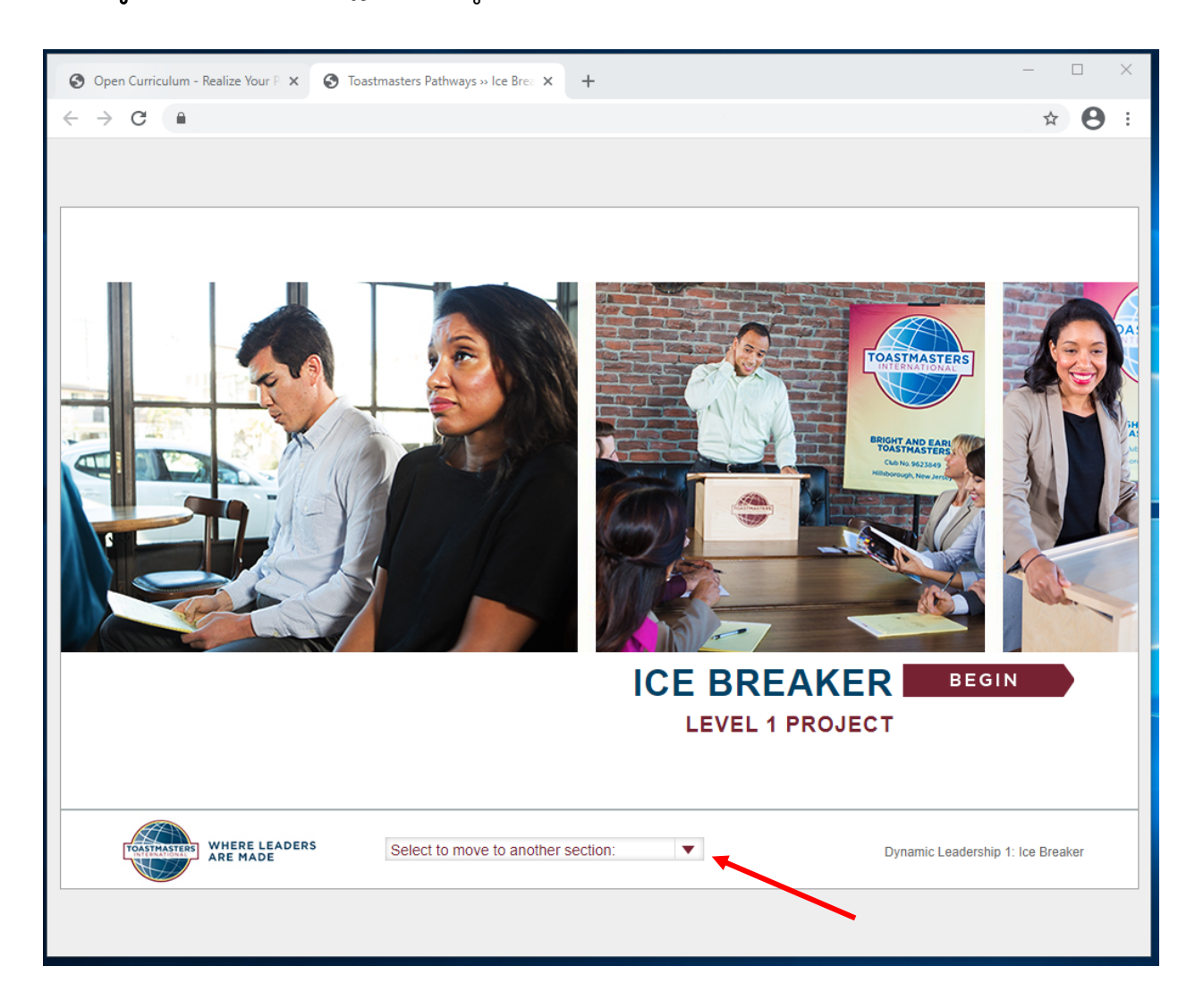

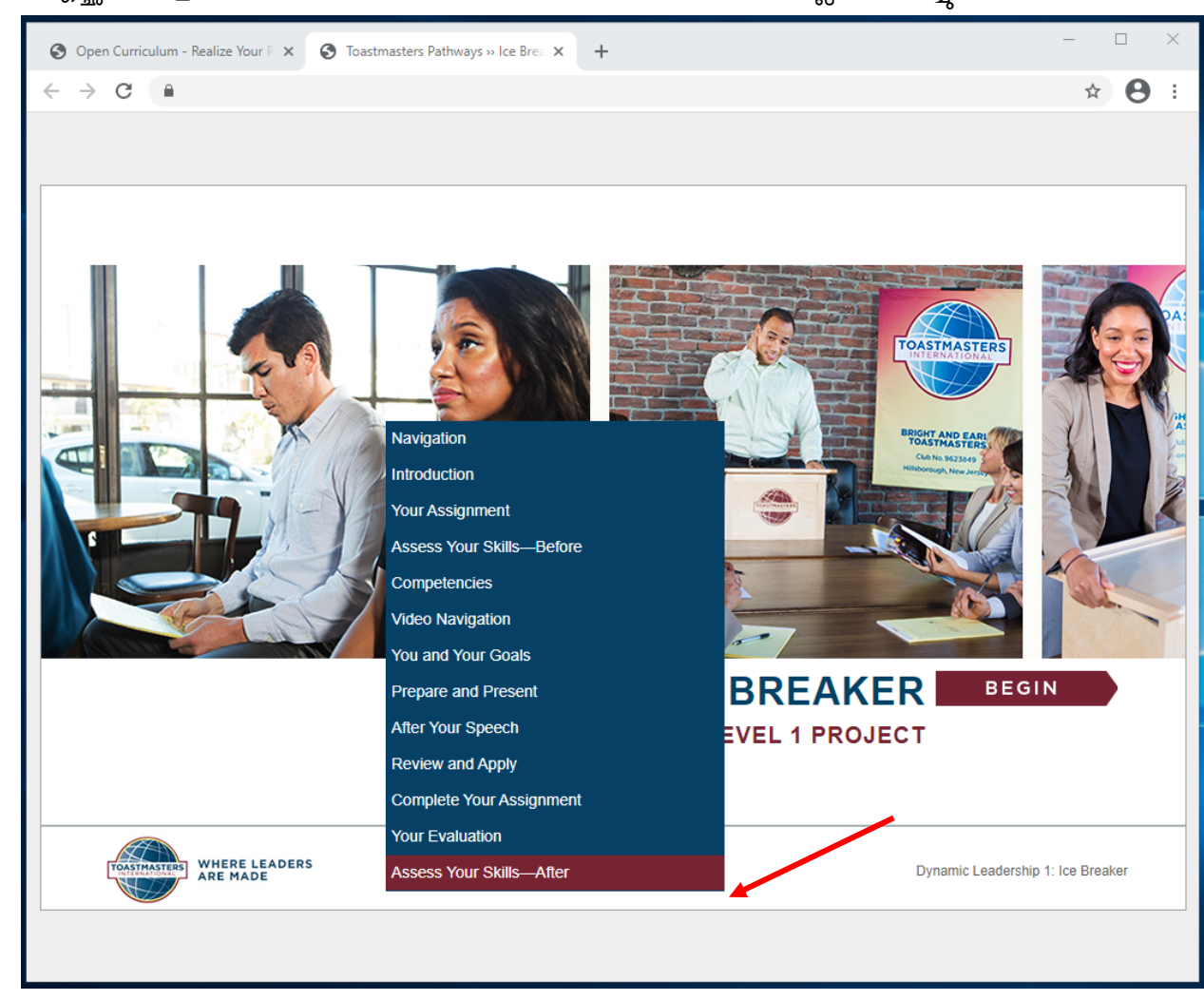

7. ഐച്ഛികങ്ങളിൽ അവസാനത്തേതായ Assess Your Skills - After ക്ലിക്ക് ചെയ്യുക.

- 8. Assess Your skills After എന്ന താൾ ദൃശ്യമാകം.
  - a. സ്വയം ഉയർന്ന് വരുന്ന Directions പ്രതൃക്ഷപ്പെടാം. ഇത് അടയ്ക്കുവാൻ നീല Directions ടാബ് ക്ലിക്ക് ചെയ്യക.

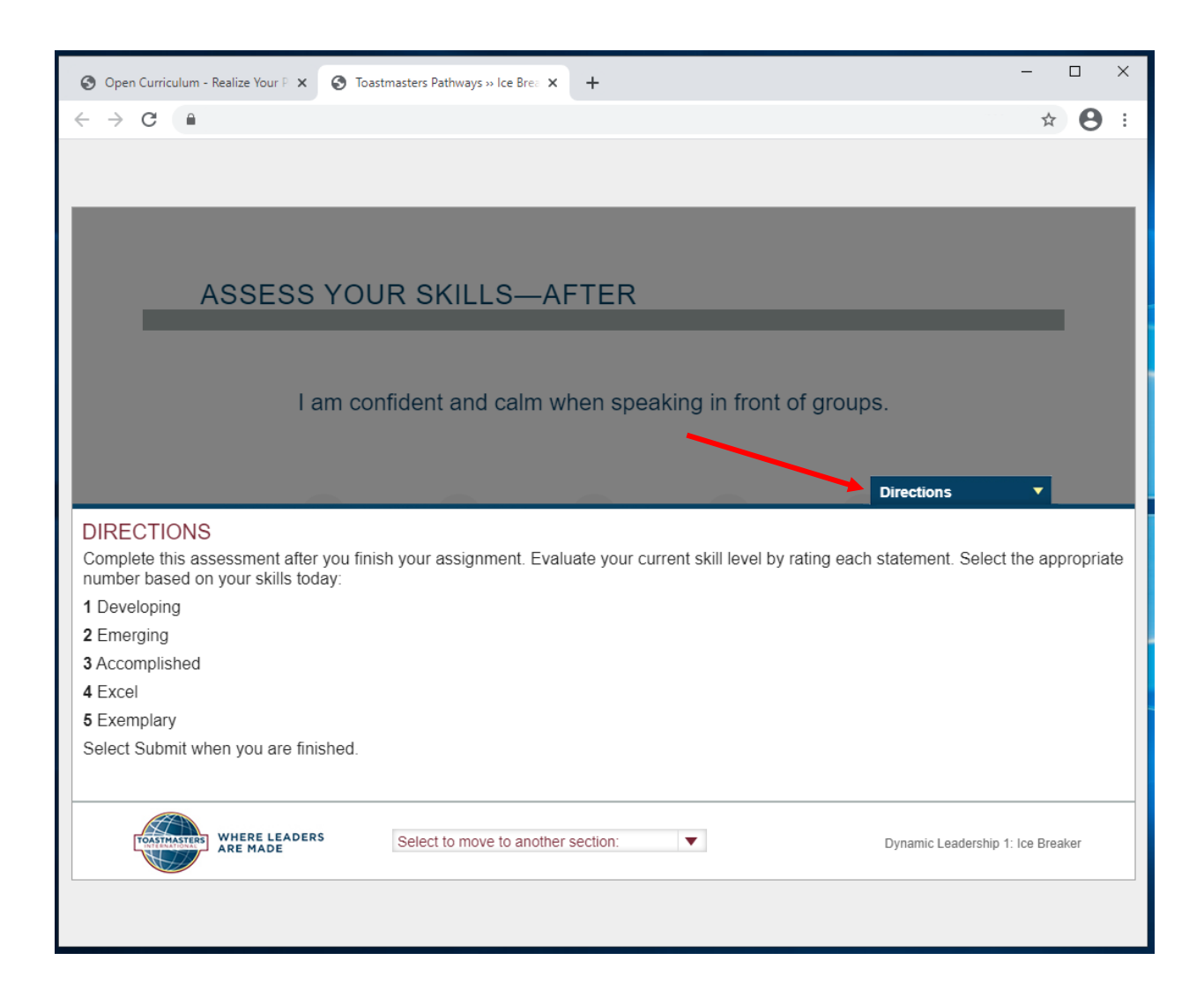

 ഓരോ പ്രസ്താവനയ്ക്കും ഏതെങ്കിലും ഒരു സംഖ്യ തിരഞ്ഞെടുത്തിട്ട് ചുവപ്പ് NEXT ബട്ടൺ (വലത്തോട്ടുള്ള അസ്ത്രചിഹ്നം അല്ല) ക്ലിക്ക് ചെയ്യുക.

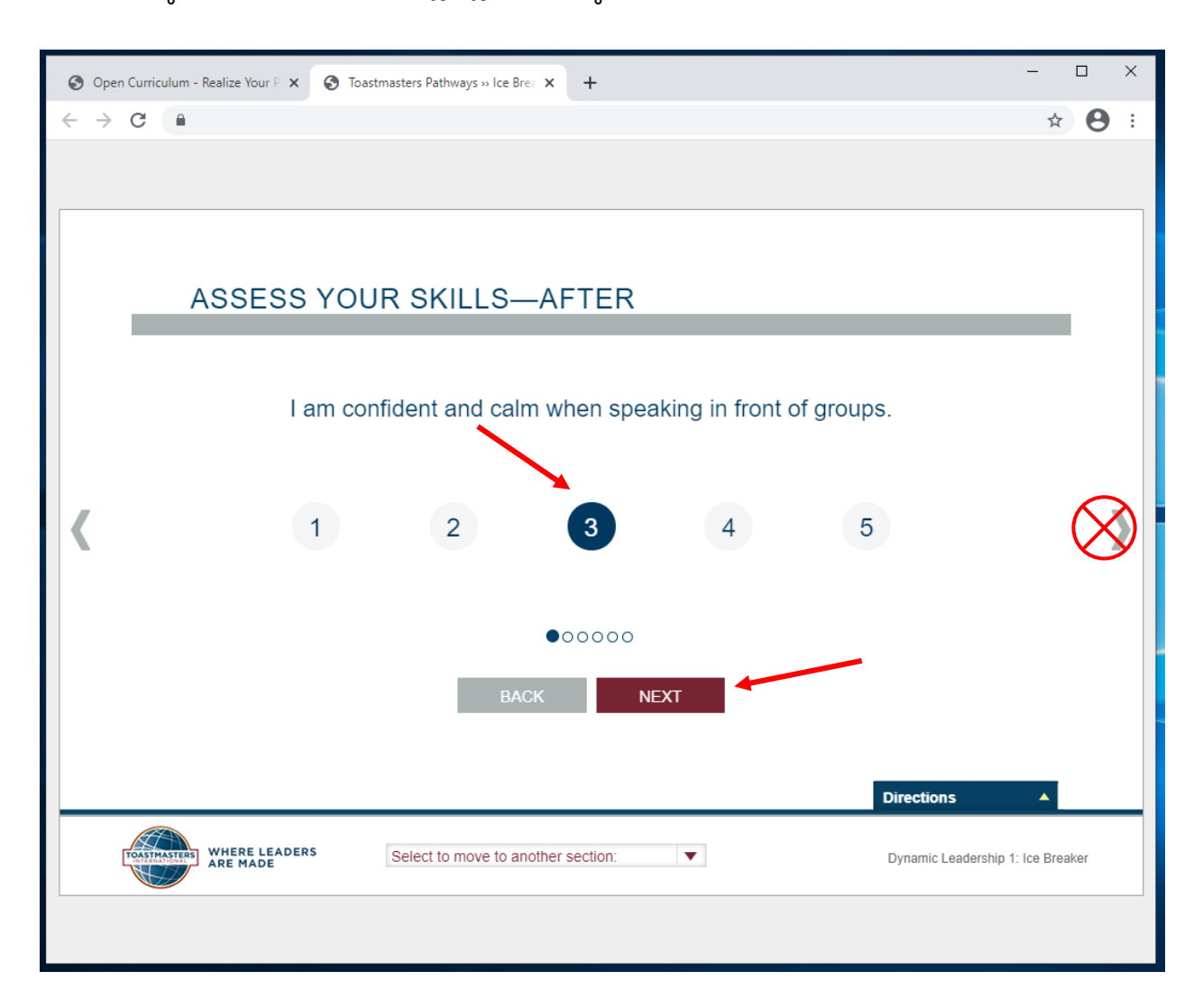

10. ചുവപ്പ് SUBMIT ബട്ടൺ ദൃശ്യമാവുമ്പോൾ, SUBMIT ക്ലിക്ക് ചെയ്യുക.

- a. SUBMIT ബട്ടൺ ദൃശ്യമാവുന്നില്ലെങ്കിൽ, BACK ക്ലിക്ക് ചെയ്ത് ഓരോ പ്രസ്താവനയ്ക്കം ഒരു സംഖ്യ തിരഞ്ഞെടുത്തിട്ടണ്ടെന്ന് ഉറപ്പ് വരുത്തുക.
- 11. അംഗീകാരം ലഭിക്കാൻ SUBMIT ബട്ടൺ നിർബന്ധമായും ക്ലിക്ക് ചെയ്തിരിക്കണം.

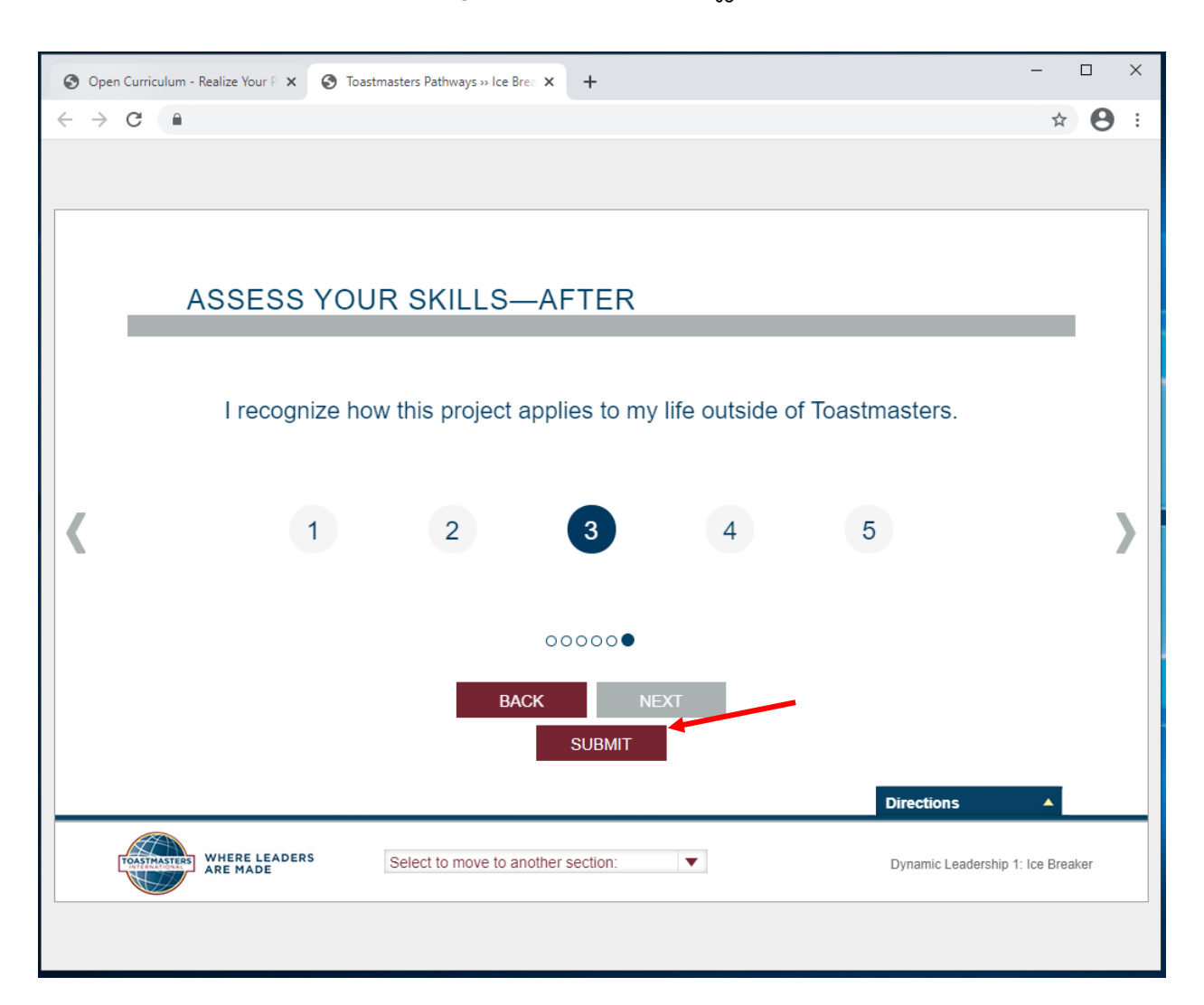

- 12. FEEDBACK ജാലകം ദൃശ്യമാവും.
  - a. FEEDBACK ജാലകം ദൃശ്യമാവുന്നില്ലെങ്കിൽ, BACK ക്ലിക്ക് ചെയ്ത് ഓരോ പ്രസ്താവനയ്ക്കം ഒരു സംഖ്യ തിരഞ്ഞെടുത്തിട്ടുണ്ടെന്ന് ഉറപ്പ് വരുത്തി SUBMIT ക്ലിക്ക് ചെയ്യുക.
- 13. ജാലകമോ ടാബോ അടയ്ക്കുക.

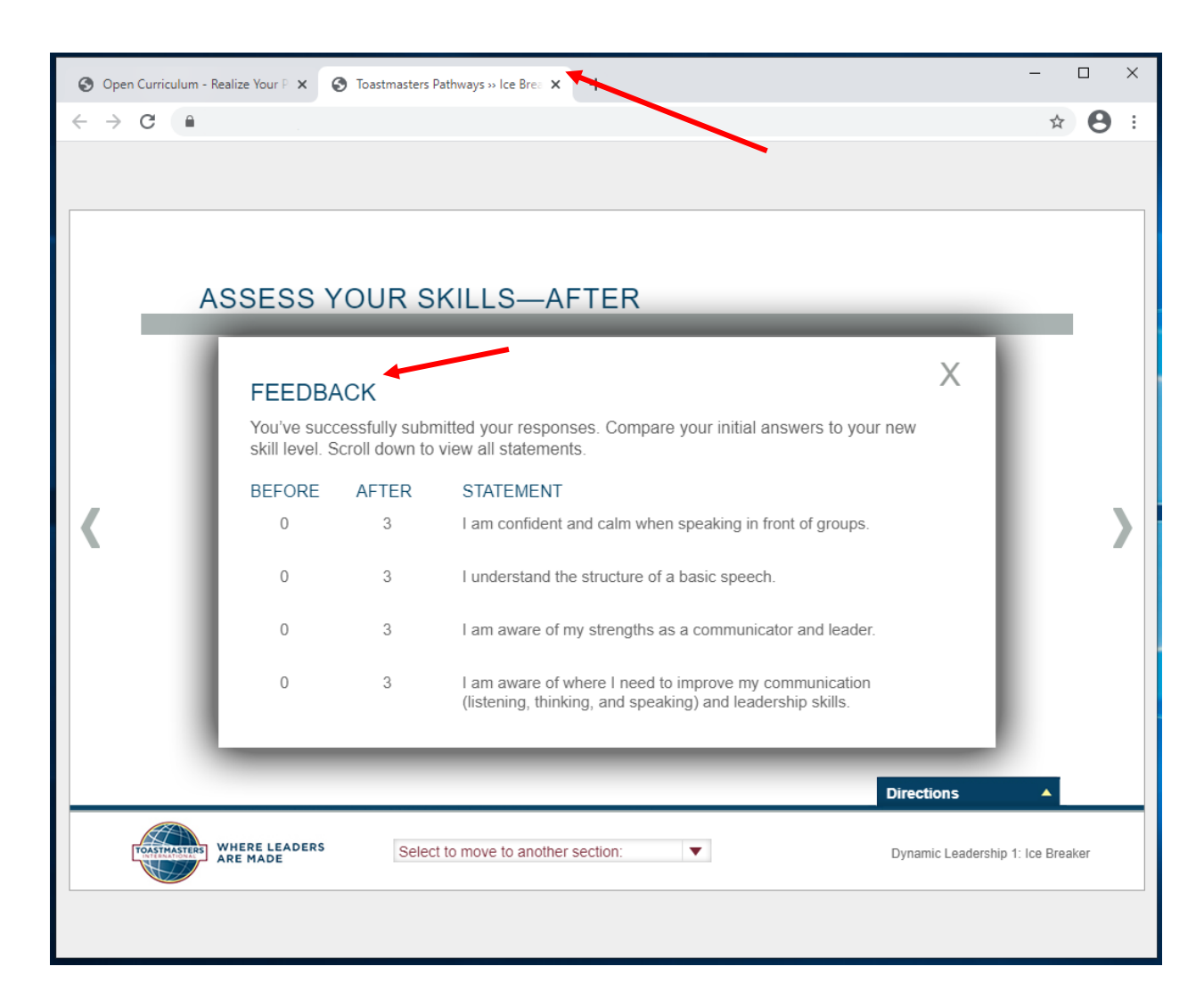

14. വഴിത്താരാ പാഠൃപദ്ധതിയുടെ മുഖൃതാളിൽ ഒരു അടയാളപ്പെട്ടി ദൃശൃമാവും. വഴിത്താരയുടെയും നിലകളുടെയും പൂർത്തീകരണ സൂചകമായി, ഇടത് വശത്തെ പൂർത്തീകരണ ശതമാനം വർദ്ധിക്കം.

| Open Curriculum - Realize Your P              | × +                                                                                                    | – 🗆 X      |
|-----------------------------------------------|----------------------------------------------------------------------------------------------------|------------|
| ← → C 🌘                                       |                                                                                                    | ☆ 😝 :      |
| TOASTMASTERS<br>PATHWA<br>learning experience | <b>Search</b>                                                                                                    |            |
| Home Paths and Learning                       | Tutorials and Resources                                                                                                    |            |
|                                               | M Dynamic Leadership                                                                                                    |            |
| 5%                                            | Dynamic Leadership                                                                                                    | Options 🔻  |
| CURRICULUM PROGRESS                           | <b>Level 1</b><br>25% Completed: 1 Min Required: 4 Total Items: 4                                                                                                    |            |
| Dynamic Leadership                            | Ice Breaker           Status: Completed         Due: No Due Date           This foundational project is designed to introduce you to your club and the skills you need to begin your Toastmasters journey.                                               | Evaluate 🔻 |
| O LEVEL 2                                     | Evaluation and Feedback                                                                                                    | Activate 💌 |
| O LEVEL 3                                     | Status: Not Activated Due: No Due Date     This project addresses the skills needed to give and receive feedback. You will learn about giving, receiving and applying feedback.                                                                          | Activate   |
| O LEVEL 4                                     | > Recording and Recording                                                                                                    |            |
| O LEVEL 5                                     | Status: Not Activated Due: No Due Date     This project addresses strategies for selecting a topic, suggestions for research                                                                                                    | Activate < |
| O PATH COMPLETION                             | and methods for producing a well-organized speech.                                                                                                    |            |
|                                               | Level 1 Completion—Dynamic Leadership<br>Status: Pending Prior Training Due: No Due Date<br>Use this resource to help you through the process of requesting that your vice<br>president education approve your completion of Dynamic Leadership Level 1. |            |

15. പദ്ധതി പൂർണ്ണമെന്ന് കാണിച്ചതിന്റെ സ്ഥിരീകരണമായി ഒരു ഇംഗ്ലീഷ് ഇമെയിൽ നിങ്ങൾക്ക് ലഭിക്കും. അടുത്ത പദ്ധതി തുടങ്ങുന്നതിന് മുൻപായി ക്ലബ്ബ് ഭാരവാഹികളിൽ നിന്നും നിങ്ങൾ അംഗീകാരത്തിനായി കാത്തിരിക്കേണ്ട ആവശ്യം ഇല്ല.

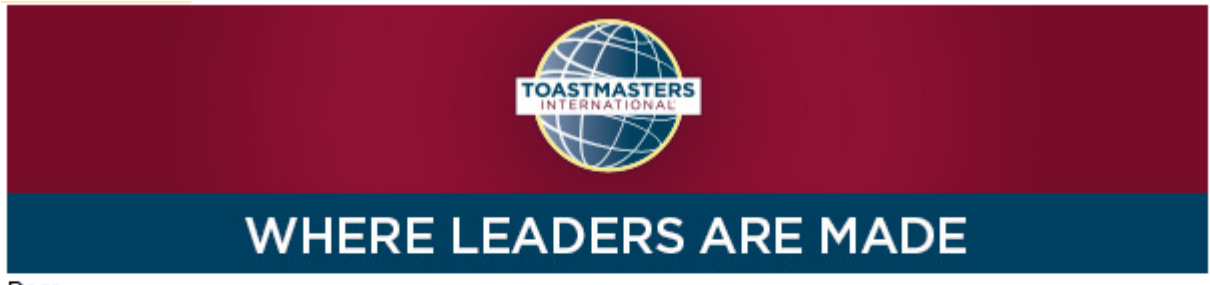

Dear

Congratulations on completing the "Researching and Presenting" project on 2/4/2021 4:53:00 PM! Did you know you can help improve Pathways by evaluating your experience on this project? Member feedback is a fundamental component of Toastmasters and aids the ongoing effort to enhance the learning experience for every Toastmaster.

Visit your Paths and Learning page on Base Camp, and select the Evaluate button next to your completed project. This project evaluation will only be available for the next 10 days.

Evaluating your project is optional and will take approximately five minutes of your time. Your input is valuable please share it! Sincerely,

Toastmasters International www.toastmasters.org

\_.\_...

# ഇംഗ്ലീഷ് ഡിജിറ്റൽ വഴിത്താരയിൽ ഒരു നിലയുടെ അംഗീകാരം

# ലഭിക്കുന്നതെങ്ങനെ

നിങ്ങൾ ഒരു നിലയിലെ എല്ലാ പദ്ധതികളും പൂർത്തിയാക്കുകയും പൂർണ്ണമെന്ന് കാണിക്കുകയും ചെയ്യമ്പോൾ Base Camp-ൽ നിലപൂർണ്ണമെന്ന് കാണിക്കുക.

- "ഒരു മലയാളം പി ഡി എഫ് പദ്ധതി പൂർത്തിയാക്കുന്നതിന്റെഅംഗീകാരം ലഭിക്കുന്നതെങ്ങനെ?" എന്ന വിഭാഗം നിങ്ങൾ ഒരു നിലയിൽ പൂർത്തിയാക്കുന്ന ഓരോ മലയാളം പിഡി എഫ് പദ്ധതിയ്ക്കം ആവർത്തിയ്ക്കുക.
  - മലയാളം പി ഡി എഫ് ലഭ്യമല്ലാത്ത പദ്ധതികൾ ഇംഗ്ലീഷ് പതിപ്പ് ഉപയോഗിച്ച് പൂർത്തിയാക്കേണ്ടതായി വരും.
- 2. 3, 4, 5 നിലകളിൽ ആവശ്യമായ ഐച്ഛികങ്ങൾ പൂർത്തിയാക്കുക: നില 3-ൽ 2 ഐച്ഛികങ്ങൾ, നില 4-ൽ ഒരു ഐച്ഛികം, നില 5-ൽ ഒരു ഐച്ഛികം.
  - a. എല്ലാ ഐച്ഛികങ്ങളം കാഞന്നതിന് View Details ക്ലിക്ക് ചെയ്യുക.

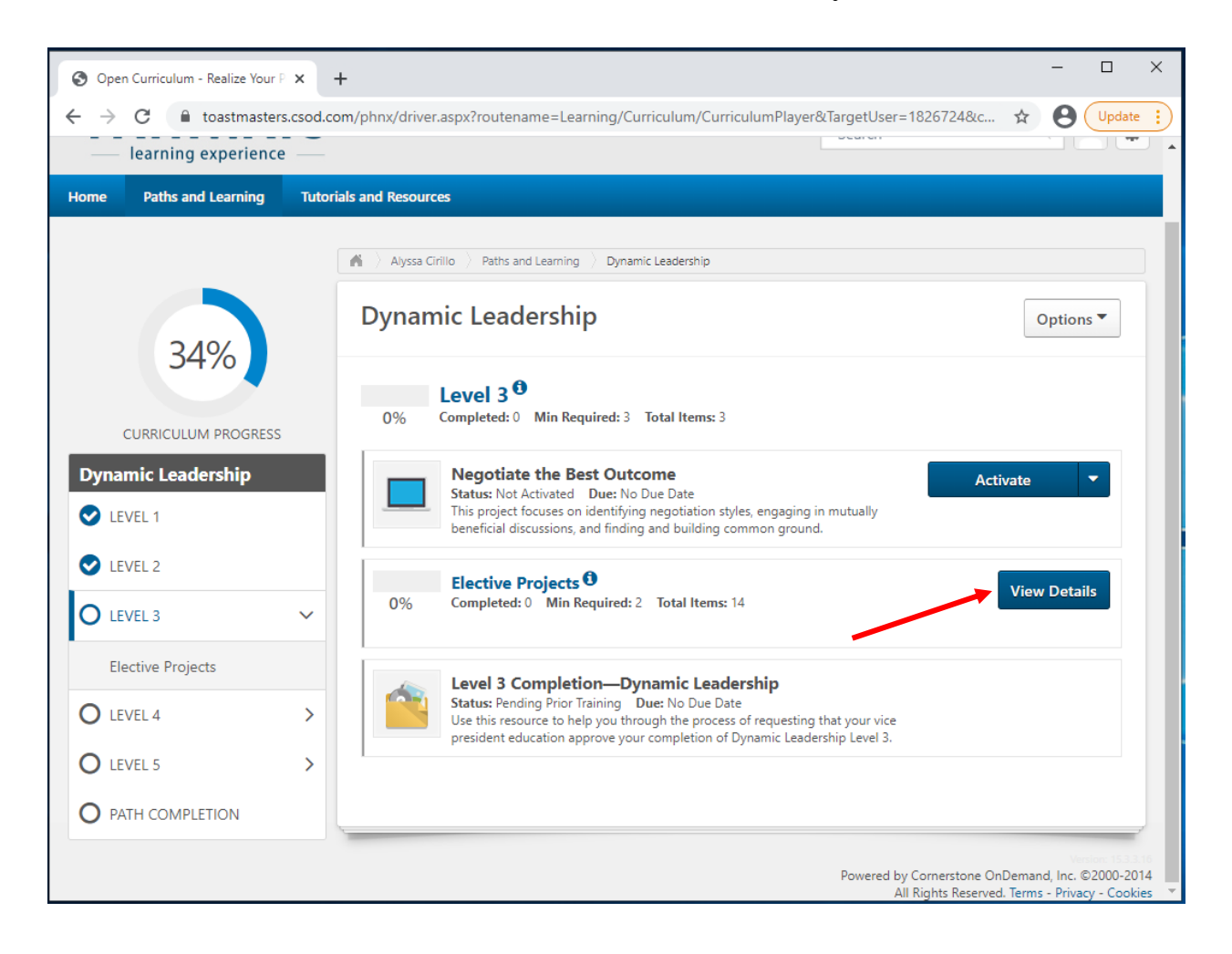

b. നിങ്ങൾ ലഭ്യമായ എല്ലാ ഐച്ഛികങ്ങളും കാണും. "ഒരു മലയാളം പി ഡി എഫ് പദ്ധതി പൂർത്തിയാക്കുന്നതിന്റെ അംഗീകാരം ലഭിക്കുന്നതെങ്ങനെ?" എന്ന വിഭാഗം നിങ്ങൾ പൂർത്തിയാക്കിയ എല്ലാ ഐച്ഛികങ്ങൾക്കും ആവർത്തിക്കുക.

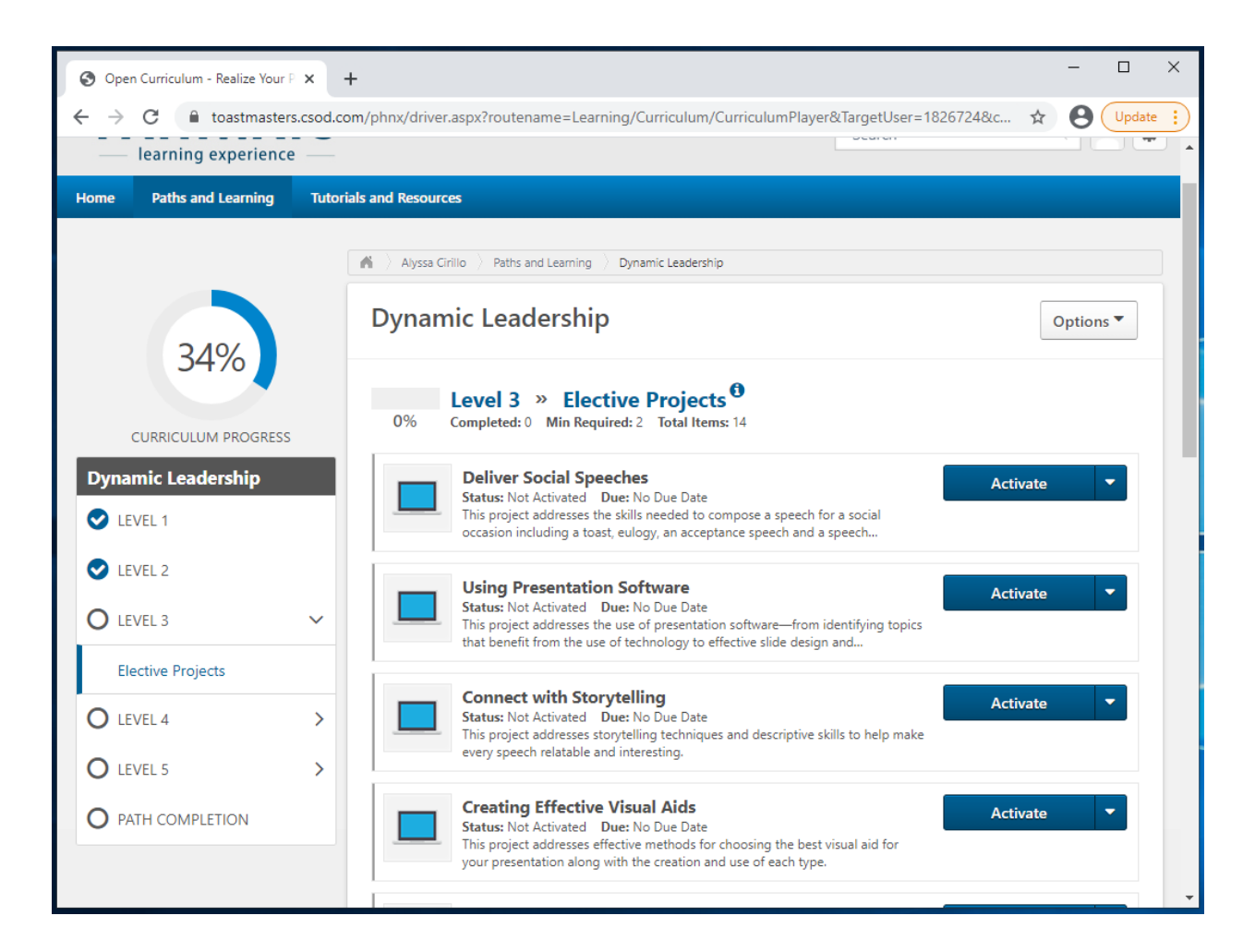

- ഇടത് വശത്തെ നില ക്ലിക്ക് ചെയ്യുക. പദ്ധതികൾക്ക് താഴെയുള്ള Level # Completion നോക്കം.
  - a. Not Activated എന്ന സ്ഥിതി കാണിക്കം.
  - b. Pending Prior Training കാണുകയാണെങ്കിൽ എല്ലാ പദ്ധതികളും പൂർണ്ണമെന്ന് കാണിച്ചിട്ടണ്ടൊ എന്ന് പരിശോധിക്കുക.
- 4. Activate ക്ലിക്ക് ചെയ്യുക, താൾ പൂതുക്കപ്പെട്ടം.

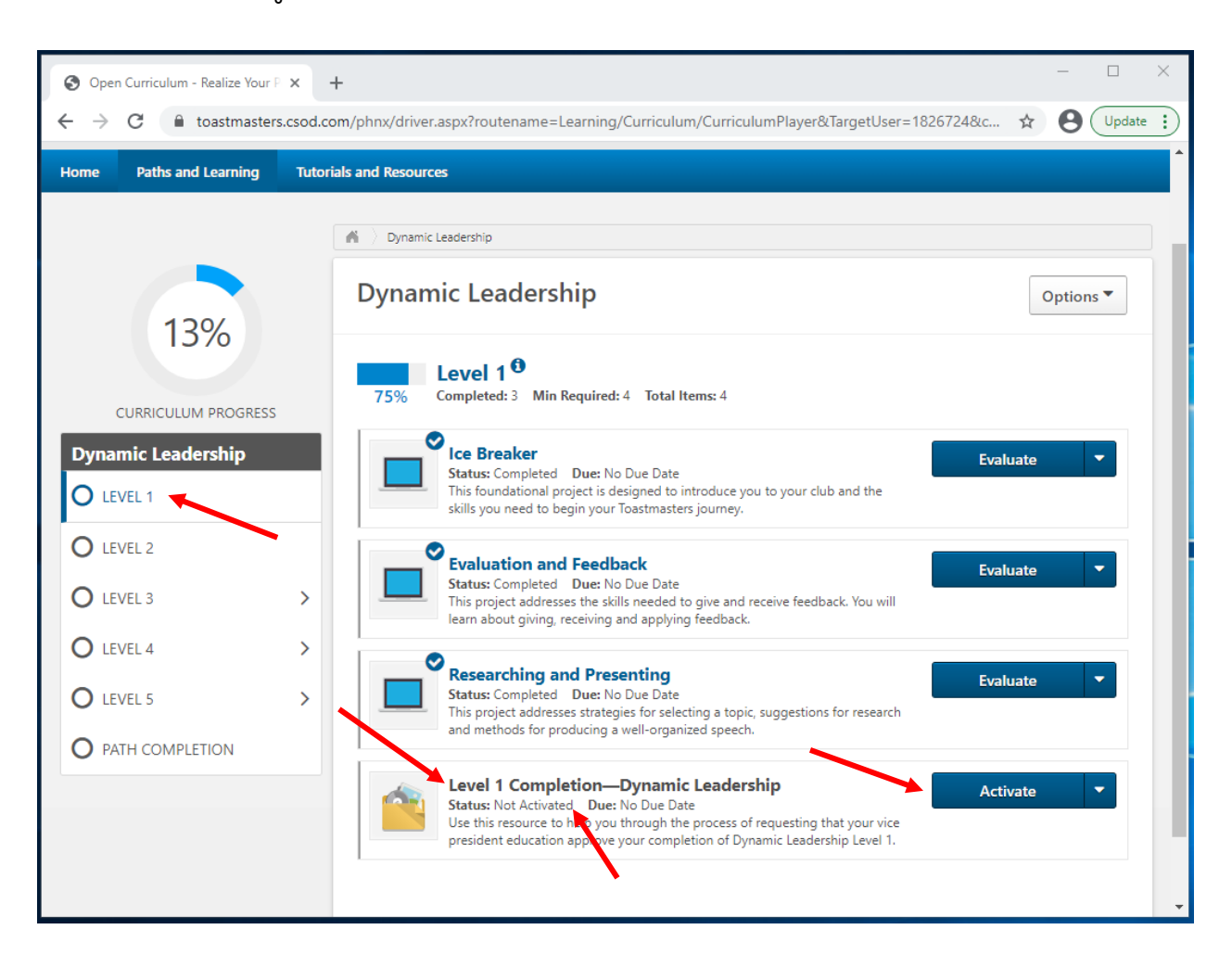

5. Registered എന്ന സ്ഥിതി കാണ്ടം. Launch ക്ലിക്ക് ചെയ്യക.

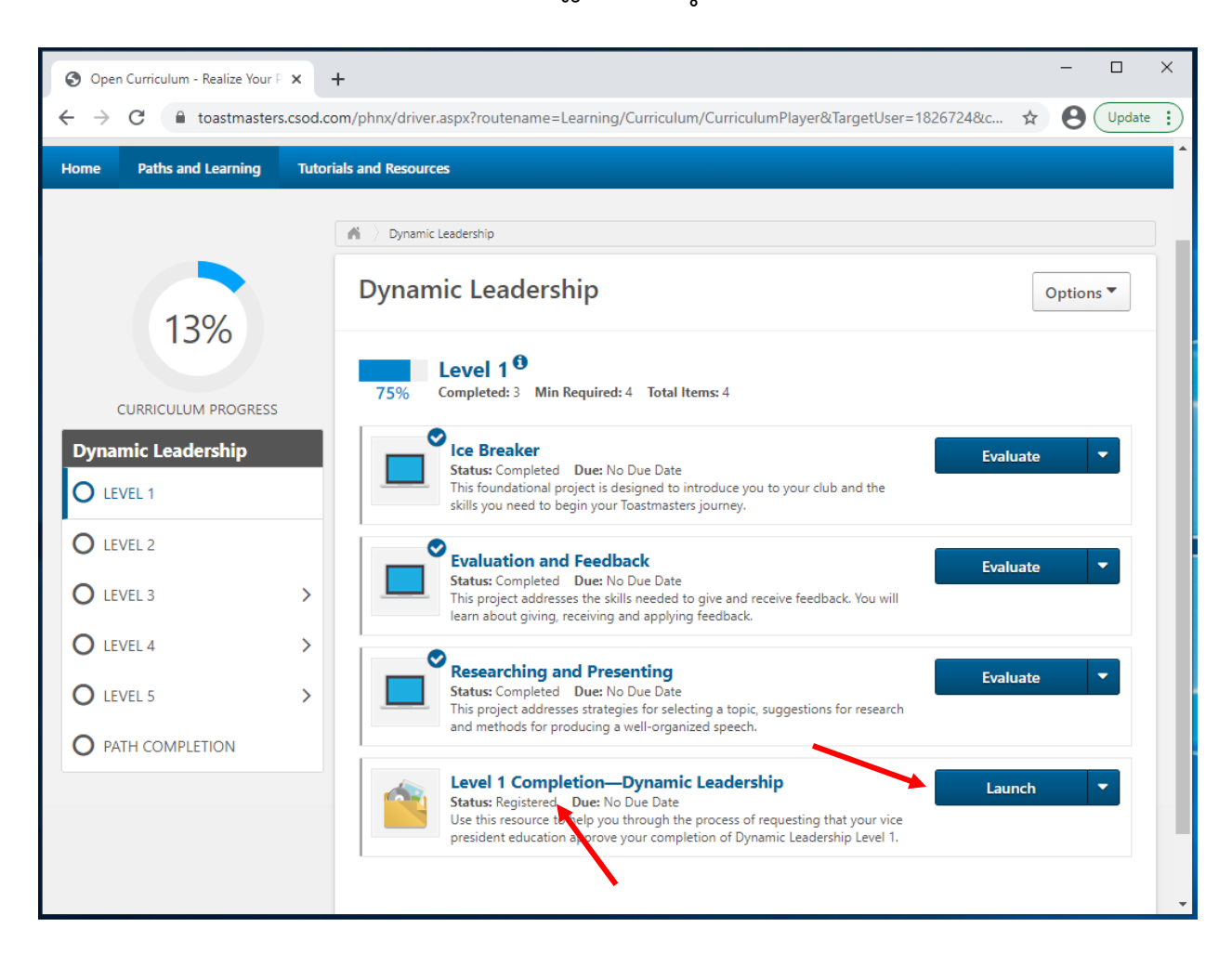

 ഒരു പുതിയ ടാബിലോ ജാലകത്തിലോ ഇംഗ്ലീഷ് പി ഡി എഫ് തുറക്കും. ഇത് അവഗണിച്ച് ടാബോ ജാലകമോ അടയ്ക്കുക.

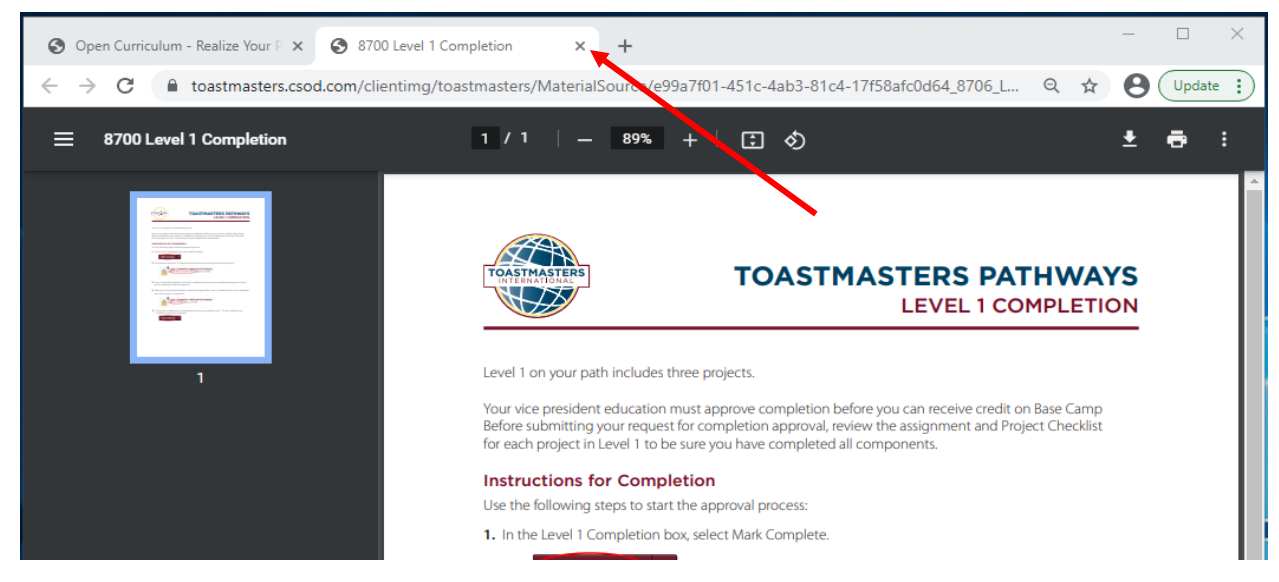

7. Mark Complete ക്ലിക്ക് ചെയ്യുക. താൾ പുതുക്കപ്പെട്ടം.

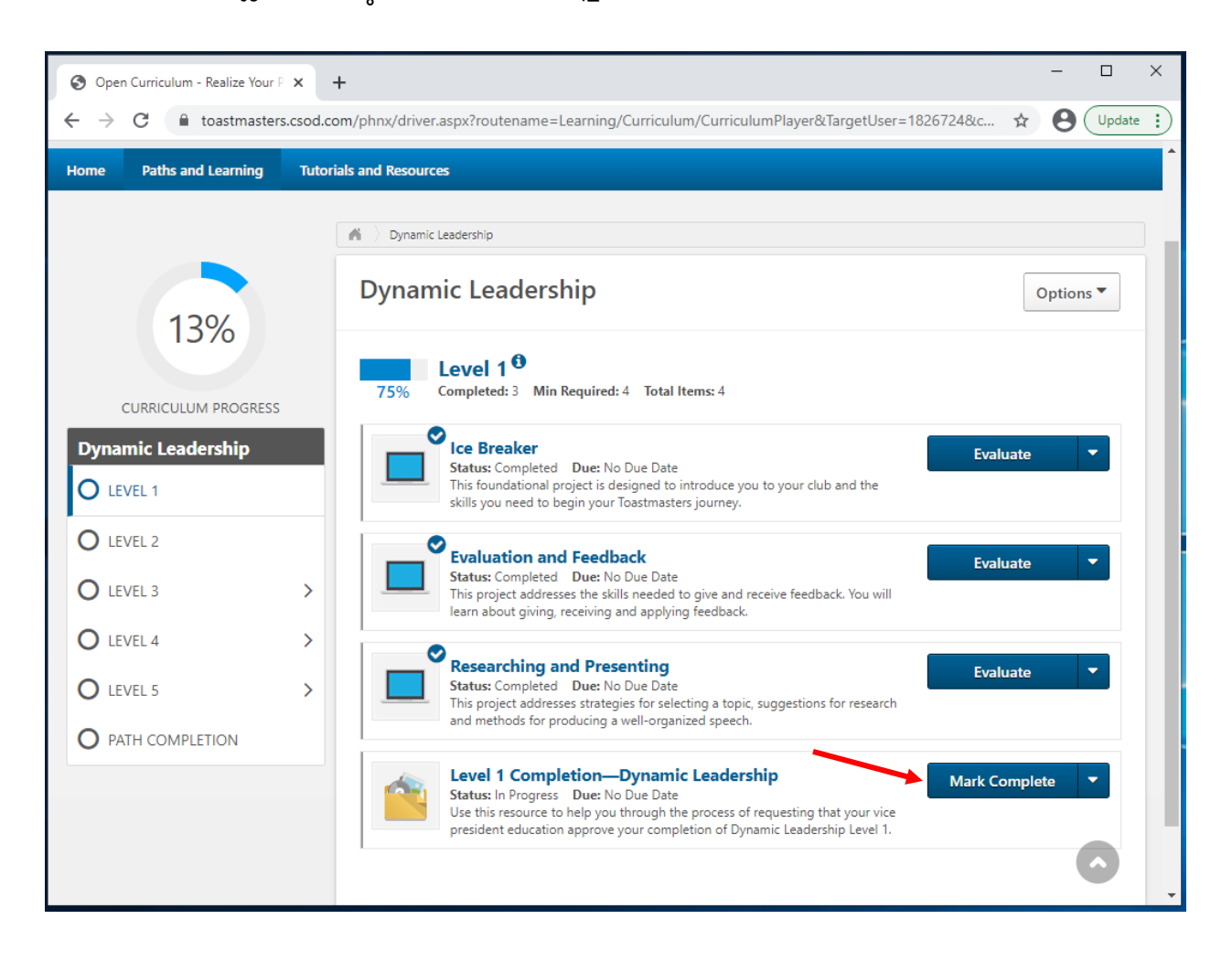

8. Pending Completion Approval എന്ന സ്ഥിതിയിലേക്ക് മാറും.

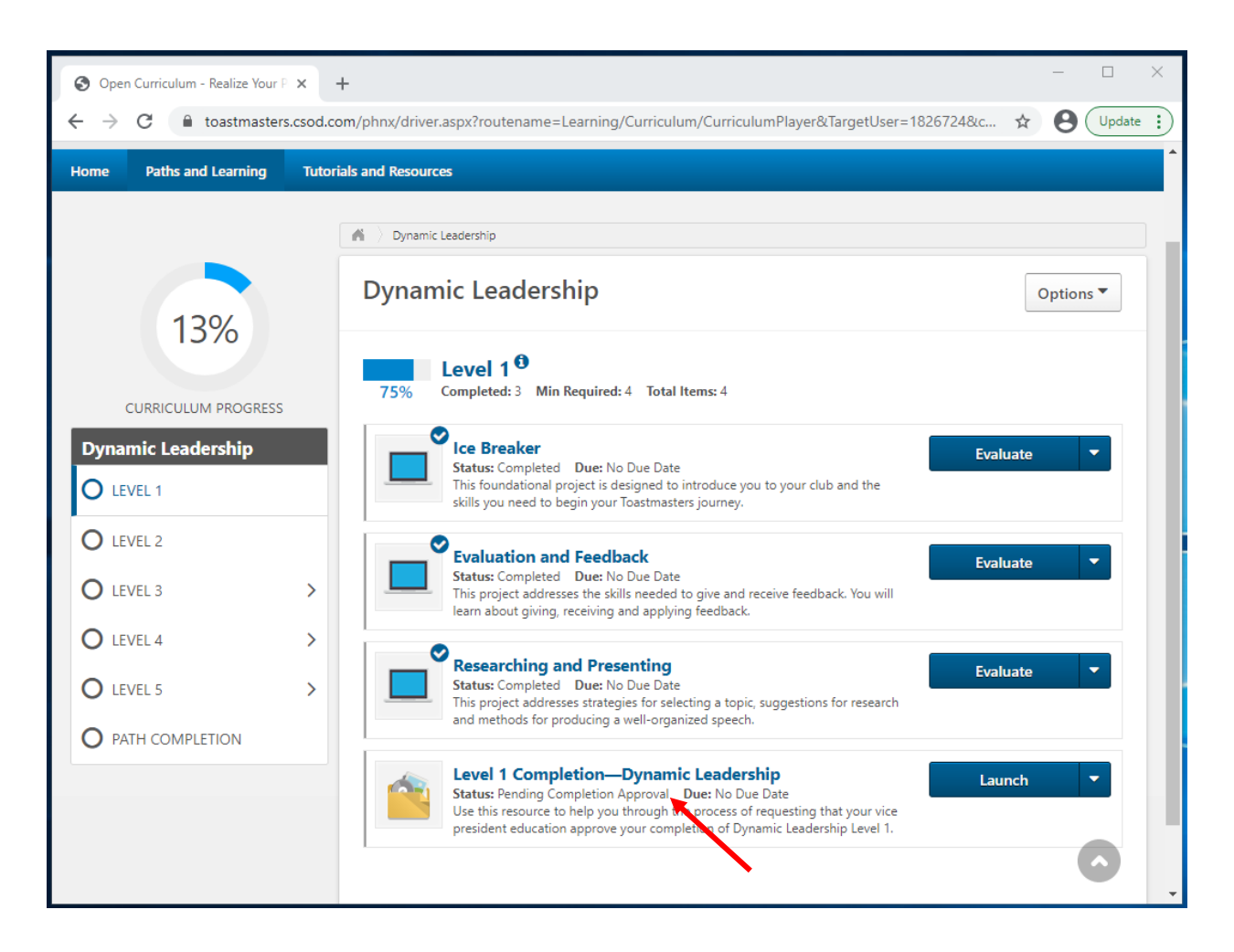

- നിങ്ങളുടെ വിദ്യാഭ്യാസ ഉപാദ്ധ്യക്ഷനോ, ക്ലബ്ബ് ഈമെയിലിലേക്കൊ ഒരു ഈമെയിൽ സ്വയമേ അയയ്ക്കപ്പെടുന്നു. ക്ലബ്ബ് അദ്ധ്യക്ഷനോ വിദ്യാഭ്യാസ ഉപാദ്ധ്യക്ഷനോ സെക്രട്ടറിയോ നില പൂർണ്ണമെന്ന് കാണിക്കണം.
- 10. ക്ലബ് ഭാരവാഹി നില പൂർണ്ണമെന്ന് കാണിക്കുമ്പോൾ മുഖ്യ വഴിത്താര പാഠ്യപദ്ധതി താളിൽ ഒരു അടയാളപ്പെട്ടി കാണുകയും Completed എന്ന സ്ഥിതിയിലേക്ക് മാറുകയും ചെയ്യും. നില പൂർത്തീകരണ തോത് 100% എന്നാകും.
- 11. ഇംഗ്ലീഷിലൂള്ള സാക്ഷ്യപത്രം കാണുന്നതിന് View Certificate ക്ലിക്ക് ചെയ്യക.

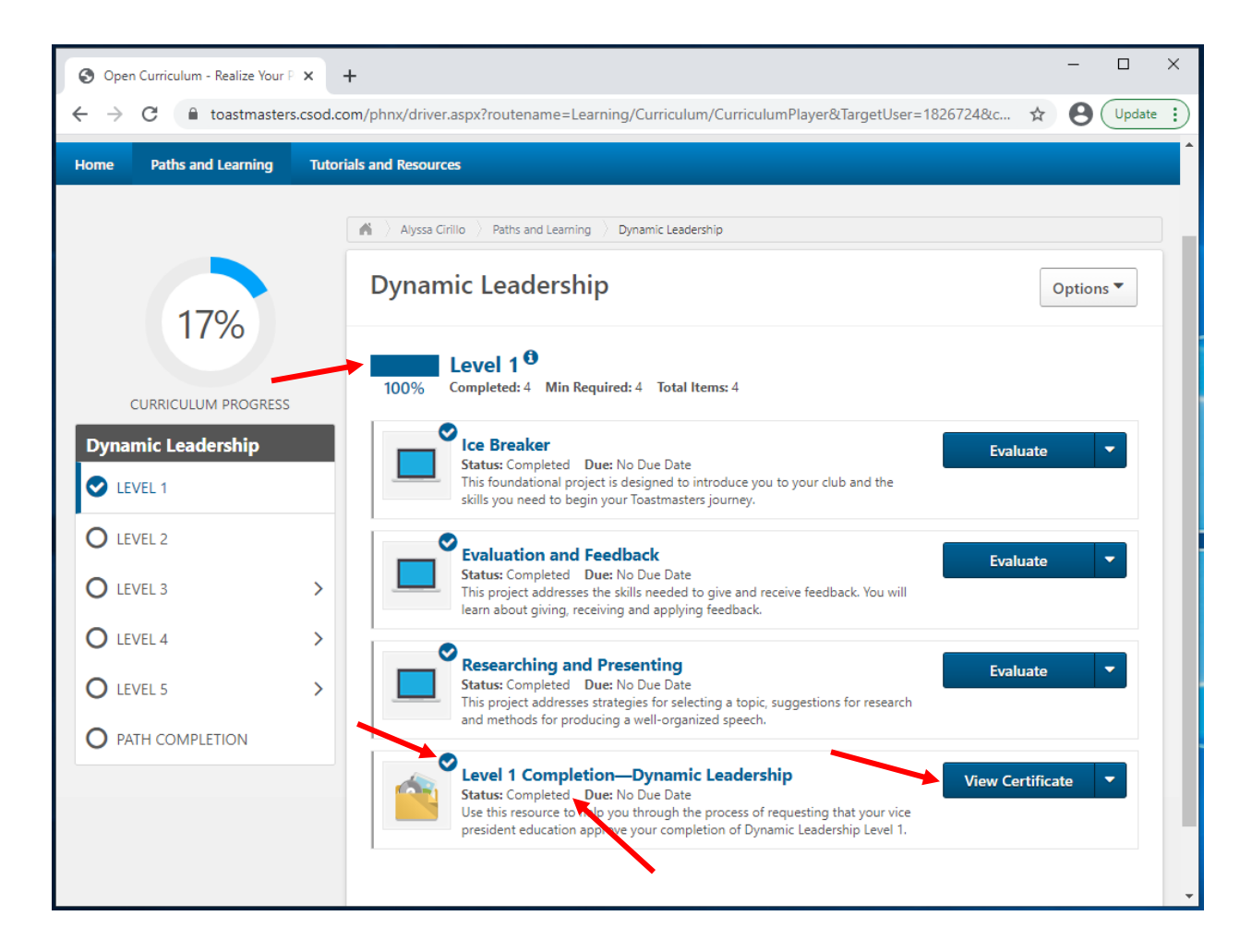

12. നിങ്ങൾ ഉപയോഗിക്കുന്ന ബ്രൗസറിനു അനുസരിച്ച് ഇംഗ്ലീഷിലുള്ള പിഡി എഫ് മറ്റൊരു ടാബിലോ ജാലകത്തിലോ തുറക്കും.

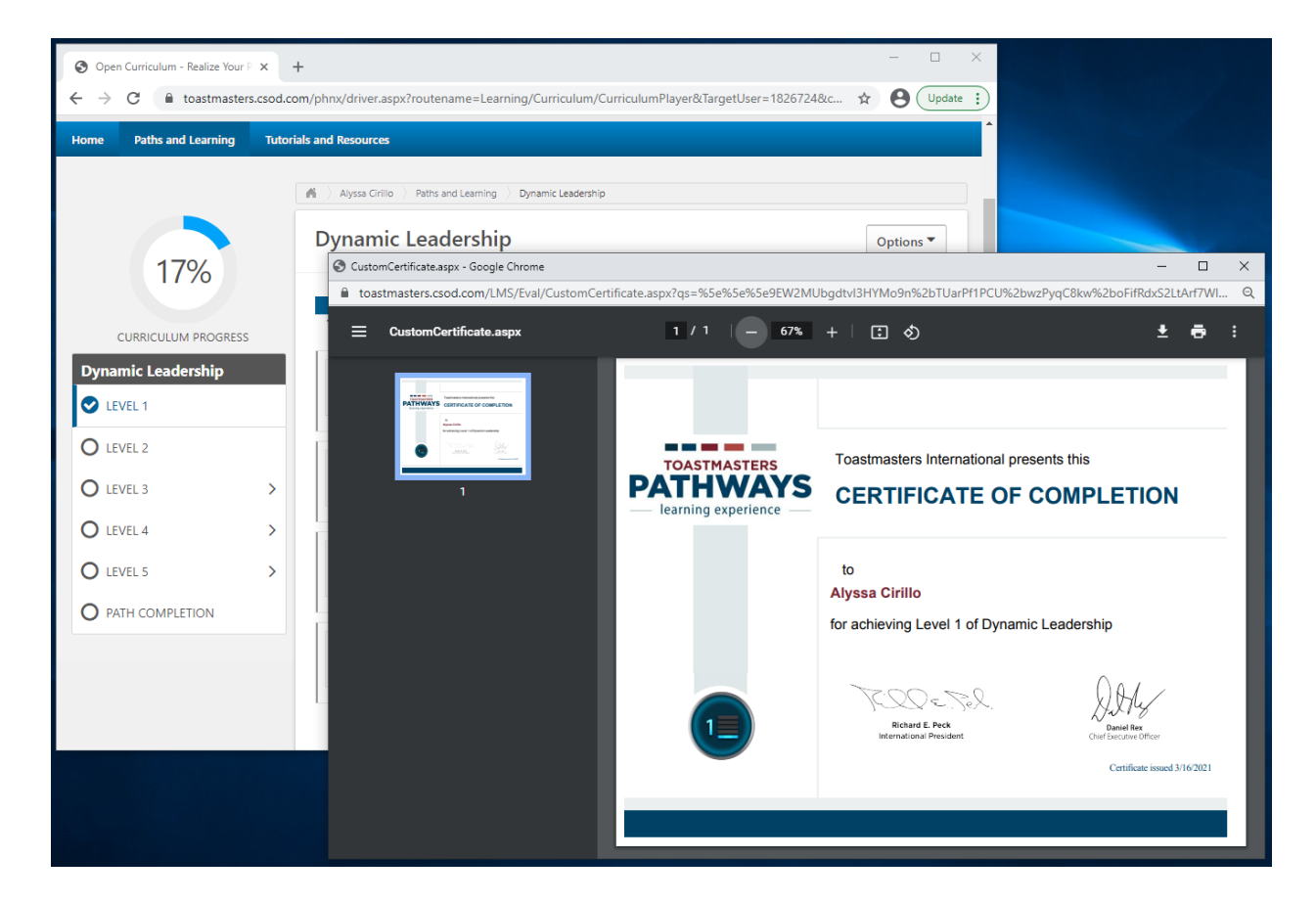

a. ഈ സാക്ഷ്യപത്രങ്ങൾ ഇപ്പോൾ മലയാളത്തിൽ ലഭ്യമല്ല.

- 13. ആവശ്യാനുസരണം പി ഡി എഫ്, ഡൗൺലോഡ് പ്രിന്റ് എന്നിവയിൽ ഏതെങ്കിലും ഒന്നോ രണ്ടും കൂടിയോ ചെയ്യക.
  - ഡൗൺലോഡ് പ്രിന്റ് എന്നീ പ്രക്രിയകൾ നിങ്ങളുടെ ബ്രൗസറിന് അനുസരിച്ച് വ്യത്യസ്തമായിരിക്കാം.
- 14. ക്ലബ്ബ് ഭാരവാഹിയോട് നിങ്ങൾക്കുള്ള അംഗീകാരം Club Central-ൽ നൽകവാൻ ഓർമ്മിപ്പിക്കക.

------

# ഇംഗ്ലീഷ് ഡിജിറ്റൽ വഴിത്താരയിൽ നിങ്ങളുടെ വഴിത്താരയ്ക്കുള്ള അംഗീകാരം

# എങ്ങനെ നേടാം

നിങ്ങൾ എല്ലാ നിലകളും പൂർത്തിയാക്കുകയും അവ പൂർണ്ണമെന്ന് കാണിക്കുകയും ചെയ്യുമ്പോൾ Base Camp-ൽ ആ വഴിത്താര പൂർണ്ണമെന്ന് കാണിക്കുക.

- "ഇംഗ്ലീഷ് ഡിജിറ്റൽ വഴിത്താരയിൽ ഒരു നിലയുടെ അംഗീകാരം ലഭിക്കുന്നതെങ്ങനെ?" എന്ന ഭാഗം വഴിത്താരയിലെ എല്ലാ നിലകൾക്കും ആവർത്തിക്കുക.
- 2. 5 നിലകൾക്കം അടയാളചിഹ്നങ്ങൾ ഉണ്ടെന്ന് ഉറപ്പവരുത്തുക.
- 3. Path Completion ക്ലിക്ക് ചെയ്യുക.

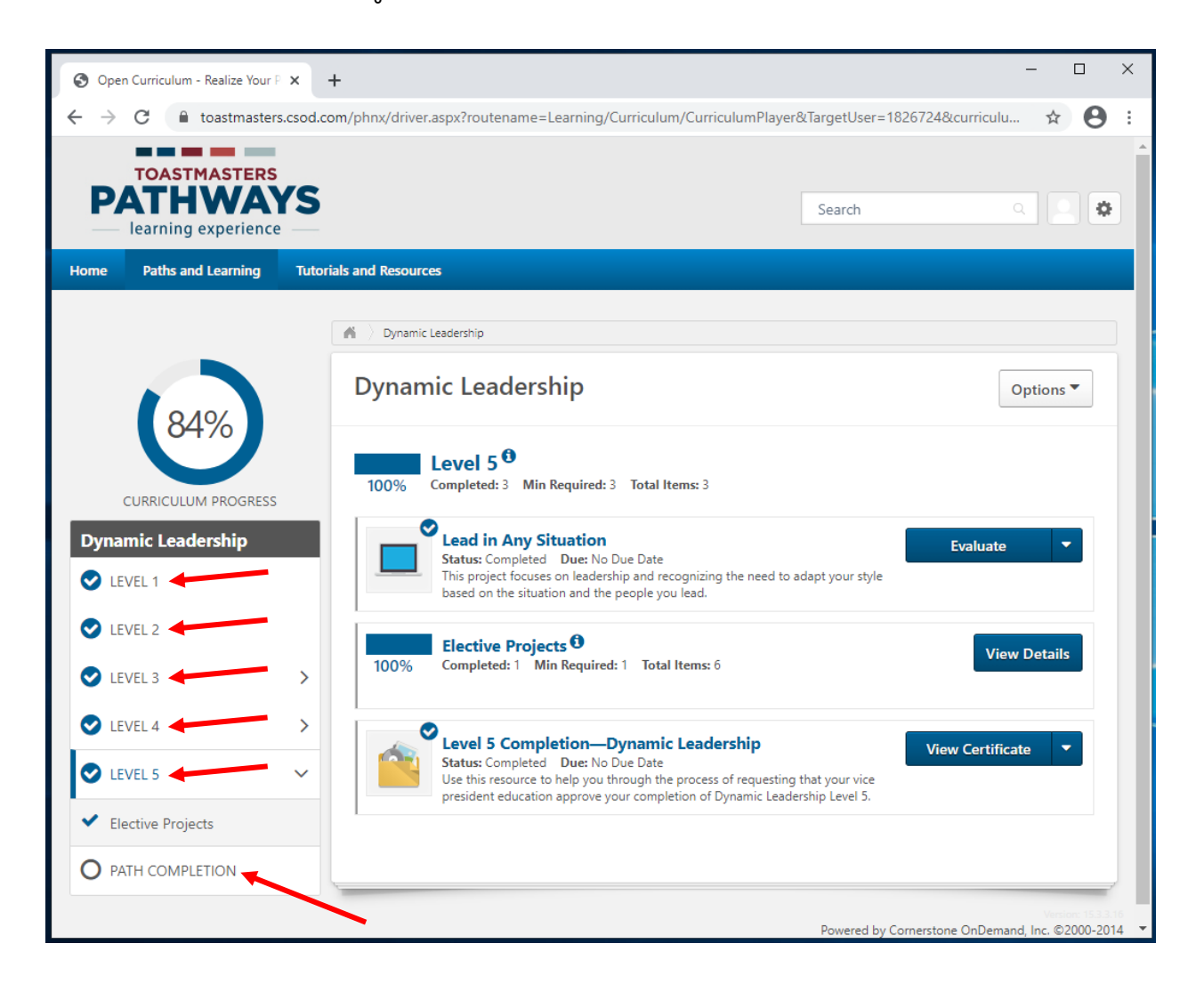

- 4. Reflect on Your Path പദ്ധതി എടുക്കുക.
  - a. Not activated എന്നതാവണം സ്ഥിതി.
  - b. Pending prior training എന്നതാണ് സ്ഥിതിയെങ്കിൽ എല്ലാ നിലകളും പൂർത്തിയാക്കപ്പെട്ടു എന്ന് ഉറപ്പുവരുത്തുക.
- 5. പദ്ധതിയ്ക്ക് സമീപമുള്ള നീല Activate ബട്ടൺ ക്ലിക്ക് ചെയ്യുക. താൾ പുതുക്കപ്പെടും.

| Open Curriculum - Realize You                | × +                          |                                                                                                    | - 🗆 X                                                                                      |
|----------------------------------------------|------------------------------|----------------------------------------------------------------------------------------------------|--------------------------------------------------------------------------------------------|
| ← → C 🔒 toastmaste                           | s.csod.com/phnx/driver.aspx? | routename=Learning/Curriculum/CurriculumPlayer&TargetUser=1                                                                                                    | 826724&curriculu 🖈 😝 :                                                                     |
| TOASTMASTER<br>PATHWA<br>learning experien   | ſS                           | Search                                                                                                    | ۹ 💽 🕸                                                                                      |
| Home Paths and Learning                      | Tutorials and Resources      |                                                                                                    |                                                                                            |
| 84%<br>CURRICULUM PROGR                      | Dynamic Leade                | ership<br>Leadership<br>th Completion<br>pleted: 0 Min Required: 2 Total Items: 2                                                                                                    | Options <b>v</b>                                                                           |
| Dynamic Leadership                           | Re<br>Stat<br>Th             | eflect on Your Path<br>atus: Not Activated Due: No Due Date<br>is project is designed to give you an opportunity to share your experience at<br>e end of your path.                                                                              | Activate 🔻                                                                                 |
| <ul> <li>LEVEL 2</li> <li>LEVEL 3</li> </ul> | > Pa                         | ath Completion—Dynamic Leadership<br>atus: Pending Prior Training Due: No Due Date<br>is this resource to help you through the process of requesting that your vice<br>esident education approve your completion of the Dynamic Leadership path. |                                                                                            |
| VEVEL 4                                      | >                            |                                                                                                    |                                                                                            |
| VEVEL 5                                      | >                            |                                                                                                    |                                                                                            |
| O PATH COMPLETION                            |                              | Powered b                                                                                                    | by Cornerstone OnDemand, Inc. ©2000-2014<br>All Rights Reserved. Terms - Privacy - Cookies |

6. പദ്ധതിയ്ക്ക് സമീപമുള്ള നീല Launch ബട്ടൺ ക്ലിക്ക് ചെയ്യക.

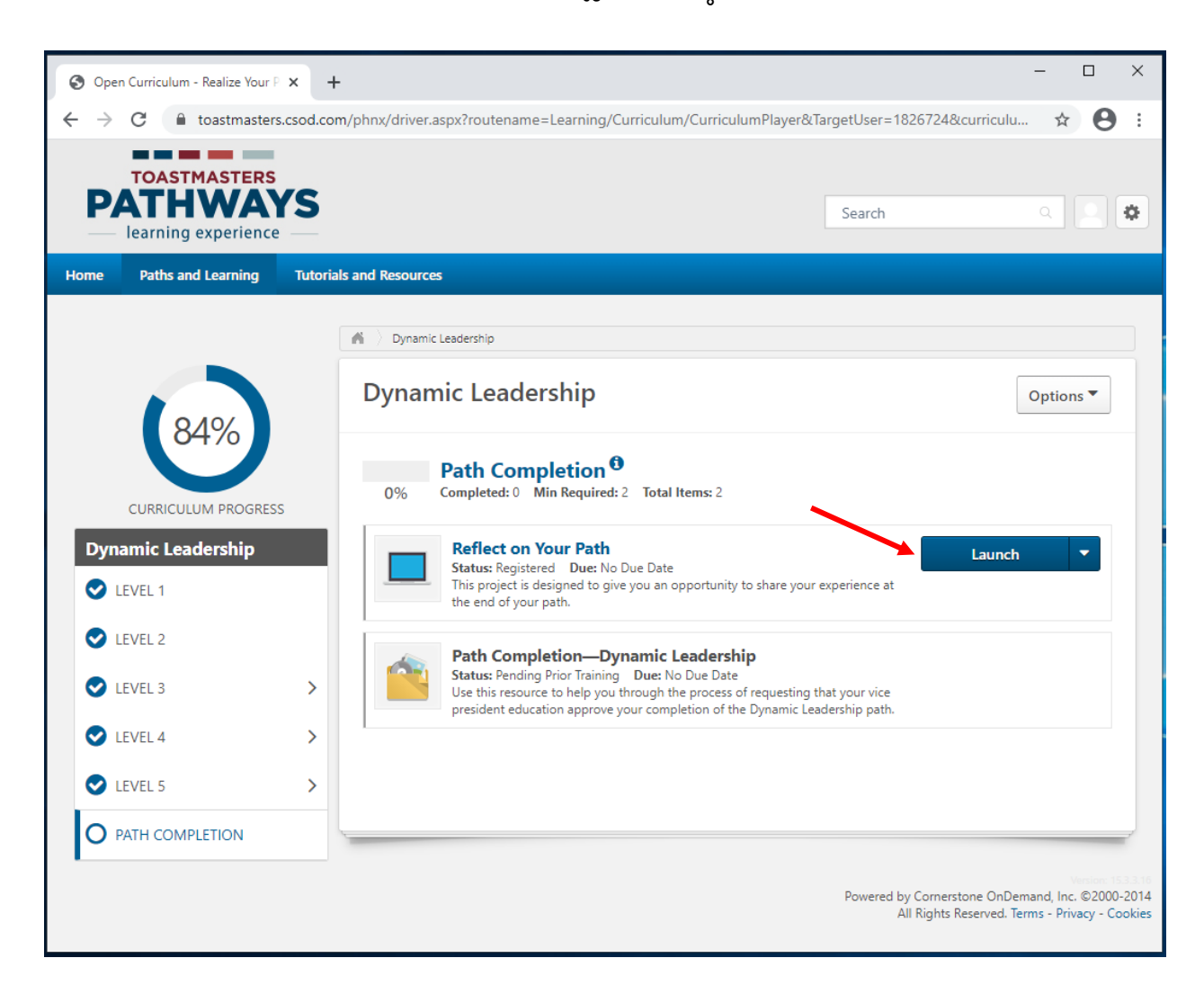

- നിങ്ങളുടെ ബ്രൗസറിനു അനുസരിച്ച് ഡിജിറ്റൽ പദ്ധതി പുതിയ ടാബിലോ ജാലകത്തിലോ തുറക്കം.
  - a. "If the training doesn't load, click here to open it" എന്ന സന്ദേശം കണ്ടാൽ തുടരാനായി നീല **here** ക്ലിക്ക് ചെയ്യക.

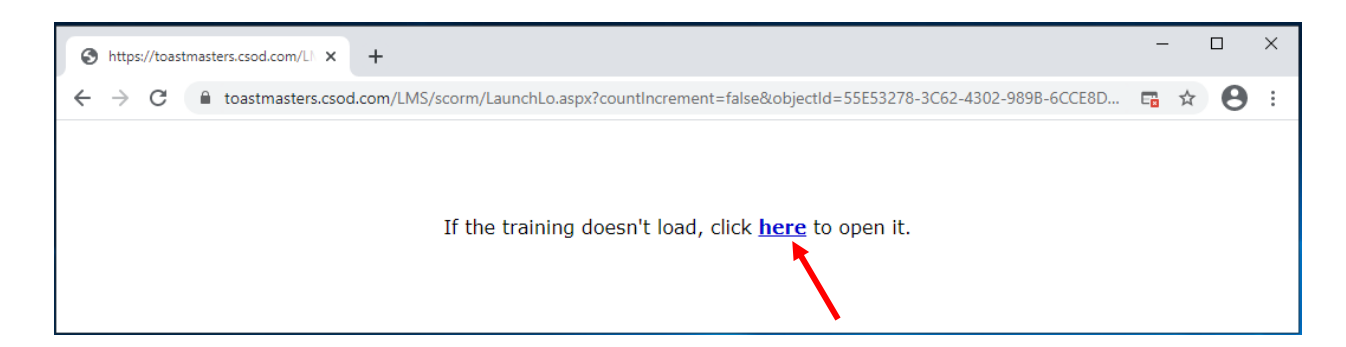

 പ്രദർശനപ്രതലത്തിന്റെ ഏറ്റവും അടിയിലുള്ള താഴേക്ക് തുറക്കുന്ന വിഭവപട്ടികയിൽ താഴോട്ടുള്ള അസ്ത്രചിഹ്നം ക്ലിക്ക് ചെയ്യുക.

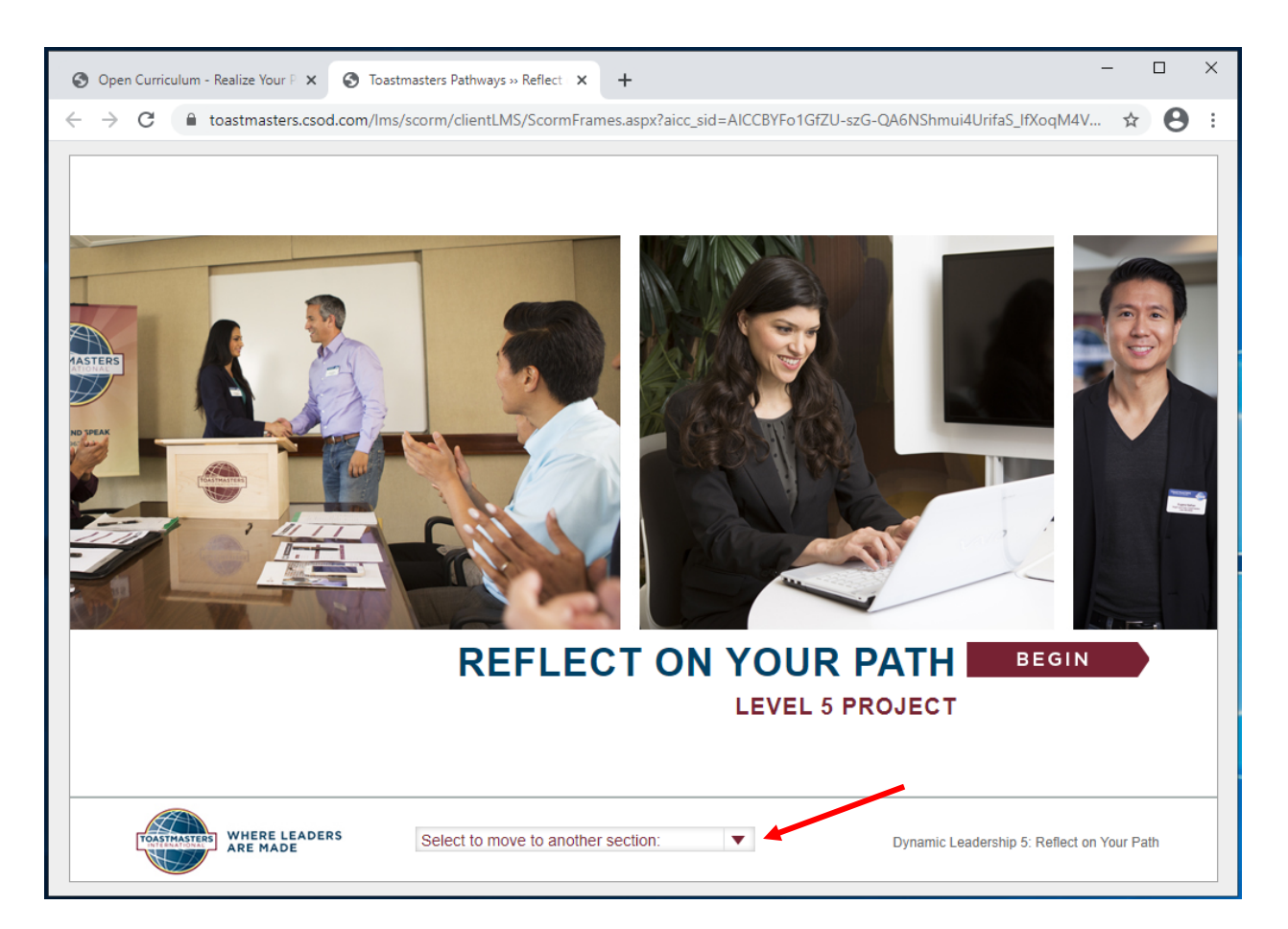

9. ഐച്ഛികങ്ങളിൽ അവസാനത്തേതായ Assess Your skills – After ക്ലിക്ക് ചെയ്യുക.

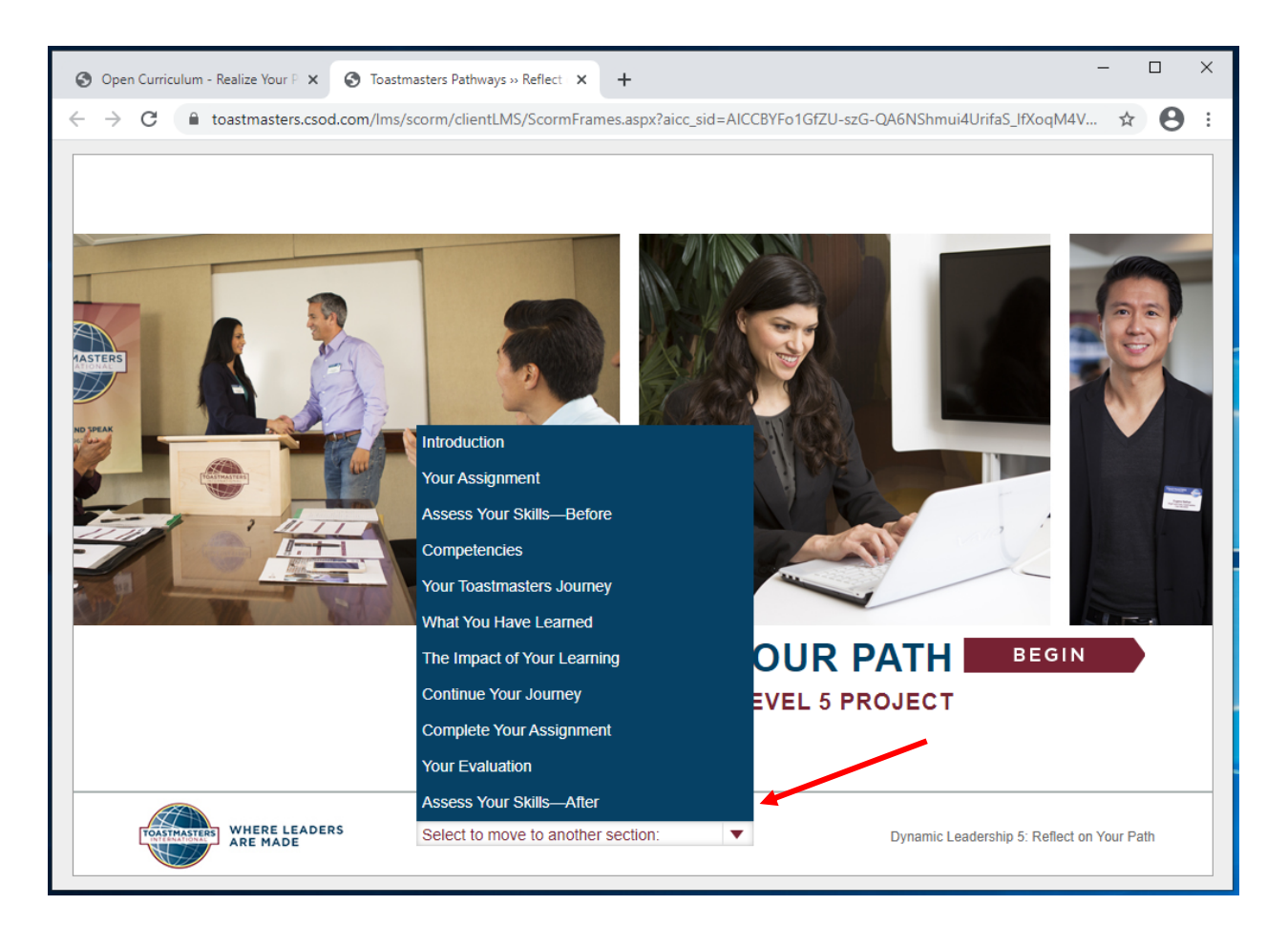

- 10. Assess Your skills After എന്ന താൾ ദൃശ്യമാക്കം.
- 11. ഓരോ ചോദ്യത്തിനും ഏതെങ്കിലും ഒരു സംഖ്യ തിരഞ്ഞെടുത്തിട്ട് ചുവപ്പ് NEXT ബട്ടൺ (വലത്തോട്ടുള്ള അസ്ത്രചിഹ്നം അല്ല) ക്ലിക്ക് ചെയ്യുക.

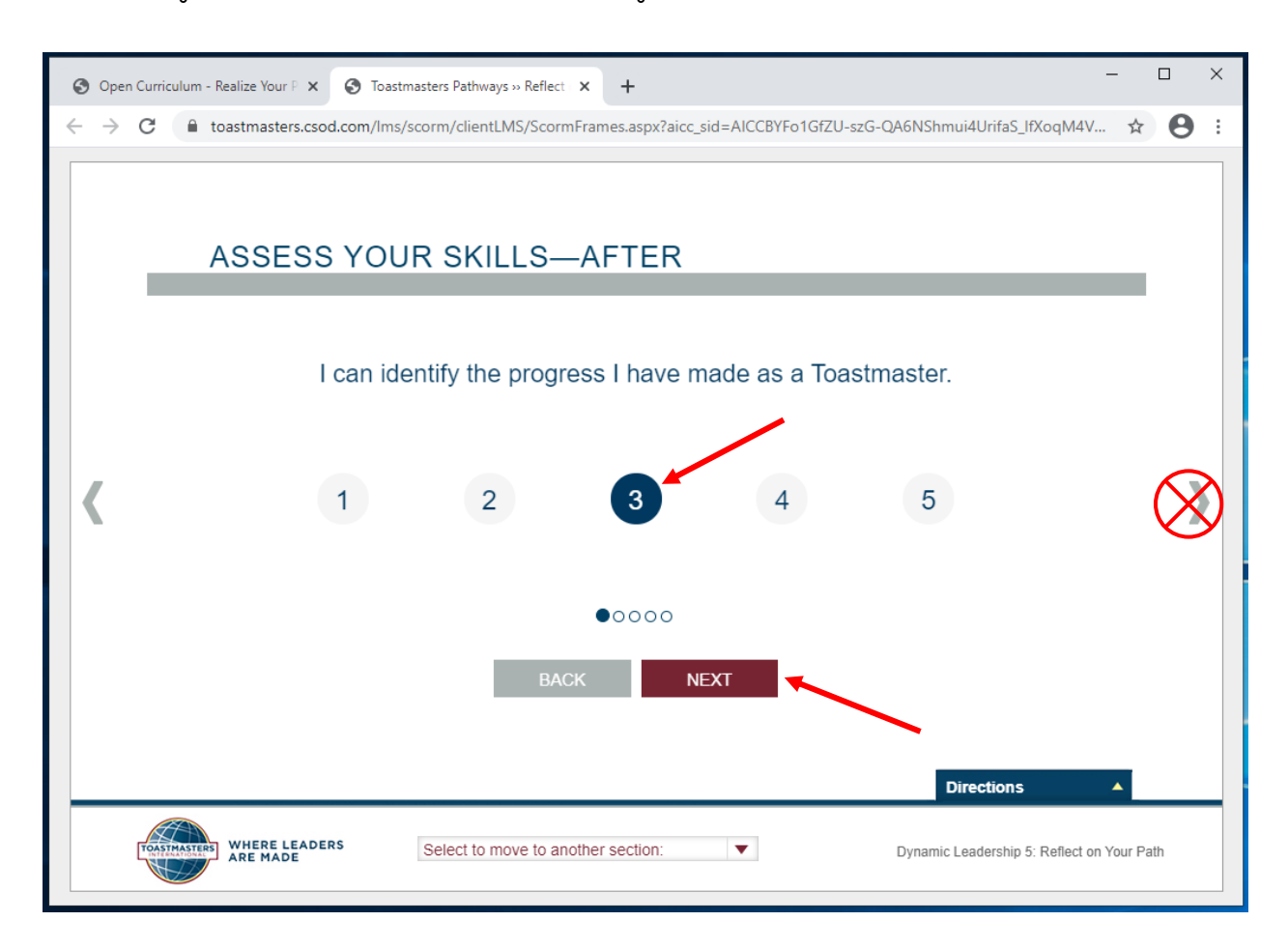

12. ചുവപ്പ് SUBMIT ബട്ടൺ ദൃശ്യമാവുമ്പോൾ, SUBMIT ക്ലിക്ക് ചെയ്യുക.

- a. SUBMIT ബട്ടൺ ദൃശ്യമാവുന്നില്ലെങ്കിൽ, BACK ക്ലിക്ക് ചെയ്ത് ഓരോ ചോദ്യത്തിനും ഒരു സംഖ്യ തിരഞ്ഞെടുത്തിട്ടണ്ടെന്ന് ഉറപ്പ് വരുത്തുക.
- 13. അംഗീകാരം ലഭിക്കാൻ SUBMIT ബട്ടൺ ക്ലിക്ക് ചെയ്തിരിക്കണം.

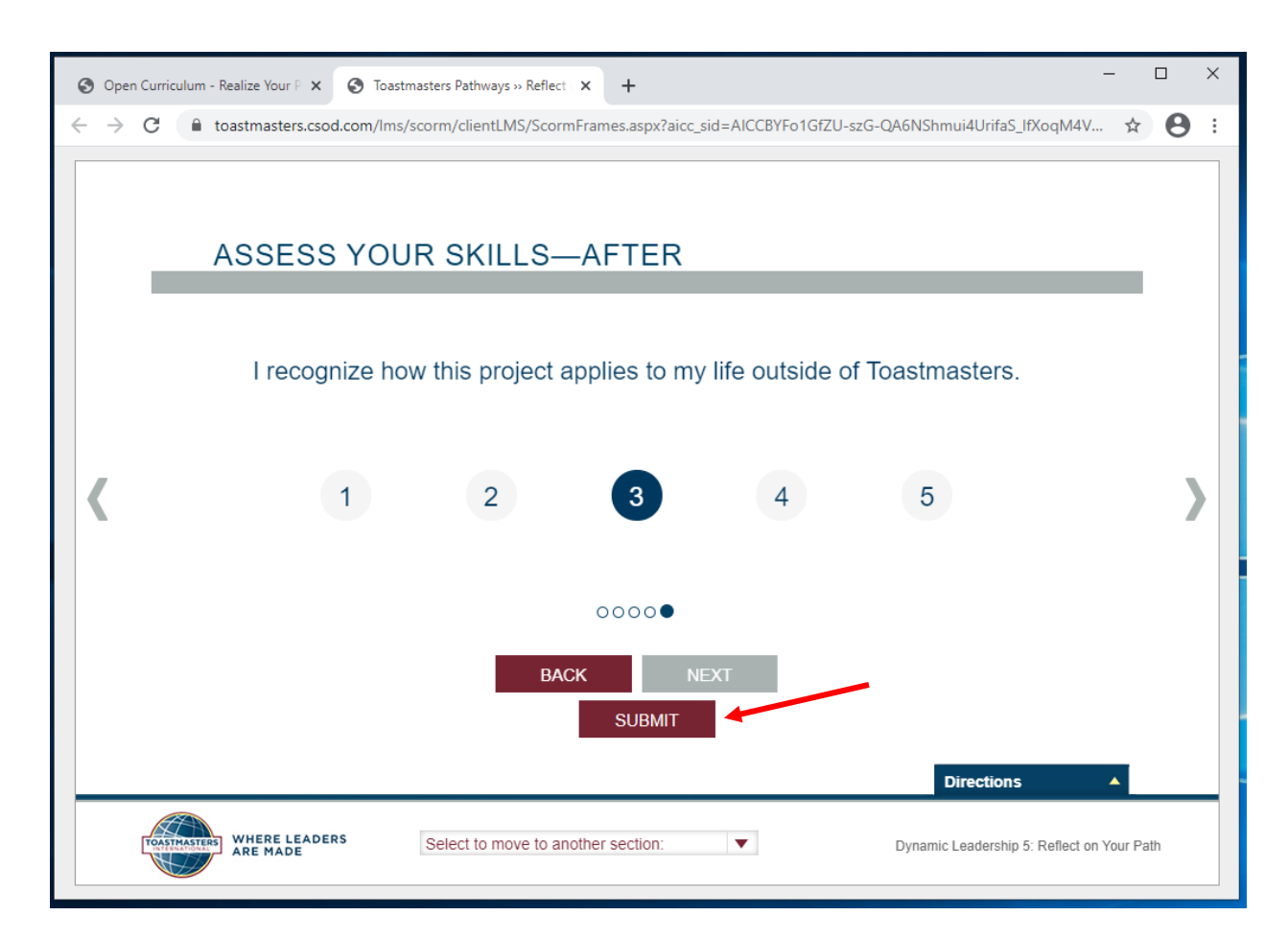

# 14. FEEDBACK ജാലകം ത്രാക്കം.

- a. പ്രതികരണത്തിനായുള്ള ജാലകം തുറന്നു വരുന്നില്ലെങ്കിൽ ഓരോ ചോദ്യത്തിനും ഒരു സംഖ്യ തിരഞ്ഞെടുത്തിട്ടണ്ടെന്ന് ഉറപ്പ് വരുത്തി SUBMIT ബട്ടൺ ക്ലിക്ക് ചെയ്യക.
- 15. ജാലകമോ ടാബോ അടയ്ക്കുക.

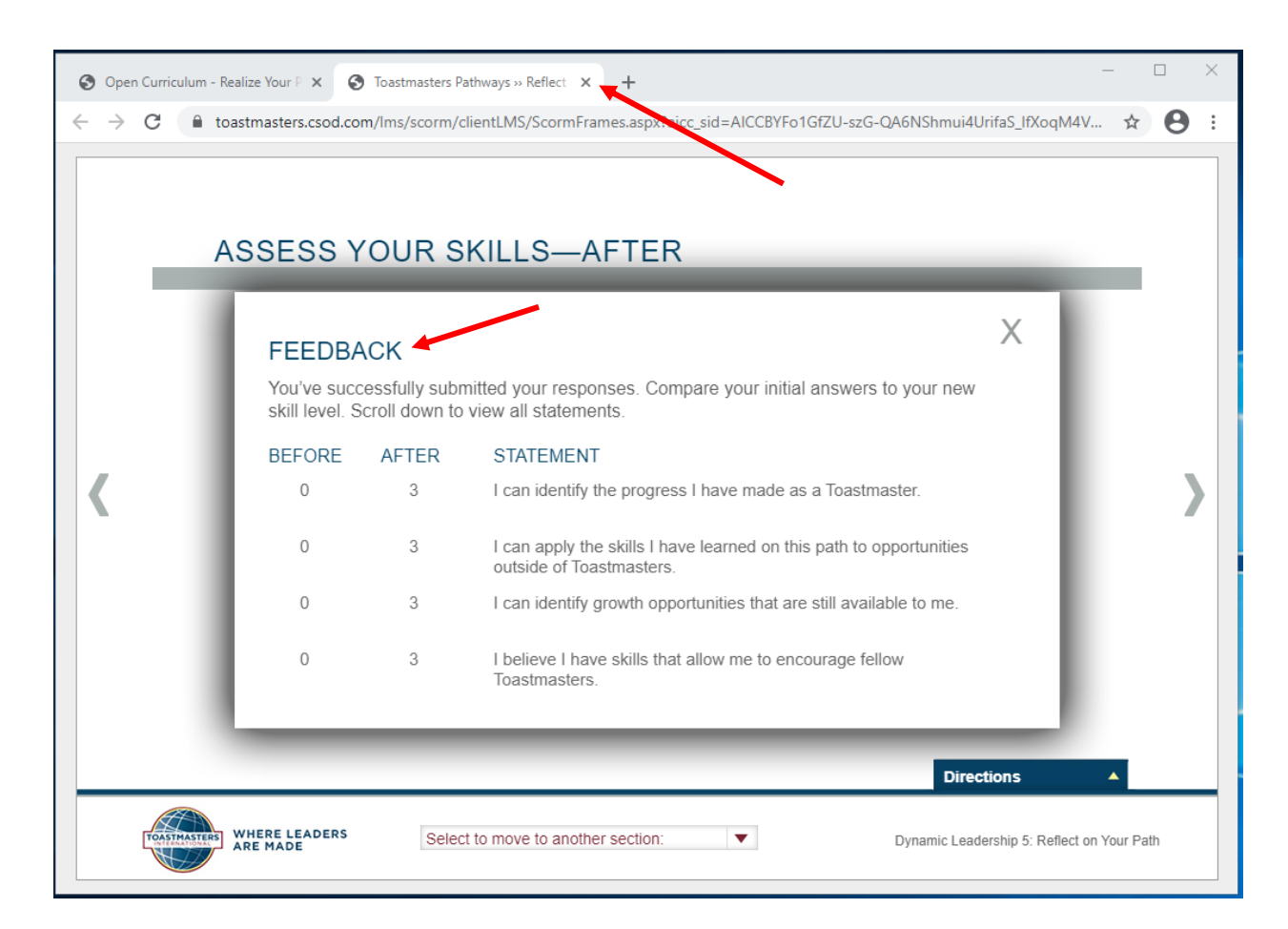

16. വഴിത്താരാപാഠ്യപദ്ധതിയുടെ മുഖ്യതാളിൽ ഒരു അടയാളപ്പെട്ടി ദൃശ്യമാവും. വഴിത്താരയുടെയും നിലയുടെയും പൂർത്തീകരണ സൂചകമായി, ഇടത് വശത്തെ പൂർത്തീകരണ ശതമാനം വർദ്ധിക്കും.

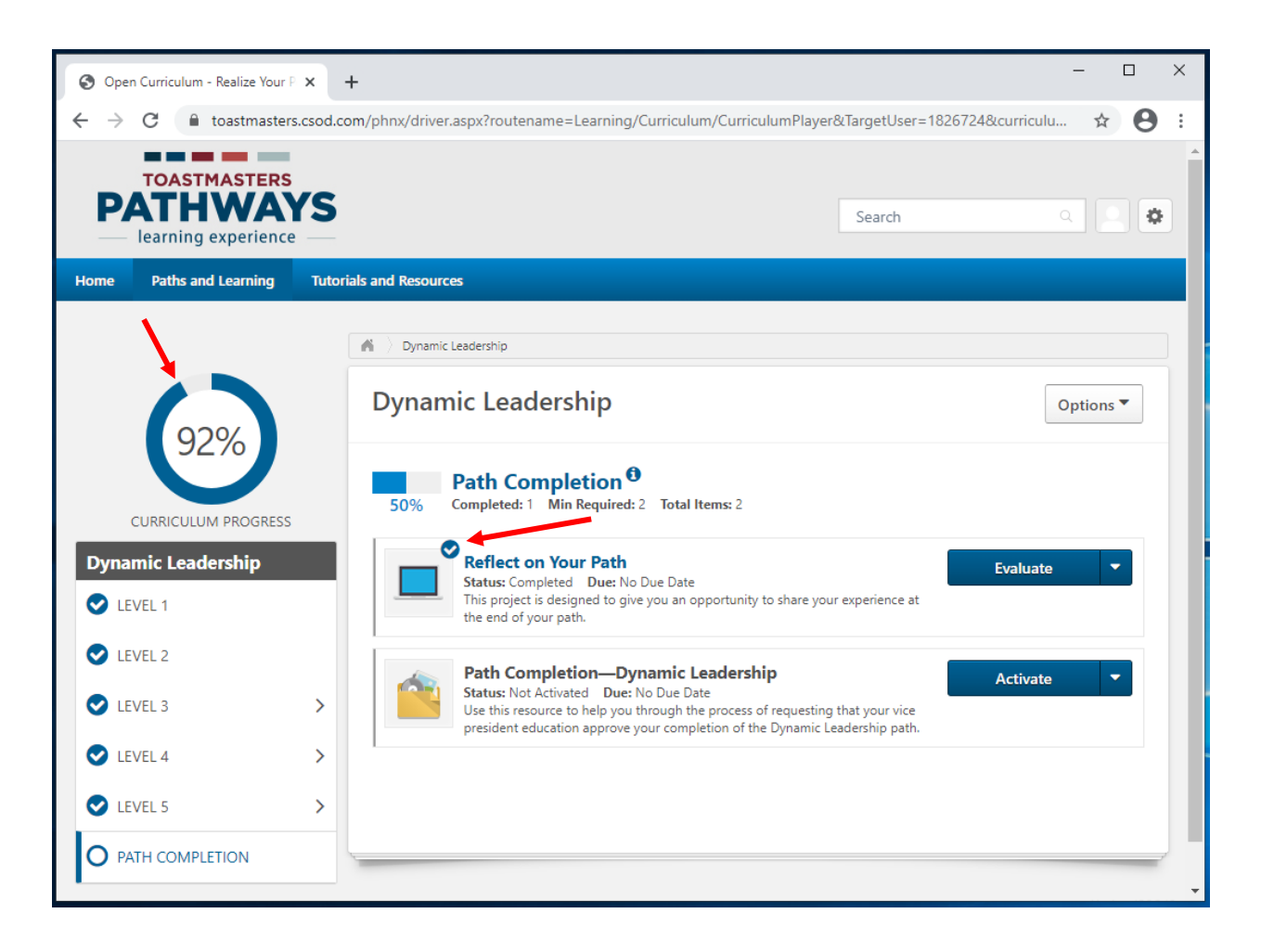

17. പദ്ധതി പൂർണ്ണമായതിനെ സ്ഥിരീകരിച്ച് നിങ്ങൾക്ക് ഇംഗ്ലീഷിൽ ഒരു ഇമെയിൽ ലഭിക്കം.

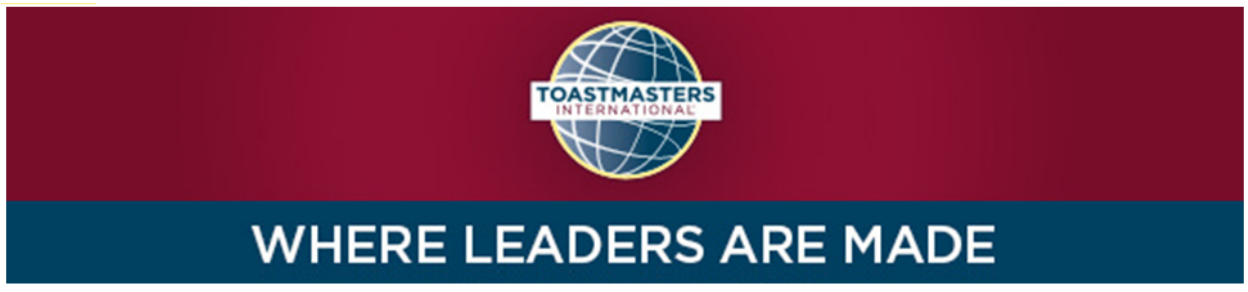

Dear Martin Eckhart,

Congratulations on completing the "Reflect on Your Path" project on 3/16/2021 1:40:00 PM! Did you know you can help improve Pathways by evaluating your experience on this project? Member feedback is a fundamental component of Toastmasters and aids the ongoing effort to enhance the learning experience for every Toastmaster.

<u>Visit your Paths and Learning page</u> on Base Camp, and select the Evaluate button next to your completed project. This project evaluation will only be available for the next 10 days.

Evaluating your project is optional and will take approximately five minutes of your time. Your input is valuable please share it! Sincerely,

Toastmasters International www.toastmasters.org

- 18. ഇപ്പോൾ Path Completion എന്ന ഇനത്തിന്റെ സ്ഥിതി Not activated എന്നാകം.
- 19. Activate ക്ലിക്ക് ചെയ്യുക, താൾ പൂതുക്കപ്പെട്ടം.

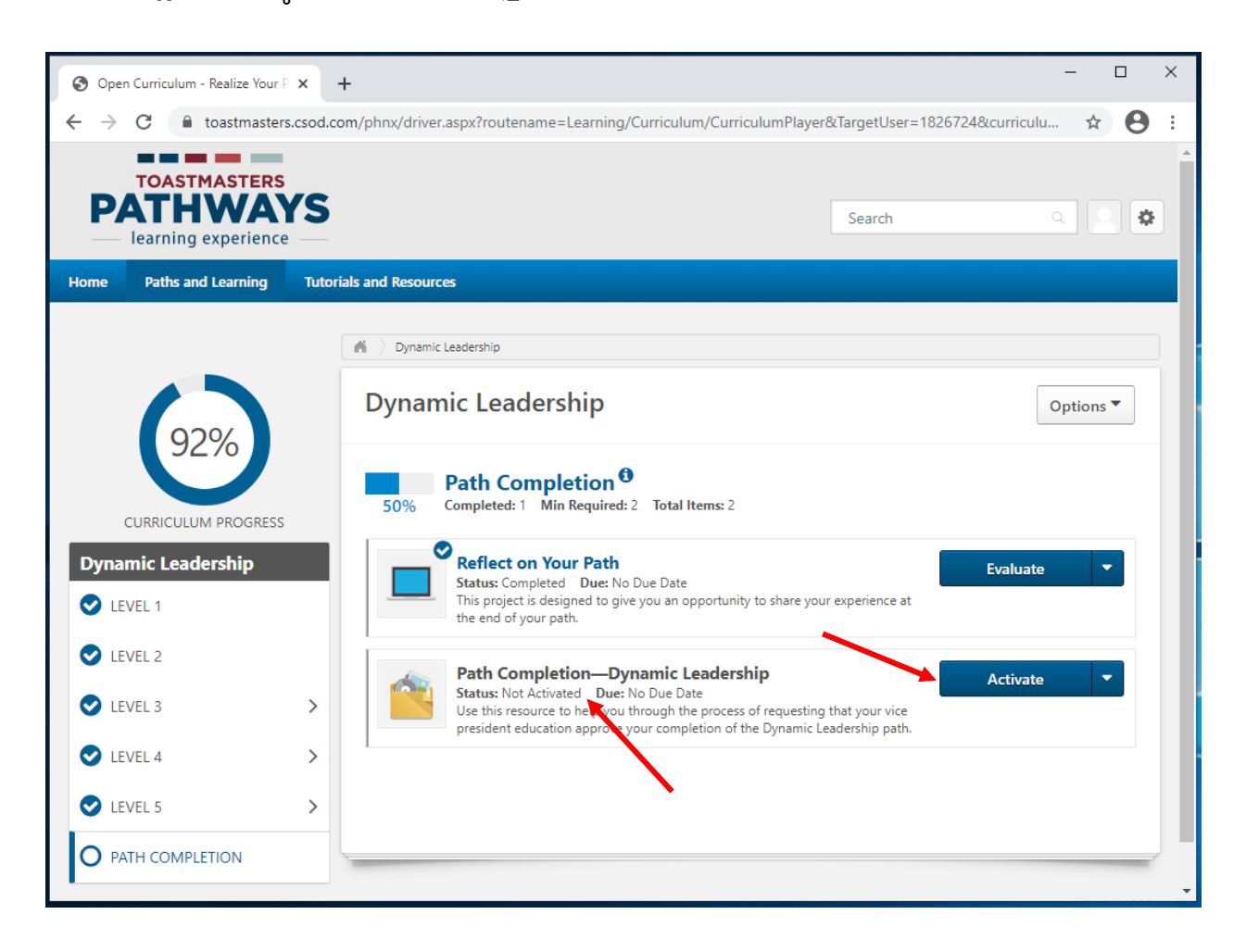

20. സ്ഥിതി Registered എന്നാകം. Launch ക്ലിക്ക് ചെയ്യക.

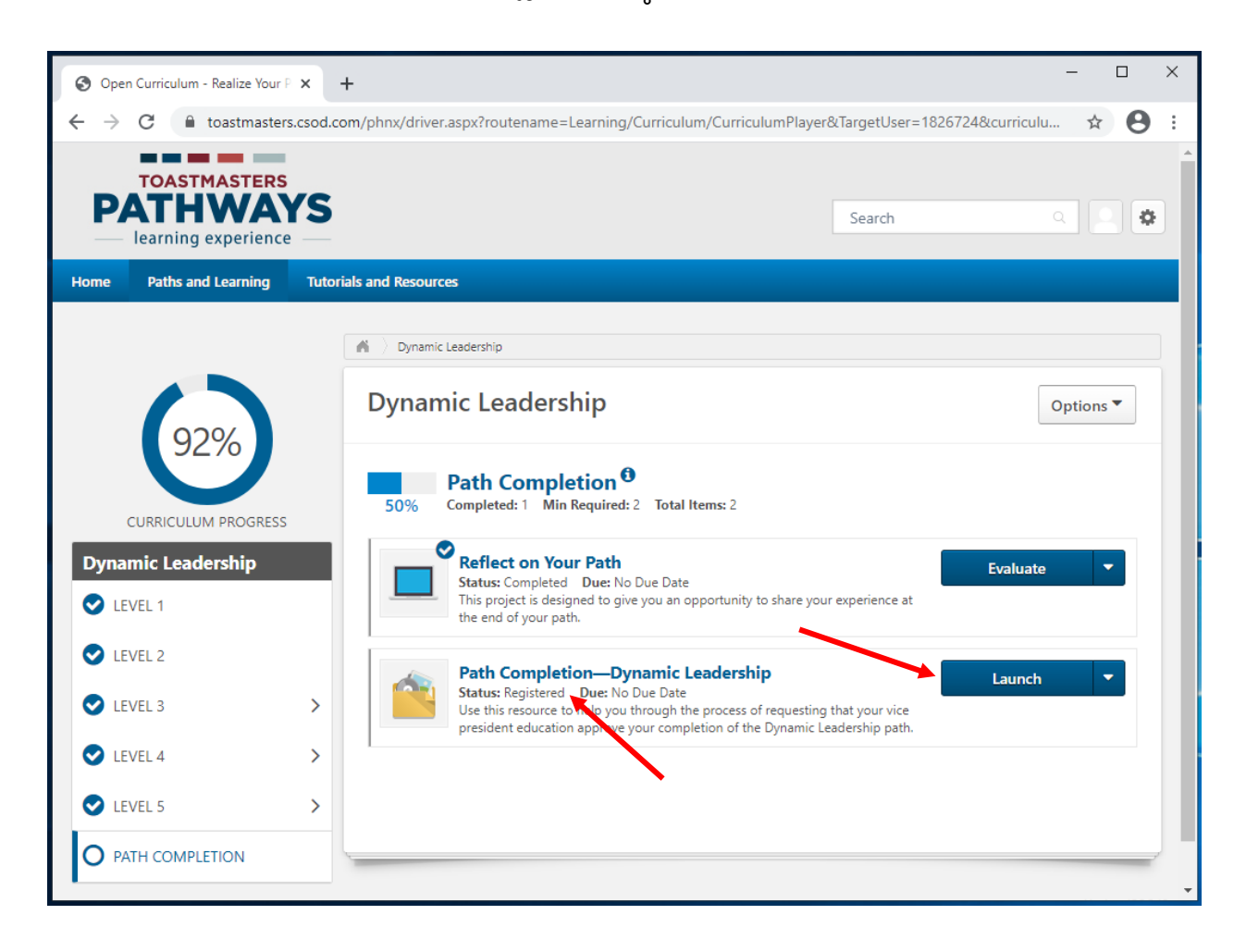

21. പുതിയ ടാബിലോ ജാലകത്തിലോ ഇംഗ്ലീഷ് പി ഡി എഫ് തുറക്കും. ഇത് അവഗണിച്ച് ടാബോ ജാലകമോ അടയ്ക്കുക.

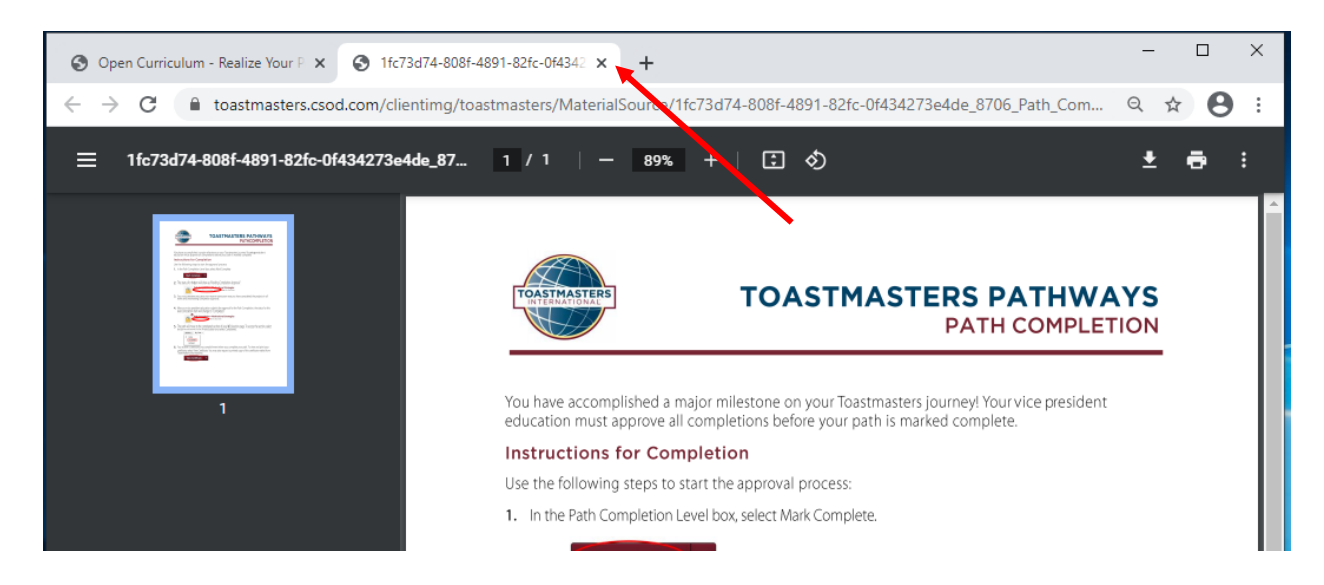

22. Mark Complete ക്ലിക്ക് ചെയ്യുക. താൾ പുതുക്കപ്പെടും.

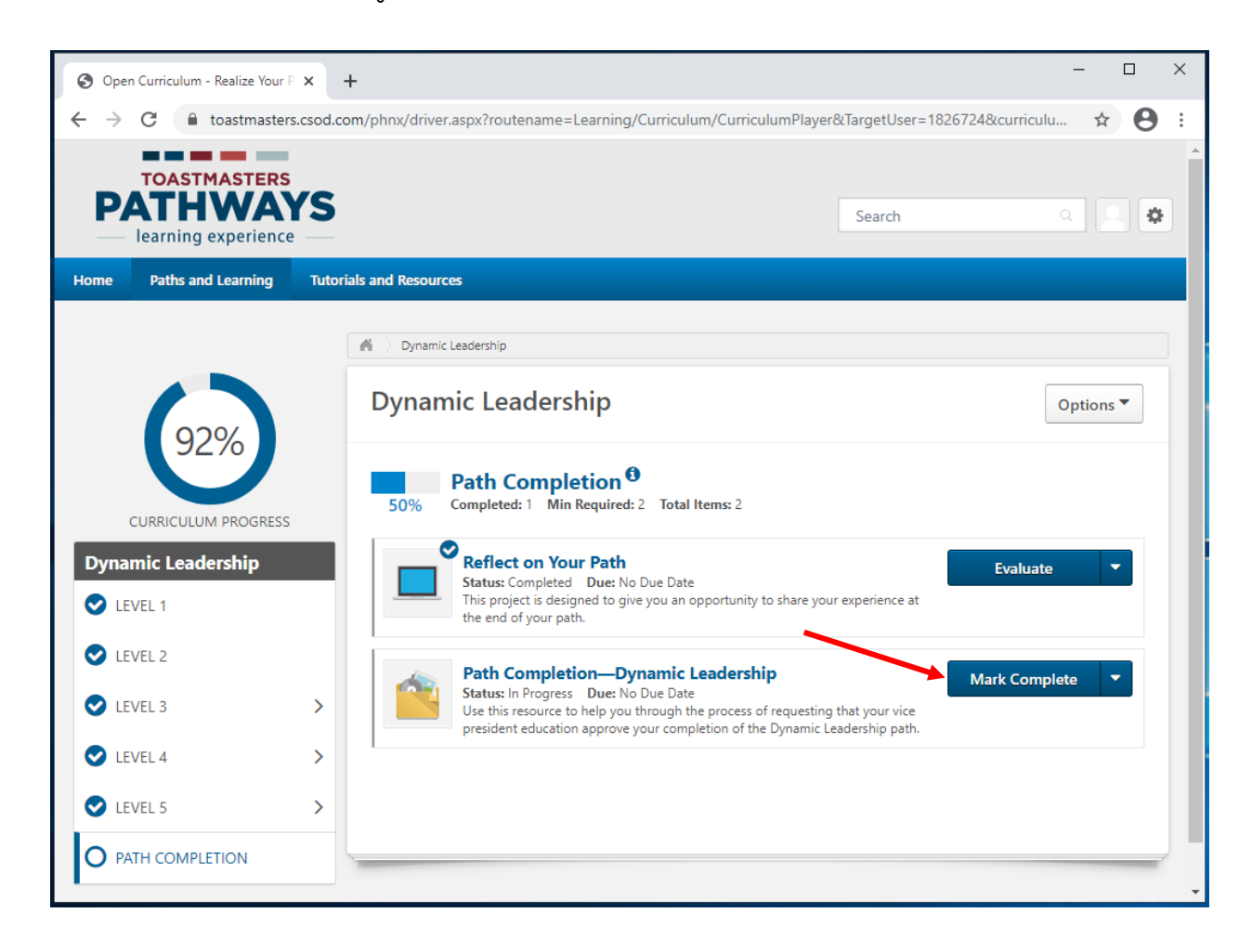

23. സ്ഥിതി Pending Completion Approval എന്നായി മാറും.

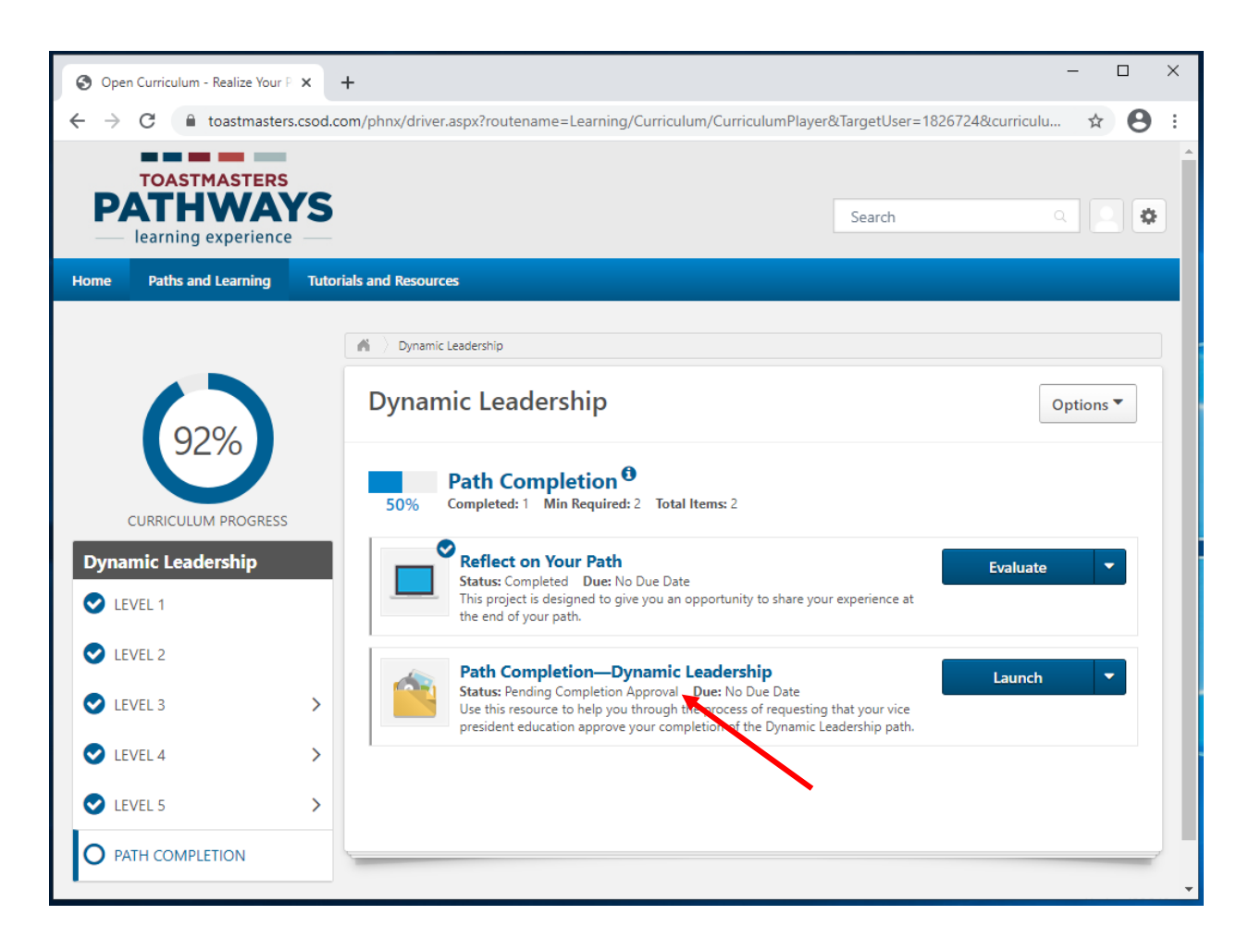

- 24. നിങ്ങളുടെ വിദ്യാഭ്യാസ ഉപാദ്ധ്യക്ഷനോ, ക്ലബ് ഈമെയിലിലേക്കോ ഒരു ഈമെയിൽ സ്വയമേ അയയ്ക്കപ്പെടുന്നു. ക്ലബ് അദ്ധ്യക്ഷനോ വിദ്യാഭ്യാസ ഉപാദ്ധ്യക്ഷനോ സെക്രട്ടറിയോ നില പൂർണ്ണമെന്ന് കാണിക്കണം.
- 25. ക്ലബ്ബ് ഭാരവാഹി നില പൂർണ്ണമെന്ന് കാണിക്കുമ്പോൾ മുഖ്യ വഴിത്താരാപാഠ്യപദ്ധതി താളിൽ ഒരു അടയാളപ്പെട്ടി കാണുകയും സ്ഥിതി Completed എന്നായി മാറുകയും ചെയ്യും. നില പൂർത്തീകരണ തോത് 100% എന്നാകും..
- 26. ഇംഗ്ലീഷിലുള്ള പൂർത്തീകരണ സാക്ഷ്യപത്രം കാണുന്നതിന് View Certificate ക്ലിക്ക് ചെയ്യക.
  - a. നിങ്ങളുടെ ബ്രൗസറിനു അനുസരിച്ച് ഇംഗ്ലീഷിലുള്ള പി ഡി എഫ് മറ്റൊരു ടാബിലോ ജാലകത്തിലോ തുറക്കും.
  - S Open Curriculum Realize Your P × + toastmasters.csod.com/phnx/driver.aspx?routename=Learning/Curriculum/CurriculumPlayer&TargetUser=1826724&curriculu... Θ ☆ : Search Ф learning experience Home Paths and Learning Tutorials and Resources 🖌 👌 Alyssa Cirillo 👌 Paths and Learning 👌 Dynamic Leadership **Dynamic Leadership** Options **\*** Expired training is not included in section or curriculum progress percentage calculations Path Completion <sup>()</sup> CURRICULUM PROGRESS Completed: 2 Min Required: 2 Total Items: 2 100% **Dynamic Leadership** Reflect on Your Path Evaluate C LEVEL 1 Status: Completed Due: No Due Date This project is designed to give you an opportunity to share your experience at the end of your path. C LEVEL 2 Path Completion—Dynamic Leadership C LEVEL 3 > View Certificate Status: Completed Due: No Due Date Use this resource to help you through the process of requesting that your vice C LEVEL 4 > president education approve you empletion of the Dynamic Leadership path. C LEVEL 5 > PATH COMPLETION Powered by Cornerstone OnDemand, Inc. ©2000-2014 All Rights Reserved. Terms - Privacy
- b. ഈ സാക്ഷ്യപത്രങ്ങൾ ഇപ്പോൾ മലയാളത്തിൽ ലഭ്യമല്ല.

- 27. ആവശ്യാനുസരണം പി ഡി എഫ് ഡൗൺലോഡ് ചെയ്ത് പ്രിന്റ് ചെയ്യുക.
  - a. ഡൗൺലോഡും പ്രിന്റും ചെയ്യുന്ന പ്രക്രിയ നിങ്ങളുടെ ബ്രൗസറിന് അനുസരിച്ച് വൃത്യാസപ്പെടാം.

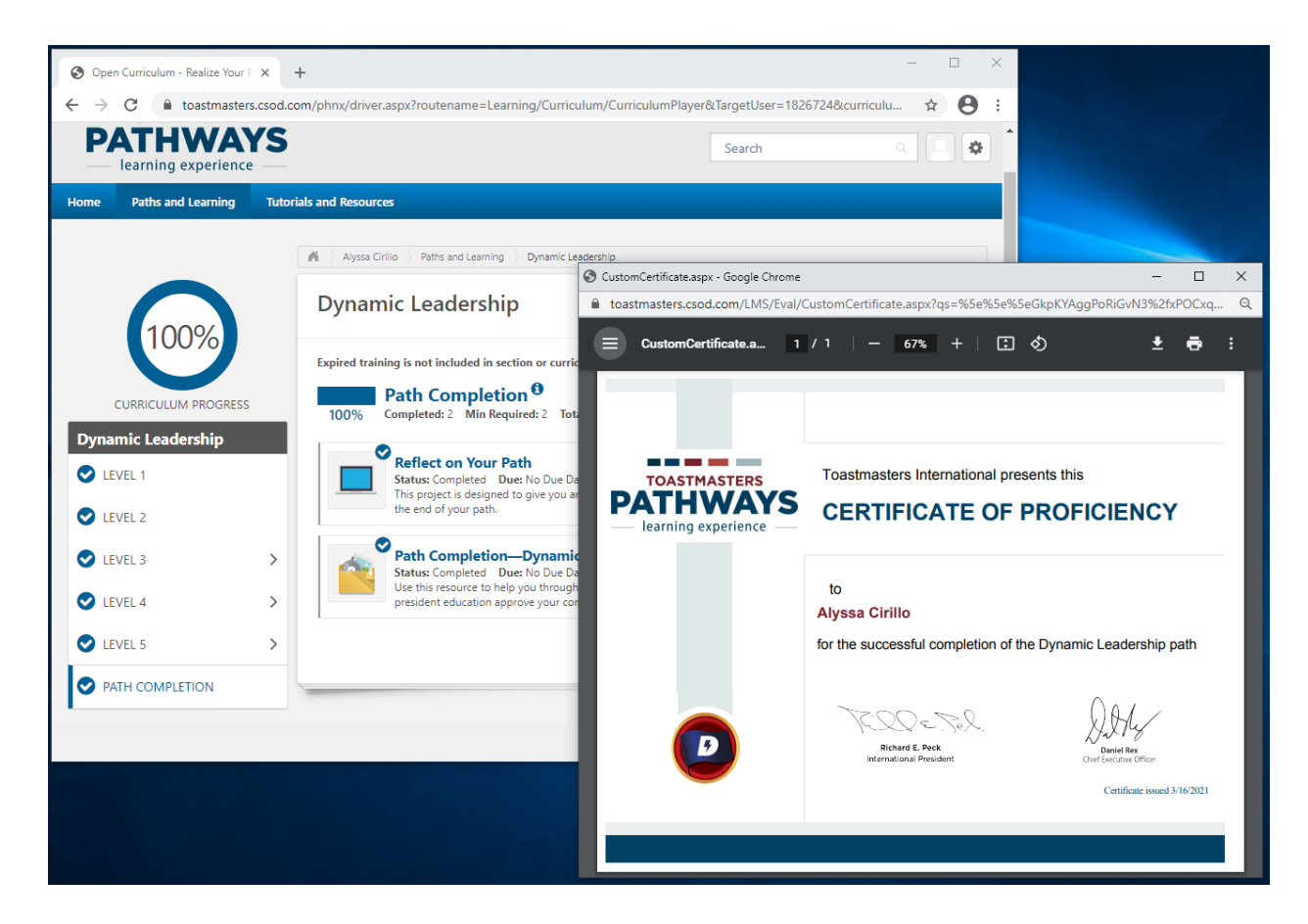

28. Club Central-ൽ നിങ്ങൾക്ക് അംഗീകാരം നൽകാൻ ക്ലബ്ബ് ഭാരവാഹിയെ ഓർമ്മപ്പെടുത്തുക.

- 29. നിങ്ങളുടെ പൂർത്തിയാക്കിയ വഴിത്താര ഇപ്പോൾ Paths and Learning-ന്റ് Completed താളിൽ കാണം.
  - a. Paths and Learning-ന് മുകളിലൂടെ Paths and Learning ക്ലിക്ക് ചെയ്യുക.
  - b. Active-ന് അടുത്ത് താഴോട്ടുള്ള അസ്ത്രചിഹ്നം അമർത്തി Completed ക്ലിക്ക് ചെയ്യുക.

| O Universal Profile - Transcript - Re. X +                                                                                                    |                                                                                                    | - 🗆 X                                                                                              |
|----------------------------------------------------------------------------------------------------|----------------------------------------------------------------------------------------------------|----------------------------------------------------------------------------------------------------|
| ← → C                                                                                                    | ne=Social/UniversalProfile/Transcript&Targe                                                                 | etUser=1826724&RESET=TRUE&t 🖈 😫 :                                                                  |
| TOASTMASTERS<br>PATHWAYS<br>learning experience                                                                                                    |                                                                                                    | Search Q                                                                                           |
| Home Paths and Learning Tutorials and Resources                                                                                                    |                                                                                                    |                                                                                                    |
| Alyssa Cirillo Base Camp Profile 🔻 Fee                                                                                                    | edback Paths and Learning                                                                                   | E-portfolio                                                                                        |
| <ul> <li>Alyssa Cirillo &gt; Paths and Learning</li> <li>Paths and Learning</li> <li>Access your path and track your progress here.</li> <li>Select the Open Curriculum button to access the projects or turned off.</li> <li>If you want to access completed or archived items, use the A arrow adjacent to the Launch or Open button and choose M</li> </ul> | n your path. Before launching project<br>Active dropdown menu below. If you<br>Aove to Archived Transcript. | s, <b>ensure that your pop-up blocker is</b><br>need to archive an item, select the                |
| Active  By Training Type  All Types  All Types  Active Completed Archived                                                                                                    |                                                                                                    | Search for training Q                                                                              |
|                                                                                                    |                                                                                                    | Powered by Cornerstone OnDemand, Inc. ©2000-2014<br>All Rights Reserved. Terms - Privacy - Cookies |

c. പട്ടികയുടെ മുകളിലായി നിങ്ങടെ പൂർത്തിയായ ഇംഗ്ലീഷ് ഡിജിറ്റൽ വഴിത്താര ഒരു പുസ്തകചിഹ്നത്തിൽ കാണപ്പെടും.

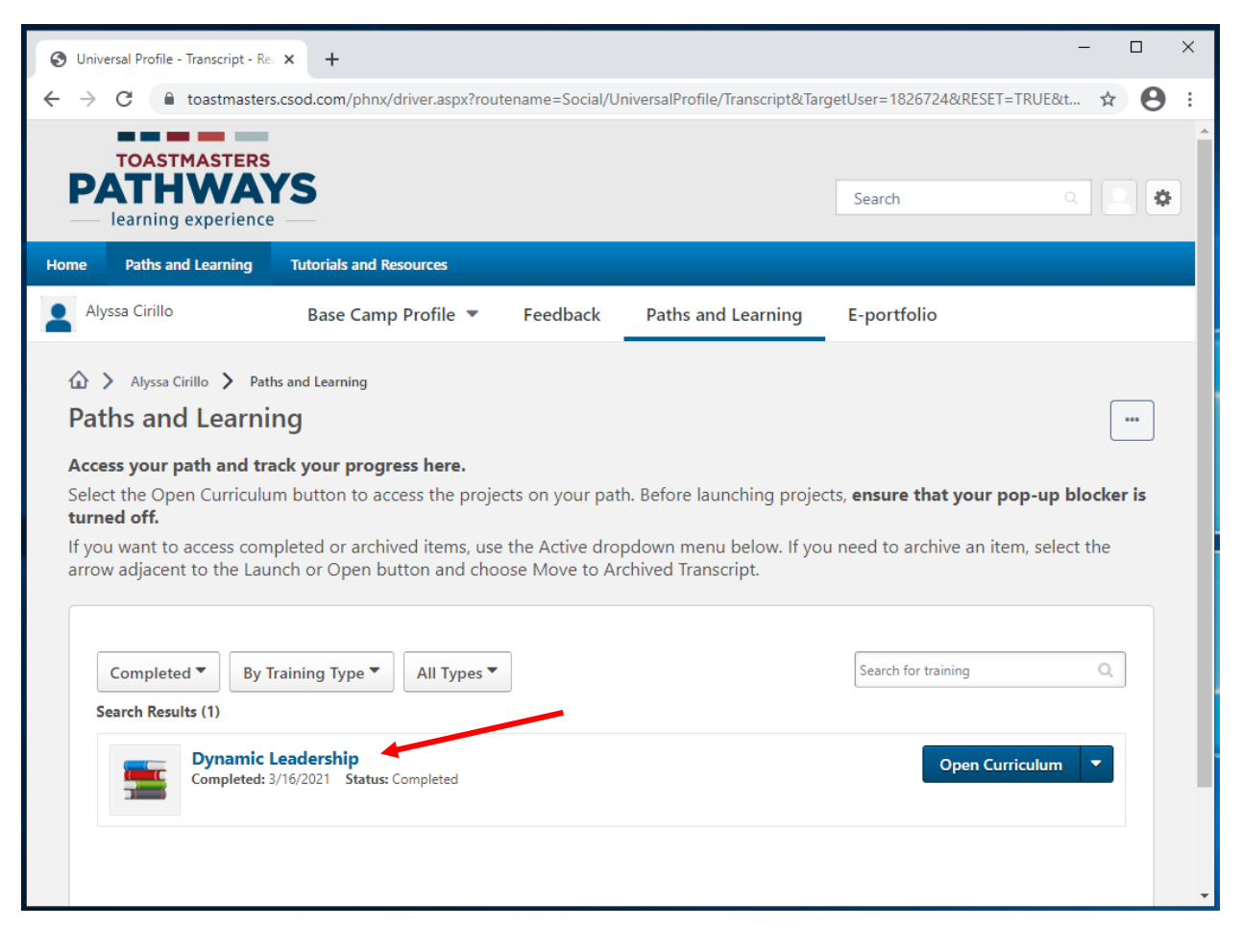